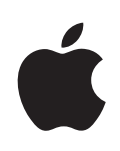

# iPod touch Podręcznik użytkownika

# Spis treści

#### 5 Rozdział 1: Pierwsze kroki

- 5 Co będzie potrzebne?
- 5 Rejestracja iPod touch
- 6 Synchronizacja z iTunes
- 11 Konta pocztowe, kontakty i kalendarze
- 12 Instalowanie profili konfiguracyjnych
- 13 Odłączanie iPoda touch od komputera

#### 14 Rozdział 2: Podstawy

- 14 Rzut oka na iPoda touch
- 16 Główny ekran
- 19 Przycisk Usypianie/Budzenie
- 20 Ekran dotykowy
- 22 Klawiatura ekranowa
- 26 Połączenie z internetem
- 27 Ładowanie baterii
- 28 Czyszczenie iPoda touch
- 29 Ponowne uruchamianie iPoda touch

#### 30 Rozdział 3: Music and Video

- 30 Dodawanie muzyki, wideo i innych rzeczy
- 32 Muzyka i inne materiały dźwiękowe
- 37 Wideo
- 40 Ustawianie zegara usypiania
- 41 Zmiana przycisków przeglądania

#### 42 Rozdział 4: Zdjęcia

- 42 Synchronizowanie zdjęć z komputerem
- 42 Przeglądanie zdjęć
- 44 Pokazy slajdów
- 45 Tapeta
- 45 Zachowywanie obrazków z wiadomości e-mail i stron internetowych
- 45 Wysyłanie zdjęcia we wiadomości e-mail
- 46 Wysyłanie zdjęcia do galerii MobileMe

46 Przydzielanie zdjęcia do kontaktu

#### 47 Rozdział 5: iTunes Store

- 47 iTunes Wi-Fi Music Store
- 51 App Store
- 56 Synchronizowanie kupionych rzeczy
- 57 Sprawdzanie zakupów
- 57 Uaktualnianie swojego konta

#### 58 Rozdział 6: Więcej programów

- 58 Safari
- 63 Kalendarz
- 67 Poczta
- 73 YouTube
- 76 Giełda
- 77 Mapy
- 83 Pogoda
- 85 Zegar
- 87 Kalkulator
- 89 Notatki
- 90 Kontakty

#### 92 Rozdział 7: Ustawienia

- 92 Wi-Fi
- 93 VPN
- 93 Pobieranie nowych danych
- 94 Jasność
- 94 Ogólne
- 100 Muzyka
- 100 Wideo
- 101 Zdjęcia
- 101 Poczta, kontakty i inne
- 105 Safari

#### 107 Dodatek A: Rozwiązywanie problemów

- 107 Ogólne
- 108 iTunes i synchronizacja
- 110 Safari, Mail i Kontakty
- 111 Dźwięk, muzyka, wideo
- 112 iTunes Store
- 112 Wykonywanie kopii zapasowej iPoda touch
- 114 Uaktualnianie i przywracanie oprogramowania iPoda touch
- 115 Ułatwienia dla dostępu iPoda touch

# 116 Dodatek B: Inne zasoby

- 116 Informacje o bezpieczeństwie, oprogramowaniu i usługach
- 117 Instrukcja obsługi dostosowana do iPoda touch

# Pierwsze kroki

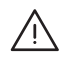

**OSTRZEŻENIE:** W celu uniknięcia uszkodzenia ciała, przeczytaj dokładnie tę instrukcję obsługi i zapoznaj się z informacjami zawartymi w broszurze *Ważne informacje o produkcie* na stronie www.apple.com/pl/support/manuals/ipodtouch przed rozpoczęciem korzystania z iPoda touch.

# Co będzie potrzebne?

Do korzystania z iPoda touch niezbędne są:

- komputer Mac lub PC z gniazdem USB 2.0 i jeden z poniższych systemów operacyjnych:
  - Mac OS X 10.4.10 lub nowszy
  - Windows XP Home lub Professional z Service Pack 2 lub nowszym,
  - Windows Vista Home Premium, Business, Enterprise lub Ultimate,
- rozdzielczość ekranu ustawiona na 1024 x 768 lub więcej,
- iTunes 7.7 lub nowszy, dostępny na www.itunes.com/pl/download,
- · konto iTunes Store (do zakupów w sklepie iTunes Wi-Fi Music Store lub App Store),
- połączenie z internetem (zalecane łącze szerokopasmowe).

# Rejestracja iPod touch

Przed skorzystaniem z jakiejkolwiek funkcji iPoda touch musisz użyć iTunes, aby go skonfigurować. Możesz także zarejestrować iPoda touch i założyć konto iTunes Store (dostępne w niektórych krajach), jeżeli jeszcze go nie masz.

#### Jak zarejestrować iPoda touch?

 Pobierz i zainstaluj najnowszą wersję iTunes, dostępną na stronie www.itunes.com/pl/download. 2 Podłącz iPoda touch do portu USB 2.0 w komputerze Mac lub PC, używając dołączonego przewodu USB.

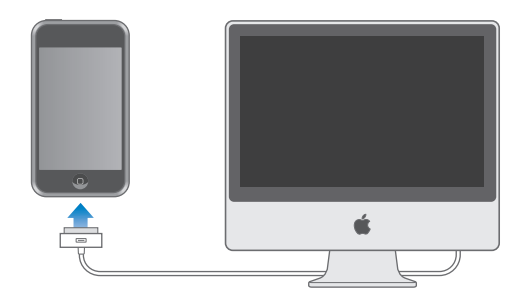

3 Postępuj zgodnie z instrukcjami wyświetlanymi przez iTunes, aby zarejestrować iPoda touch i zsynchronizować go ze swoimi kontaktami, kalendarzami i zakładkami na komputerze.

# Synchronizacja z iTunes

iPod touch pozwala na łatwy dostęp do kontaktów, kalendarzy i zakładek internetowych. iTunes może synchronizować wszystkie te informacje między komputerem a iPodem touch, włączając w to także muzykę, wideo i inne rzeczy znajdujące się w bibliotece iTunes.

## Konfiguracja synchronizacji

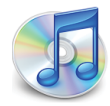

Możesz ustawić w iTunes synchronizację następujących rzeczy:

- kontaktów nazwisk, numerów telefonów, adresów e-mail itd.,
- kalendarzy spotkań i zdarzeń,
- ustawień kont pocztowych,
- · zakładek do stron internetowych,
- muzyki i książek audio,
- zdjęć,
- podcastów,
- wideo,
- programów zakupionych lub pobranych z App Store.

Ustawienia synchronizacji możesz zmieniać zawsze, gdy iPod touch jest podłączony do komputera.

Muzyka, książki audio, podcasty, materiał wideo i zakupione programy synchronizowane są z biblioteki iTunes. Jeśli nie masz jeszcze żadnej zawartości w iTunes, możesz z łatwością zakupić lub zaprenumerować treści z iTunes Store (dostępnego w niektórych krajach) i pobrać je do iTunes. Możesz także dodać muzykę z posiadanych płyt CD. Jeżeli chcesz uzyskać więcej informacji o iTunes i iTunes Store, otwórz iTunes i wybierz z menu Pomoc > Pomoc iTunes.

Kontakty, kalendarze i zakładki stron internetowych są synchronizowane z programów znajdujących się na komputerze, zgodnie z poniższym opisem. Kontakty i kalendarze są synchronizowane w obie strony między komputerem a iPodem touch. Nowe wpisy lub zmiany dokonane na iPodzie touch są synchronizowane z komputerem i vice versa. Zakładki stron internetowych również są synchronizowane w obie strony. Zdjęcia mogą być synchronizowane z programem lub katalogiem.

Ustawienia dotyczące poczty synchronizowane są tylko z komputera do iPoda touch. Pozwala to dostosować opcje kont na iPodzie touch bez zmiany ustawień kont na komputerze.

*Uwaga:* Można także skonfigurować konta pocztowe ręcznie, bezpośrednio na iPodzie touch. Zobacz "Konta pocztowe, kontakty i kalendarze" on page 11.

Zakupy dokonane za pomocą iPoda touch w iTunes Wi-Fi Music Store lub App Store są synchronizowane z biblioteką iTunes. Możesz także kupować lub pobierać muzykę i programy bezpośrednio w iTunes Store na komputerze, po czym synchronizować je z iPodem touch.

Jeżeli chcesz, możesz włączyć synchronizację iPoda touch tylko z niektórymi rzeczami na komputerze. Przykładowo, możesz synchronizować tylko niektóre grupy kontaktów z książki adresowej lub tylko nieobejrzane jeszcze podcasty wideo.

*Ważne:* Do komputera można jednocześnie podłączyć i synchronizować tylko jednego iPoda touch. Odłącz jednego przed podłączeniem następnego. Przed podłączeniem iPoda touch należy zalogować się do komputera, używając własnego konta użytkownika. Jeśli na komputerze PC synchronizujesz więcej niż jednego iPoda touch na tym samym koncie użytkownika, używaj dla każdego z nich tych samych ustawień synchronizacji.

#### Jak skonfigurować synchronizację z iTunes?

- 1 Podłącz iPoda touch do komputera, po czym otwórz iTunes, jeśli program ten nie otworzy się automatycznie.
- 2 Zaznacz iPoda touch w pasku bocznym po lewej stronie okna iTunes.
- 3 Skonfiguruj ustawienia synchronizacji w każdym z paneli ustawień.

Opisy poszczególnych paneli znajdziesz w dalszej części.

*Uwaga:* Po włączeniu synchronizacji kontaktów, kalendarzy lub zakładek między iPodem touch a kontem MobileMe lub Microsoft Exchange, synchronizacja tych rzeczy z iTunes zostanie automatycznie wyłączona. Zobacz "Konfigurowanie kont" on page 11.

4 Kliknij w przycisk "Zastosuj", widoczny w prawym dolnym rogu okna iTunes.

Domyślnie opcja "Otwórz iTunes po podłączeniu tego iPoda" jest zaznaczona.

#### Panele ustawień iPoda touch w iTunes

Następne części zawierają opis każdego z paneli ustawień iPoda touch. Jeżeli chcesz uzyskać więcej informacji, otwórz iTunes i wybierz z menu Pomoc > Pomoc iTunes.

|        | Ogólne                                                                                         | Muzyka                                                       | Filmy                                                      | Programy TV                                                           | Podcasty                                      | Zdjęcia                          | Informacje              |                 |
|--------|------------------------------------------------------------------------------------------------|--------------------------------------------------------------|------------------------------------------------------------|-----------------------------------------------------------------------|-----------------------------------------------|----------------------------------|-------------------------|-----------------|
| iPod   | Nazwa: iPod touch<br>Pojemność: 14.40 GB<br>Wersja programu: 2.0<br>Numer seryjny: A1234567890 |                                                              |                                                            |                                                                       |                                               |                                  |                         |                 |
| Wersja | Oprogra<br>sprawdz<br>Gdyby te<br>fabryczn                                                     | mowanie iPo<br>i dostępność<br>m iPod spraw<br>je ustawienia | d jest aktu<br>: uaktualni<br>viał problen<br>ı klikając w | ialne. iTunes aut<br>eń ponownie w o<br>my, można przyw<br>v Odtwórz. | omatycznie<br>Iniu 6/25/08<br>wrócić jego     | 3.                               | Sprawdź uaktu<br>Odtwór | Jalnienia<br>12 |
| Opcje  |                                                                                                |                                                              | ☑ Otwór<br>□ Synch<br>□ Ręczn                              | z iTunes, gdy iPo<br>ronizuj tylko zaz<br>ie zarządzaj mu:            | od jest podłą<br>naczone utw<br>zyką i plikam | czony<br>rory i pliki<br>i wideo | wideo                   |                 |

#### Panel "Ogólne"

Zaznacz "Otwórz iTunes po podłączeniu tego iPoda", aby iTunes automatycznie otwierał się i synchronizował iPoda touch po podłączeniu go do komputera. Wyłącz tę opcję, jeżeli chcesz ręcznie włączać synchronizację kliknięciem w przycisk "Synchronizuj". Więcej informacji o wyłączaniu automatycznej synchronizacji znajdziesz w rozdziale "Zapobieganie automatycznej synchronizacji" on page 10.

Zaznacz opcję "Synchronizuj tylko zaznaczone utwory i pliki wideo", jeśli nie chcesz synchronizować tych rzeczy w bibliotece iTunes, które mają puste pole zaznaczenia.

Zaznacz "Ręcznie zarządzaj muzyką i plikami wideo", aby wyłączyć synchronizację w panelach ustawień Muzyka i Wideo. Zobacz "Ręczne zarządzanie zawartością" on page 31.

#### Panel "Informacje"

Panel informacji pozwala skonfigurować ustawienia synchronizacji dla kontaktów, kalendarzy, kont pocztowych i przeglądarki internetowej.

Kontakty

Możesz synchronizować kontakty z Książki adresowej Mac OS X, programu Microsoft Entourage, książki adresowej Yahoo! i Google (na komputerze Mac) lub z książki adresowej Yahoo! Google, książki adresowej Windows (Outlook Express), Kontaktów Vista i programu Microsoft Outlook 2003 lub 2007 (na komputerze PC). Mac pozwala na synchronizację kontaktów z wieloma programami jednocześnie, natomiast PC umożliwia synchronizację tylko z jednym, wybranym programem.

Jeżeli synchronizujesz iPoda touch z książką adresową Yahoo!, wystarczy że po zmianie swego identyfikatora użytkownika Yahoo! klikniesz w "Konfiguruj" i wpiszesz swoje nowe dane po skonfigurowaniu synchronizacji.

Kalendarze

Możesz synchronizować kalendarze z takich programów, jak iCal i Microsoft Entourage (Mac) lub Microsoft Outlook 2003/2007 (PC). Mac pozwala na synchronizację kontaktów z wieloma programami jednocześnie, natomiast PC umożliwia synchronizację tylko z jednym, wybranym programem.

Konta pocztowe

Możesz synchronizować kalendarze z takich programów, jak iCal i Microsoft Entourage (Mac) lub Microsoft Outlook 2003/2007 (PC). Ustawienia kont przenoszone są tylko z komputera do iPoda touch. Dokonane na iPodzie touch zmiany ustawień konta pocztowego nie mają wpływu na ustawienia tego konta na komputerze.

*Uwaga:* Hasło dostępu do konta pocztowego Yahoo! nie jest zapamiętywane na komputerze, nie może więc być synchronizowane i trzeba je wprowadzić ręcznie do iPoda touch. Stuknij w Ustawienia, następnie w "Poczta, kontakty i inne", po czym stuknij w konto Yahoo! i podaj hasło.

• Przeglądarka internetowa

Możesz synchronizować zakładki z Safari (na komputerze Mac) lub z Safari i Microsoft Internet Explorer (na PC).

• Zaawansowane

Te opcje pozwalają zastąpić informacje z iPoda touch informacjami z komputera (podczas następnej synchronizacji).

#### Panele "Muzyka", "Filmy", "Programy TV" i "Podcasty"

Opcje w tych panelach pozwalają na wskazanie rzeczy, które mają być synchronizowane. Możesz synchronizować muzykę, filmy, programy TV i podcasty lub zaznaczyć listy odtwarzania i rzeczy które chcesz umieścić na iPodzie touch.

Jeżeli chcesz oglądać na iPodzie touch filmy wypożyczone z iTunes Store, przenieś je do iPoda touch za pomocą opcji dostępnych w panelu Filmy w iTunes.

Jeżeli na iPodzie touch nie ma wystarczająco dużo miejsca, aby zmieściły się wszystkie wybrane rzeczy, iTunes zapyta, czy chcesz utworzyć osobną listę odtwarzania. Lista ta będzie używana do synchronizacji z iPodem touch.

#### Panel "Zdjęcia"

Zdjęcia możesz synchronizować z programu iPhoto 4.0.3 lub nowszego (na komputerze Mac) lub z Adobe Photoshop Album 2.0 bądź z Adobe Photoshop Elements 3.0 i nowszych (na PC). Możesz też synchronizować zdjęcia zachowane w dowolnym katalogu znajdującym się na dysku komputera.

#### Panel "Programy"

W tym panelu możesz określić, które programy z App Store chcesz zainstalować na iPodzie touch. Kopia bezpieczeństwa każdego programu pobranego bezpośrednio do iPoda touch jest automatycznie wykonywana w bibliotece iTunes podczas synchronizacji z komputerem. Jeżeli ręcznie usuniesz jakiś program z iPoda touch, możesz go w tym panelu zainstalować ponownie, jeżeli został wcześniej zsynchronizowany z iTunes.

#### Zapobieganie automatycznej synchronizacji

Gdy podłączasz iPoda touch do innego komputera niż zwykle, możesz chcieć wyłączyć automatyczną synchronizację.

Jak wyłączyć automatyczną synchronizację iPoda touch? Podłącz iPoda touch do komputera. Zaznacz iPoda touch w pasku bocznym po lewej stronie okna iTunes, po czym kliknij w kartę Ogólne. Wyłącz opcję "Otwórz iTunes po podłączeniu tego iPoda". Zawsze możesz przeprowadzić ręczną synchronizację, klikając w przycisk "Synchronizuj".

Jak wyłączyć automatyczną synchronizację każdego iPoda touch? Wybierz z menu iTunes > Preferencje (na komputerze Mac) lub Edycja > Preferencje (na komputerze PC), kliknij w "Synchronizacja" i zaznacz pole wyboru "Wyłącz automatyczną synchronizację dla wszystkich iPhonów oraz iPodów".

Gdy to pole wyboru jest zaznaczone, iPod touch nie będzie synchronizował zawartości automatycznie, nawet gdy w panelu "Ogólne" zaznaczona będzie opcja "Otwórz iTunes po podłączeniu tego iPoda".

Jak jednorazowo zapobiec automatycznej synchronizacji, bez zmiany ustawień? Otwórz iTunes. Gdy podłączysz iPoda touch do komputera, wciśnij i przytrzymaj klawisze Command-Opcja (na komputerze Mac) lub Shift-Control (na komputerze PC), aż iPod touch pojawi się na liście po lewej stronie okna iTunes.

Jak synchronizować ręcznie? Zaznacz iPoda touch w pasku bocznym po lewej stronie okna iTunes, po czym kliknij w przycisk Synchronizuj w prawym dolnym rogu okna. Jeśli zostały zmienione jakiekolwiek ustawienia synchronizacji, kliknij w Zastosuj.

# Konta pocztowe, kontakty i kalendarze

iPod touch obsługuje konta MobileMe, Microsoft Exchange i wiele innych.

#### Konfigurowanie kont

MobileMe i Microsoft Exchange zapewniają nie tylko dostęp do poczty, ale także do danych kontaktowych i kalendarzy, które można automatycznie bezprzewodowo synchronizować z iPodem touch. MobileMe pozwala także na synchronizację zakładek Safari. Konto MobileMe, Exchange i inne konta pocztowe należy skonfigurować bezpośrednio na iPodzie touch.

iPod touch korzysta z protokołu Exchange ActiveSync do synchronizacji poczty, kalendarzy i kontaktów z następującymi wersjami Microsoft Exchange:

- Exchange Server 2003 Service Pack 2
- Exchange Server 2007 Service Pack 1

W przypadku wielu popularnych kont e-mail, iPod touch automatycznie wprowadzi większość ustawień.

Jeżeli nie masz jeszcze konta e-mail, możesz założyć je za darmo na stronie www.yahoo.com, www.google.com lub www.aol.com. Możesz także wypróbować konto MobileMe przez 60 dni bez żadnych opłat. Zajrzyj na www.me.com/pl.

#### Jak dodać konto na iPodzie touch?

- 1 Stuknij w "Ustawienia" na ekranie początkowym iPoda touch.
- 2 Stuknij najpierw w "Poczta, kontakty i inne", a następnie w "Dodaj konto".
- 3 Stuknij w rodzaj konta:
  - Microsoft Exchange,
  - MobileMe,
  - · Google,
  - Yahoo! Mail,
  - AOL,
  - lub Inne.
- 4 Podaj informacje dotyczące swojego konta, po czym stuknij w Zachowaj.

Dane potrzebne do skonfigurowania konta możesz uzyskać od dostawcy konta e-mail.

5 Jeżeli konfigurujesz konto MobileMe lub Exchange, stuknij w poszczególne przełączniki, aby włączyć usługi, z których chcesz korzystać: pocztę, kontakty, kalendarze oraz zakładki (te ostatnie tylko w przypadku MobileMe). Następnie stuknij w "Zachowaj".

*Ważne:* Po włączeniu kontaktów lub kalendarzy na koncie MobileMe lub Exchange, ich synchronizacja z iTunes zostanie wyłączona. Wszelkie kontakty i kalendarze na iPodzie touch zostaną zastąpione kontaktami i kalendarzami z konta MobileMe lub Exchange.

#### Konta "push"

MobileMe, Microsoft Exchange i Yahoo! Mail to tzw. konta "push". Gdy pojawi się na nich nowa informacja (np. wiadomość e-mail), jest ona automatycznie przesyłana ("wypychana") do komputera lub iPoda touch. W odróżnieniu od nich, zwykłe konta typu "fetch" wymagają, aby program pocztowy co jakiś czas łączył się z serwerem dostawcy usługi i sprawdzał, czy nadeszły nowe wiadomości i wysyłał żądanie ich pobrania. MobileMe i Exchange pozwalają także na synchronizację w ten sam sposób kontaktów, kalendarzy oraz zakładek (tylko MobileMe). Przykładowo, jeżeli dodasz kontakt do książki adresowej na komputerze, zostanie on automatycznie "wypchnięty" do iPoda touch i do wszystkich innych komputerów i urządzeń skonfigurowanych do użycia tej usługi.

Synchronizowane informacje przesyłane są automatycznie przez sieć bezprzewodową. Nie trzeba więc podłączać iPoda touch do komputera, aby go z nim zsynchronizować. iPod touch może odbierać "wypychane" dane przez sieć Wi-Fi tylko wtedy, gdy nie jest uśpiony (ekran jest włączony lub iPod touchiPod touch podłączony jest do komputera albo do ładowarki).

# Instalowanie profili konfiguracyjnych

Profile konfiguracyjne pozwalają szybko skonfigurować konta i inne ustawienia iPoda touch do pracy w środowisku korporacyjnym. Dzięki profilom konfiguracyjnym administrator może szybko skonfigurować iPoda touch do korzystania z systemów informacyjnych w firmie, szkole lub innej organizacji. Przykładowo, profil konfiguracyjny może skonfigurować iPoda touch do korzystania z serwerów Microsoft Exchange w pracy, pozwalając na dostęp do poczty Exchange, kalendarzy i kontaktów.

Profile konfiguracyjne mogą zmieniać wiele ustawień iPoda touch jednocześnie. Przykładowo, profil konfiguracyjny może ustawić opcje konta Microsoft Exchange i VPN, a także certyfikaty służące do bezpiecznego korzystania z informacji w sieci firmowej. Profil może także włączyć kod blokady, wymagając jego podania przed każdym użyciem iPoda touch.

Administrator może rozsyłać profile konfiguracyjne we wiadomościach e-mail lub umieszczać je na stronie internetowej.

#### Jak zainstalować profil konfiguracyjny?

- 1 Otwórz wiadomość e-mail z profilem na iPodzie touch lub pobierz profil ze strony internetowej, wskazanej przez administratora.
- 2 Gdy profil konfiguracyjny zostanie otwarty, stuknij w Instaluj.
- 3 Jeżeli będzie to konieczne, wprowadź hasła i inne wymagane informacje.

*Ważne:* Może pojawić się prośba o potwierdzenie zaufania dla profilu konfiguracyjnego. W przypadku wątpliwości skonsultuj się z administratorem systemu przed instalacją profilu.

Ustawienia dokonane przez profil konfiguracyjny nie mogą zostać zmienione. Jeżeli chcesz zmienić te ustawienia, musisz najpierw usunąć profil konfiguracyjny lub zainstalować jego uaktualnioną wersję.

Jak usunąć profil? Przejdź do ustawień, stuknij w Ogólne > Profil, zaznacz profil konfiguracyjny i stuknij w "Usuń".

Usunięcie profilu konfiguracyjnego oznacza skasowanie jego ustawień i wszystkich innych danych zainstalowanych przez ten profil na iPodzie touch.

# Odłączanie iPoda touch od komputera

Jeżeli w danej chwili nie trwa synchronizacja iPoda touch z komputerem, możesz go od niego odłączyć w dowolnym momencie.

Podczas synchronizacji iPoda touch z komputerem, na ekranie iPoda touch wyświetlany jest napis "Trwa synchronizacja". Jeżeli odłączysz iPoda touch przed zakończeniem synchronizacji, część danych może nie zostać skopiowana. Gdy iPod touch zakończy synchronizację, iTunes wyświetli komunikat "Synchronizacja iPoda touch zakończona".

Jak anulować synchronizację? Przeciągnij suwak na iPodzie touch.

# Podstawy

# 2

# Rzut oka na iPoda touch

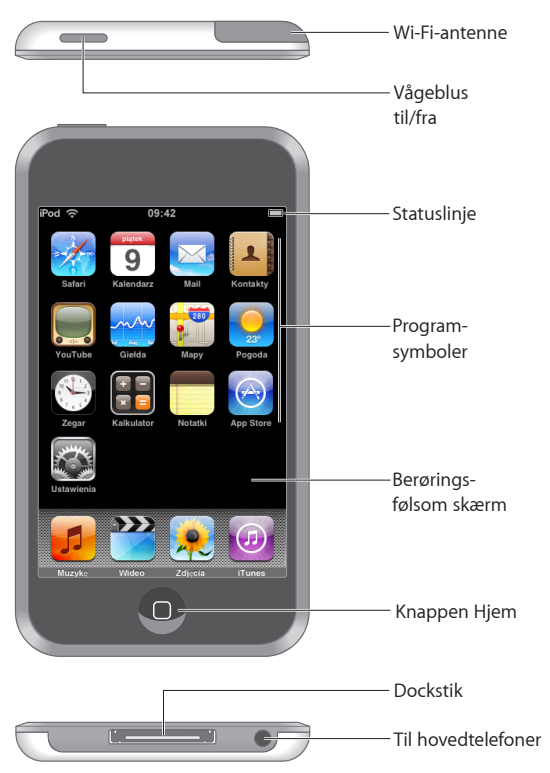

# Akcesoria dołączone do iPoda touch

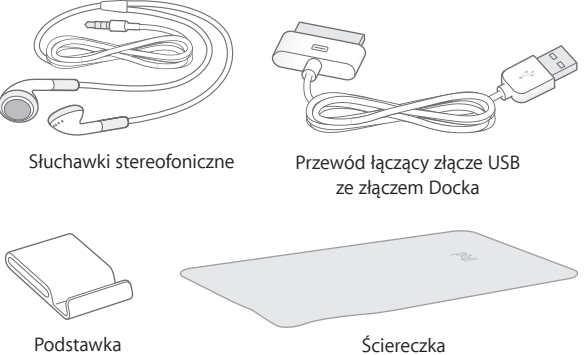

Podstawka

| Przedmiot                             | Do czego służy?                                                                                                    |
|---------------------------------------|----------------------------------------------------------------------------------------------------|
| Słuchawki stereofoniczne              | Słuchanie muzyki i wideo.                                                                                                    |
| Przewód łączący stację dokującą z USB | Za pomocą tego przewodu możesz podłączyć<br>iPoda touch z komputerem (w celu synchronizacji<br>i ładowania) lub ładowarką. Przewód ten może<br>być użyty z opcjonalną stacją dokującą lub<br>podłączony bezpośrednio do iPoda touch. |
| Podstawka                             | Ustaw iPoda touch, aby oglądać wideo lub<br>pokazy slajdów.                                                                                                    |
| Ściereczka                            | Do przecierania ekranu iPoda touch.                                                                                                    |

## **Ikony statusu**

Ikony w pasku statusu u góry ekranu pokazują informacje o iPodzie touch:

| lkona<br>statusu |                 | Znaczenie                                                                                                    |
|------------------|-----------------|----------------------------------------------------------------------------------------------------|
| ¢                | Wi-Fi           | Informuje, że iPod touch jest połączony z<br>internetem poprzez sieć Wi-Fi. Im więcej<br>pasków, tym silniejsze połączenie. Zobacz<br>page 26. |
| Ş <sup>1</sup> ∕ | Aktywność sieci | Wskazuje przesyłanie danych przez sieć.<br>Niektóre programy innych producentów<br>mogą używać tej ikony do wskazywania<br>trwającego procesu. |
| VPN              | VPN             | Wskazuje połączenie z siecią za pomocą<br>VPN. Zobacz "Sieć" on page 95.                                                                       |

| lkona<br>statusu |             | Znaczenie                                                                                |
|------------------|-------------|------------------------------------------------------------------------------------------|
|                  | Blokada     | Informuje, że iPod touch jest zablokowany.<br>Zobacz page 18.                            |
|                  | Odtwarzanie | Informuje, że trwa odtwarzanie utworu,<br>książki audio lub podcastu. Zobacz<br>page 32. |
| 0                | Alarm       | Informuje, że jest ustawiony alarm. Zobacz<br>page 85.                                   |
| <b>*</b>         | Bateria     | Pokazuje poziom naładowania baterii lub<br>status ładowania. Zobacz page 27.             |

# Główny ekran

W dowolnym momencie możesz wcisnąć przycisk "Początek" 🔾, aby zobaczyć programy zainstalowane na iPodzie touch. Stuknij w ikonę dowolnego programu, aby go otworzyć.

# Programy iPoda touch

Oto programy dołączone do iPoda touch:

| Słuchaj utworów muzycznych, podcastów i książek audio. Dostosuj głośność do swoich potrzeb. |  |
|---------------------------------------------------------------------------------------------|--|
| yka                                                                                         |  |

Muzyka

F

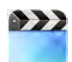

Oglądaj filmy, teledyski, podcasty wideo i programy TV.

Wideo

| Zdjęcia,      | Oglądaj zdjęcia i obrazki przeniesione z komputera lub zachowane na iPodzie touch.<br>Wyświetlaj je w pionie lub w poziomie, powiększaj każde zdjęcie i oglądaj pokazy<br>slajdów. Wysyłaj zdjęcia we wiadomościach pocztowych, dodawaj je do galerii<br>MobileMe, przypisuj je do kontaktów i używaj ich jako tapet.                                |
|---------------|----------------------------------------------------------------------------------------------------|
| (J)<br>iTunes | Przeszukuj katalog iTunes Wi-Fi Music Store, odsłuchuj fragmenty utworów, przeglądaj listy najlepszych 10 utworów lub albumów, i nie tylko. <sup>1</sup> Odwiedzając wybrane kawiarnie Starbucks <sup>3</sup> sprawdź, jaki utwór jest właśnie odtwarzany i kup go od razu. Przeglądaj, odsłuchuj i kupuj inne utwory z bogatych kolekcji Starbucks. |

| App Store             | Przeszukuj katalog App Store, aby znaleźć programy dla iPoda touch, które można zakupić lub pobrać przez sieć Wi-Fi lub sieć komórkową. Zapoznaj się z recenzjami poszczególnych programów i dodawaj własne recenzje. Pobierz i zainstaluj program na ekranie początkowym. <sup>1</sup>                                                                                                    |
|-----------------------|----------------------------------------------------------------------------------------------------|
| Safari                | Przeglądaj strony internetowe przez Wi-Fi. Obróć iPoda touch aby zobaczyć stronę<br>na szerokim ekranie. Stuknij dwa razy, aby przybliżyć lub oddalić stronę. Safari<br>automatycznie dostosuje wielkość kolumny strony do rozmiarów ekranu iPoda touch,<br>aby ułatwić odczytanie tekstu. Umieść ikony zakładek z Safari na ekranie początkowym,<br>co pozwoli na szybki dostęp do ulubionych stron internetowych. Zachowuj obrazy ze<br>stron internetowych w bibliotece zdjęć. |
| <b>9</b><br>Kalendarz | Przeglądaj swoje kalendarze z MobileMe, iCal, Microsoft Entourage, Microsoft<br>Outlook lub Microsoft Exchange. Dodawaj nowe zdarzenia za pomocą iPoda touch i<br>synchronizuj je z kalendarzem na komputerze. Włącz powiadomienia o zdarzeniach,<br>spotkaniach i ważnych terminach.                                                                                                    |
| Mail                  | iPod touch obsługuje konta MobileMe, Microsoft Exchange, Yahoo! Mail, Gmail, AOL<br>oraz inne standardowe konta POP3 i IMAP. Przeglądaj pliki PDF i inne załączniki<br>bezpośrednio w programie Mail. Zachowuj odebrane zdjęcia i grafikę w bibliotece<br>zdjęć.                                                                                                    |
| Kontakty              | Zgromadź tu dane kontaktowe z Książki adresowej Mac OS X, książki adresowej Yahoo!,<br>książki adresowej Google, książki adresowej Windows (Outlook Express) oraz programu<br>Microsoft Outlook lub Microsoft Exchange. Przeszukuj, dodawaj, zmieniaj i usuwaj<br>kontakty, a zmiany te będą synchronizowane z komputerem.                                                                                                    |
| YouTube               | Oglądaj filmy wideo z YouTube. <sup>1</sup> Wyszukuj filmy wideo i przeglądaj polecane,<br>najczęściej oglądane, ostatnio uaktualnione lub najlepiej oceniane materiały.                                                                                                    |
| Giełda                | Śledź kursy akcji, aktualizowane automatycznie przez internet.                                                                                                    |
| Mapy                  | Oglądaj mapy drogowe i zdjęcia satelitarne całego świata, z możliwością nałożenia na<br>siebie mapy i zdjęć satelitarnych. Powiększaj je, aby zobaczyć szczegóły. Znajdź i śledź<br>swoje przybliżone położenie. Sprawdzaj szczegółowe instrukcje dojazdu oraz bieżące<br>informacje drogowe. Wyszukuj firmy w danej okolicy. <sup>2</sup>                                                                                                    |
| Pogoda                | Zobacz, jaka jest pogoda i sprawdź prognozę na najbliższe sześć dni. Dodaj kilka<br>ulubionych miast, aby uzyskać szybki raport pogodowy.                                                                                                    |
| Zegar                 | Sprawdzaj czas w miastach na całym świecie i dodawaj zegary pokazujące czas w<br>ulubionych miejscach. Ustaw budzik, w którym możesz określić wiele różnych alarmów.<br>Zegar ma też funkcję stopera odliczającego czas od zera lub w dół do zera.                                                                                                    |
| Kalkulator            | Dodawaj, odejmuj, mnóż i dziel. Obróć iPoda touch, aby uzyskać dostęp do<br>dodatkowych funkcji matematycznych kalkulatora naukowego.                                                                                                    |

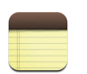

Zapisuj notatki, przypomnienia, listy zakupów i pomysły. Każdą notatkę możesz wysłać jako wiadomość e-mail.

#### Notatki

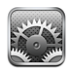

Ustawienia

Zmieniaj wszystkie ustawienia iPoda touch w jednym wygodnym miejscu. Wybierz tapetę, jasność ekranu, ustawienia sieci, poczty, przeglądarki internetowej, muzyki, wideo, zdjęć i inne. Włącz automatyczną blokadę i ustal kod bezpieczeństwa, ogranicz dostęp do nieodpowiednich treści w iTunes i określonych programów. W razie problemów — wyzeruj iPoda touch.

<sup>1</sup> Niedostępne w niektórych miejscach.

<sup>2</sup> Nie wszystkie funkcje map są dostępne w każdym miejscu.

<sup>3</sup> Dostępne tylko w USA.

# Zmiana układu ekranu początkowego

Możesz zmienić układ ikon na ekranie początkowym – w tym ikon w Docku na dole ekranu. Jeśli chcesz, możesz ułożyć ikony na kilku ekranach początkowych.

#### Jak przestawiać ikony?

- 1 Dotknij i przytrzymaj dowolną ikonę na ekranie początkowym, aż ikony zaczną drżeć.
- 2 Poprzestawiaj ikony, przeciągając je.
- 3 Wciśnij przycisk "Początek" 🔾, aby zatwierdzić nowy układ ikon.

Na ekranie początkowym możesz też umieścić łącza do ulubionych stron internetowych. Zobacz: "Wycinki ze stron internetowych" on page 62.

Jak utworzyć więcej ekranów początkowych? W trakcie przestawiania ikon przeciągnij jedną z nich do prawej krawędzi ekranu i przytrzymaj ją tam przez chwilę, aż pokaże się kolejny ekran. Możesz przerzucić stronę, aby powrócić do oryginalnego ekranu początkowego i przeciągnąć z niego kolejne ikony.

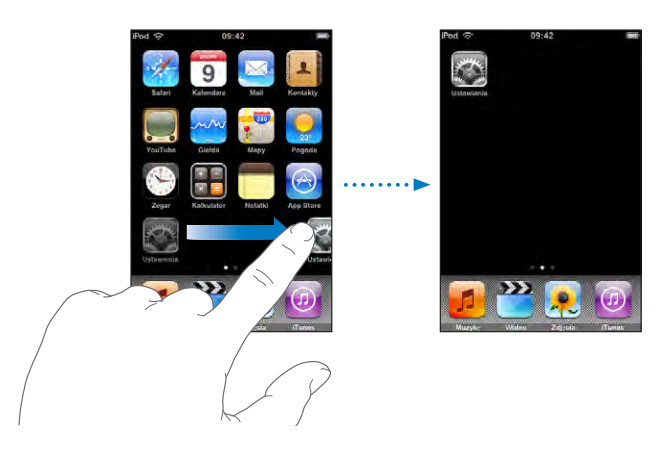

Możesz utworzyć do dziewięciu osobnych ekranów. Liczba kropek nad Dockiem pokazuje bieżącą liczbę ekranów oraz ekran wyświetlany w danej chwili.

Jak przejść do innego ekranu początkowego? Przerzuć stronę w lewo lub w prawo.

Jak przywrócić domyślny wygląd ekranu początkowego? Wybierz Ustawienia > Ogólne > Wyzeruj, po czym stuknij w "Wyzeruj ekran początkowy".

# Przycisk Usypianie/Budzenie

Gdy nie używasz iPoda touch, możesz go zablokować.

Gdy iPod touch jest zablokowany, nic się nie stanie, jeśli dotkniesz ekranu.

Domyślnie iPod touch zablokuje się automatycznie, jeśli nie dotkniesz ekranu przez minutę.

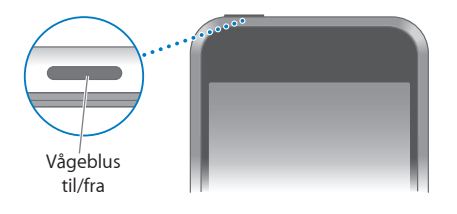

| Zablokowanie iPoda touch         | Wciśnij przycisk Usypianie/Budzenie.                                                                                                    |
|----------------------------------|----------------------------------------------------------------------------------------------------|
| Odblokowanie iPoda touch         | Wciśnij przycisk "Początek" 🗋 lub przycisk<br>Usypianie/Budzenie, po czym przeciągnij suwak.                                             |
| Całkowite wyłączenie iPoda touch | Wciśnij i przytrzymaj przez kilka sekund przycisk<br>Usypianie/Budzenie, aż pojawi się czerwony<br>suwak, po czym przeciągnij ten suwak. |
| Włączenie iPoda touch            | Wciśnij i przytrzymaj przycisk Usypianie/<br>Budzenie, aż pojawi się logo Apple.                                                         |

Informacje o ustalaniu kodu niezbędnego do odblokowania iPoda touch znajdziesz w rozdziale "Blokada z kodem zabezpieczającym" on page 96.

# **Ekran dotykowy**

Przyciski sterujące na ekranie dotykowym iPoda touch zmieniają się dynamicznie w zależności od wykonywanych czynności.

#### Otwieranie programów

Jak otworzyć program? Stuknij w ikonę.

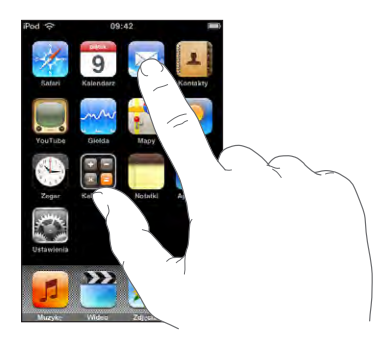

Jak powrócić do ekranu początkowego? Wciśnij przycisk "Początek" 🗋, znajdujący się poniżej ekranu.

#### Przewijanie

Przeciągnij w górę lub w dół, aby przewinąć. W niektórych sytuacjach (np. podczas przeglądania stron internetowych) możesz również przewijać zawartość na boki.

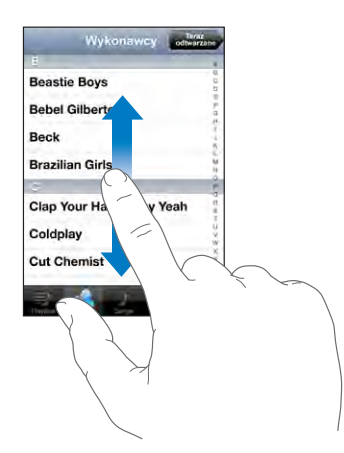

Przeciągnięcie palcem w celu przewinięcia nie spowoduje wybrania ani aktywowania czegokolwiek na ekranie.

Jeżeli chcesz przewijać szybciej, przerzucaj strony. W tym celu przesuń energicznie palec po ekranie.

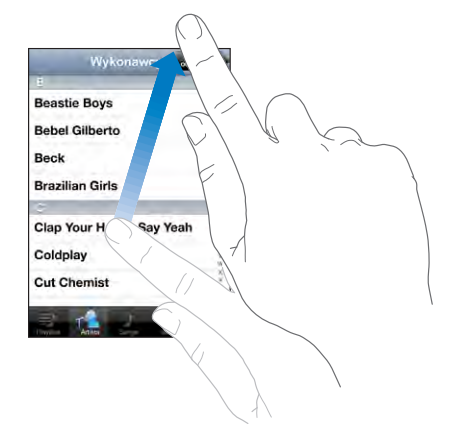

Możesz zaczekać, aż przewijanie się zakończy lub stuknąć bądź dotknąć w dowolnym miejscu ekranu, aby zatrzymać je natychmiast. Stuknięcie lub dotknięcie w celu zatrzymania przewijania nie spowoduje wybrania ani aktywowania czegokolwiek na ekranie.

Jeżeli chcesz szybko przewinąć do początku listy, strony lub wiadomości, stuknij w pasek statusu.

## Listy

Niektóre listy mają po prawej stronie indeks.

Jak znaleźć pozycję na liście z indeksem? Stuknij w literę, aby przejść do rzeczy, których nazwy zaczynają się od tej litery. Przeciągnij palcem wzdłuż indeksu, aby szybko przewinąć listę.

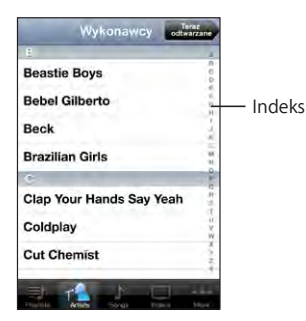

Jak wybrać pozycję z listy? Stuknij w pozycję na liście.

Stuknięcie w pozycję na liście może powodować różne efekty, zależnie od listy. Przykładowo, może otworzyć nową listę, włączyć odtwarzanie utworu, otworzyć wiadomość pocztową lub pokazać informacje kontaktowe danej osoby.

Jak powrócić do poprzedniej listy? Stuknij w przycisk powrotu, widoczny w lewym górnym rogu.

#### Powiększanie i zmniejszanie

Gdy oglądasz zdjęcia, strony internetowe, wiadomości e-mail lub mapy, możesz je powiększać lub zmniejszać. W tym celu dotknij ekranu dwoma palcami, po czym ściśnij je lub rozsuń. W przypadku zdjęć i stron internetowych możesz stuknąć dwukrotnie (stuknąć szybko dwa razy), aby je powiększyć, po czym stuknąć dwukrotnie jeszcze raz, aby zmniejszyć. Mapy możesz powiększać, stukając w nie dwukrotnie i zmniejszać, stukając w nie dwoma palcami jednocześnie.

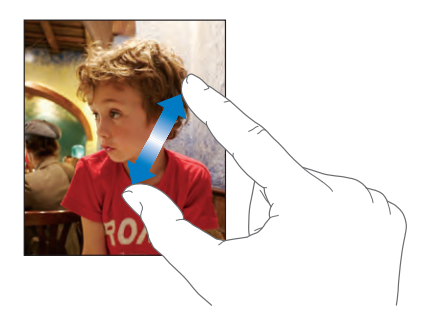

# Klawiatura ekranowa

Klawiatura ekranowa służy do wpisywania tekstu, np. danych kontaktowych, wiadomości lub adresów stron internetowych.

#### **Pisanie**

Zależnie od używanego programu, klawiatura może automatycznie sugerować prawidłową pisownię, co pozwoli uniknąć błędów.

#### Jak wprowadzać tekst?

- 1 Stuknij w pole tekstowe (takie jak notatka lub nowy kontakt), aby wywołać klawiaturę.
- 2 Stukaj w klawisze na klawiaturze ekranowej.

Zacznij od pisania za pomocą jednego palca wskazującego. Gdy dojdziesz do wprawy, możesz pisać szybciej, używając obu kciuków.

Gdy piszesz, każda litera pojawia się nad twoim palcem. Jeśli dotkniesz złego klawisza, możesz przesunąć palec na prawidłowy klawisz. Litera jest wprowadzana dopiero wtedy, gdy podniesiesz palec z klawisza.

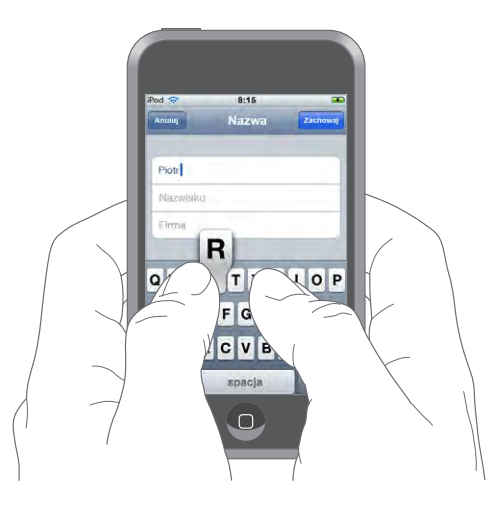

| Wpisywanie wielkich liter                                    | Stuknij w klawisz Shift 🏠 przed stuknięciem w<br>literę.                                                                                                    |
|--------------------------------------------------------------|----------------------------------------------------------------------------------------------------|
| Szybkie wpisanie kropki i spacji                             | Stuknij dwukrotnie w klawisz spacji.                                                                                                    |
| Pisanie wielkimi literami                                    | Włącz blokadę wielkich liter (zobacz<br>"Klawiatura" on page 98), po czym stuknij dwa<br>razy w klawisz Shift & Klawisz Shift stanie się<br>niebieski i wszystkie wpisywane litery będą<br>wielkie. Stuknij ponownie w klawisz Shift, aby<br>wyłączyć blokadę wielkich liter. |
| Wyświetlanie cyfr, znaków interpunkcyjnych i<br>symboli      | Stuknij w klawisz liczb 🚰 Następnie stuknij w klawisz symboli 🕮, aby zobaczyć dodatkowe symbole i znaki interpunkcyjne.                                                                                                    |
| Wpisywanie liter i symboli, których nie ma na<br>klawiaturze | Naciśnij i przytrzymaj podobną literę lub symbol,<br>po czym przesuń palec (bez odrywania od<br>ekranu), aby wybrać jedną z wersji danego znaku.                                                                                                    |

#### **Klawiatury narodowe**

iPod touch udostępnia układy klawiatur dla różnych języków i obsługuje następujące ich formaty: angielski, angielski (brytyjski), duński, niemiecki, hiszpański, fiński, francuski, francuski (kanadyjski), włoski, japoński (QWERTY), japoński (kana), koreański, norweski (Bokm[]]), holenderski, polski, portugalski, portugalski (brazylijski), rosyjski, szwedzki, chiński (uproszczony) pinyin, chiński (uproszczone pismo ręczne) i chiński (tradycyjne pismo ręczne).

#### Jak włączyć lub wyłączyć klawiatury narodowe?

- 1 Przejdź do ustawień i wybierz Ogólne > Narodowe > Klawiatury.
- 2 Włącz klawiatury, z których chcesz korzystać. Języki obsługiwane za pomocą więcej niż jednej klawiatury (np. chiński lub japoński) wyświetlają liczbę informującą o dodatkowych klawiaturach. Stuknij w tę liczbę, aby wybrać klawiatury dla danego języka.

| Przełączanie pomiędzy kilkoma włączonymi<br>klawiaturami                    | Stuknij w ), aby przełączyć klawiaturę. Po<br>stuknięciu w ten symbol, na ekranie pojawi się<br>przez chwilę nazwa aktywowanej klawiatury.                                                                                                    |
|-----------------------------------------------------------------------------|----------------------------------------------------------------------------------------------------|
| Wprowadzanie za pomocą japońskiej<br>klawiatury kana                        | Za pomocą klawiatury kana możesz wpisywać<br>sylaby. Gdy stukniesz w klawisz ze strzałką,<br>możesz wybrać dodatkową sylabę lub słowo w<br>oknie.                                                                                                    |
| Wprowadzanie za pomocą japońskiej<br>klawiatury QWERTY                      | Za pomocą klawiatury QWERTY możesz<br>wprowadzać kody japońskich sylab. Sugerowane<br>sylaby pojawiają się na ekranie na bieżąco,<br>podczas pisania. Gdy zobaczysz sylabę, której<br>chcesz użyć, stuknij w nią.                                                             |
| Wprowadzanie za pomocą klawiatury<br>koreańskiej                            | Za pomocą dwuczęściowej klawiatury koreańskiej<br>możesz wprowadzać litery pisma hangyl.<br>Jeżeli chcesz wpisać podwójną spółgłoskę lub<br>samogłoskę złożoną, naciśnij i przytrzymaj<br>literę, po czym przesuń palec, aby wybrać literę<br>podwójną.                       |
| Wprowadzanie transkrypcji chińskiej<br>uproszczonej pinyin                  | Za pomocą klawiatury QWERTY możesz<br>wprowadzać transkrypcję pinyin, aby uzyskać<br>znaki chińskie. Sugerowane znaki pojawiają się na<br>bieżąco, podczas pisania. Możesz stuknąć w znak,<br>aby go wybrać lub kontynuować pisanie, aby<br>zobaczyć więcej możliwych znaków. |
| Ręczne wpisywanie znaków uproszczonego lub<br>tradycyjnego pisma chińskiego | Możesz rysować chińskie znaki palcem na<br>ekranie. iPod touch rozpoznaje kontury i pokazuje<br>pasujące znaki na liście. Pierwszy znak od góry<br>to ten, który pasuje najbardziej. Gdy wybierzesz<br>jakiś znak, na liście pojawią się inne, powiązane z<br>nim znaki.      |

Po włączeniu uproszczonego lub tradycyjnego chińskiego pisma odręcznego możesz wprowadzać chińskie znaki palcem, w taki sposób:

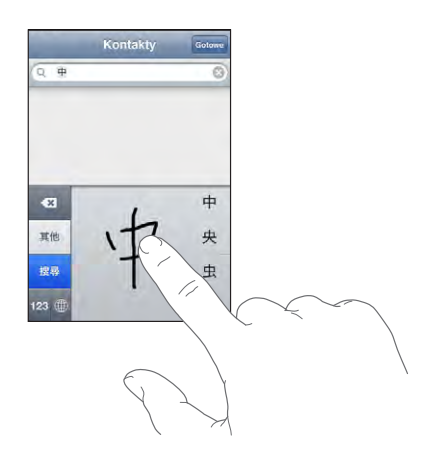

Zajrzyj do rozdziału "Narodowe" on page 98, aby dowiedzieć się więcej o wyborze języka iPoda touch i klawiatury narodowej.

#### Słownik

iPod touch zawiera słowniki pisowni dla wszystkich obsługiwanych języków. Odpowiedni słownik uaktywniany jest automatycznie po wybraniu w iPodzie touch klawiatury dla danego języka. iPod touch używa słownika do podpowiadania słów i automatycznego ich uzupełniania w trakcie pisania.

Nie trzeba przerywać pisania, aby zaakceptować sugerowane słowo.

| Anuluj           | Nazwa | Zachowaj |
|------------------|-------|----------|
|                  |       |          |
| Gary             |       |          |
| Knox             |       |          |
| Applr<br>Apple × |       |          |

Proponowane słowo -

#### Jak zaakceptować lub odrzucić sugestię słownika?

- *Jeżeli chcesz odrzucić sugerowane słowo,* dokończ je pisać tak, jak chcesz, aby wyglądało, po czym stuknij w "x", aby odrzucić sugestię. Każde kolejne odrzucenie tego samego słowa spowoduje zwiększenie szansy, że iPod touch zaakceptuje twoją wersję następnym razem.
- *Jeżeli chcesz użyć sugerowanego słowa,* wpisz spację (odstęp), znak interpunkcyjny lub stuknij w przycisk przejścia do nowego wiersza.

Jak edytować tekst? Dotknij ekranu i przytrzymaj na nim palec, aby zobaczyć powiększenie, po czym przesuń palec, aby umieścić kursor w odpowiednim miejscu tekstu.

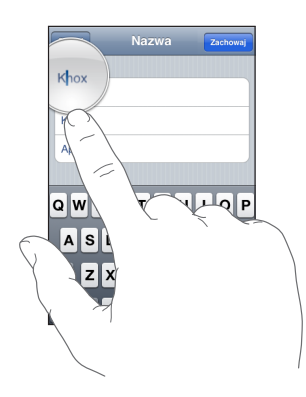

# Połączenie z internetem

iPod touch łączy się z internetem przez sieci Wi-Fi < iPod touch może łączyć się z siecią AirPort i innymi sieciami Wi-Fi w domu, w pracy lub wszędzie tam, gdzie dostępne są "hot-spoty" Wi-Fi. Gdy iPod touch jest połączony z siecią Wi-Fi, mającą połączenie z internetem, łączy się automatycznie po włączeniu programu Mail, Safari, YouTube, Giełda, Mapy, Pogoda, App Store lub iTunes Wi-Fi Music Store.

## Podłączanie do sieci Wi-Fi

Ustawienia Wi-Fi pozwalają włączyć Wi-Fi i podłączać się do sieci Wi-Fi.

Jak włączyć Wi-Fi? Wybierz Ustawienia > Wi-Fi i włącz Wi-Fi.

Jak połączyć się z siecią Wi-Fi? Wybierz Ustawienia > Wi-Fi, zaczekaj chwilę, aby iPod touch wykrył sieci znajdujące się w zasięgu, po czym zaznacz sieć. Dostęp do niektórych sieci Wi-Fi może wymagać opłaty. Jeśli to konieczne, wprowadź hasło i stuknij w "Połącz". Sieci, które wymagają hasła, są oznaczone ikoną kłódki

Gdy raz połączysz się ręcznie z siecią Wi-Fi, iPod touch będzie automatycznie łączył się z tą siecią, jeśli znajdzie się w jej zasięgu. Jeśli w zasięgu jest kilka sieci już wcześniej używanych, iPod touch połączy się z siecią używaną ostatnio.

Gdy iPod touch jest podłączony do sieci Wi-Fi, ikona Wi-Fi 🗢 w pasku statusu u góry ekranu pokazuje jakość połączenia. Im więcej pasków, tym lepsze jest połączenie.

Więcej informacji o konfigurowaniu Wi-Fi znajdziesz w rozdziale "Wi-Fi" on page 92.

# Ładowanie baterii

iPod touch ma wbudowaną ładowalną baterię.

**OSTRZEŻENIE:** Ważne informacje bezpieczeństwa na temat ładowania baterii iPoda touch znajdziesz w broszurze *Ważne informacje o produkcie* na stronie www.apple.com/pl/support/manuals/ipodtouch.

Jak naładować baterię i zsynchronizować iPoda touch? Podłącz iPoda touch do komputera za pomocą dołączonego przewodu USB.

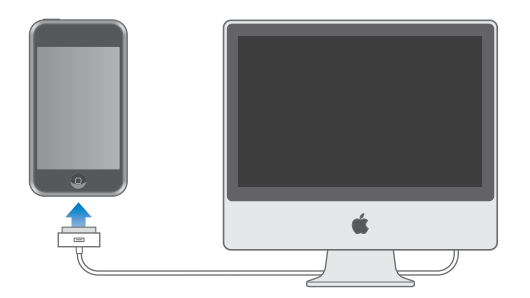

*Ważne:* Gdy iPod touch podłączony jest do komputera, który jest wyłączony, uśpiony lub w trybie czuwania, bateria iPoda touch może się rozładować.

Ikona w górnym prawym rogu ekranu pokazuje poziom ładowania baterii.

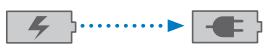

Ładowanie Naładowany

Ładowanie baterii podczas synchronizacji lub używania iPoda touch może trwać dłużej. Można także ładować iPoda touch za pomocą zewnętrznej ładowarki, sprzedawanej osobno.

*Ważne:* Jeśli iPod touch ma prawie całkowicie rozładowaną baterię, może wyświetlać jeden z poniższych obrazków. Wskazują one, że iPod touch wymaga ładowania przez około dziesięć minut przed jego użyciem. Jeśli iPod touch jest zupełnie rozładowany, ekran może pozostawać pusty przez około dwie minuty, zanim pojawi się jeden z obrazków sygnalizujących niski poziom naładowania baterii.

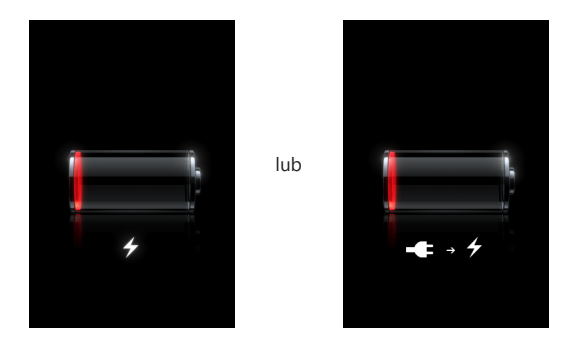

Baterie mają ograniczoną liczbę cykli ładowania i po pewnym czasie mogą wymagać wymiany. Użytkownik nie może samemu wymienić baterii iPoda touch. Bateria może być wymieniona tylko w autoryzowanym serwisie. Więcej informacji na ten temat znajdziesz na stronie www.apple.com/pl/batteries.

# Czyszczenie iPoda touch

Przed czyszczeniem iPoda touch należy odłączyć wszystkie kable i wyłączyć urządzenie, przytrzymując przycisk Usypianie/budzenie i przeciągając czerwony suwak na ekranie iPoda touch. Do czyszczenia użyj miękkiej, lekko wilgotnej i pozbawionej włókien szmatki. Nie pozwól, aby wilgoć przedostała się do wnętrza iPoda. Nie używaj do czyszczenia iPoda touch płynów do mycia szyb ani innych środków czystości: aerozoli, rozpuszczalników, alkoholu, amoniaku ani środków do szorowania.

# Ponowne uruchamianie iPoda touch

Jeżeli coś nie chce działać, ponowne uruchomienie iPoda touch może rozwiązać problem.

Jak uruchomić ponownie iPoda touch? Wciśnij i przytrzymaj przycisk Usypianie/ Budzenie, aż pojawi się czerwony suwak. Przesuń palcem ten suwak, aby wyłączyć iPoda touch. Następnie włącz iPoda touch ponownie, wciskając i przytrzymując przycisk Usypianie/Budzenie, aż na ekranie pojawi się logo Apple.

Jak wymusić ponowne uruchomienie iPoda touch? Wciśnij i przytrzymaj jednocześnie przyciski Usypianie/Budzenie i Początek przez co najmniej dziesięć sekund, aż pojawi się logo Apple.

Więcej porad dotyczących rozwiązywania problemów znajdziesz w rozdziale Dodatek "Rozwiązywanie problemów," on page 107.

# **Music and Video**

# 3

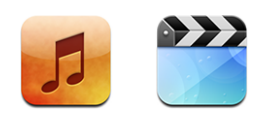

iPod touch synchronizuje się z iTunes na komputerze, aby pobrać utwory muzyczne, filmy, programy TV i inne treści, które przechowujesz w bibliotece iTunes. Jeżeli chcesz dowiedzieć się, jak za pomocą iTunes pobierać muzykę i inne media, otwórz iTunes i wybierz Pomoc > Pomoc iTunes.

# Dodawanie muzyki, wideo i innych rzeczy

Jeżeli chcesz przenieść muzykę, wideo i podcasty do iPoda touch, możesz albo włączyć w iTunes automatyczną synchronizację biblioteki, albo zarządzać plikami ręcznie, kopiując je z biblioteki iTunes do iPoda touch.

## Synchronizowanie zawartości z iTunes

Możesz przenosić muzykę, wideo i inne pliki do iPoda touch, synchronizując go z zawartością biblioteki iTunes. Możesz synchronizować wszystkie materiały z iTunes lub tylko wybrane utwory, filmy i podcasty.

#### Jak skonfigurować iTunes do synchronizacji z iPodem?

- 1 Podłącz iPoda touch do komputera.
- 2 Zaznacz iPoda touch w pasku bocznym po lewej stronie okna iTunes.
- 3 W panelach Muzyka, Filmy, Programy TV i Podcasty zaznacz rzeczy, które chcesz przenieść do iPoda touch. Przykładowo, możesz ustawić w iTunes synchronizację wybranych list odtwarzania i trzech najnowszych odcinków swego ulubionego podcastu.
- 4 Kliknij w "Zastosuj".

Do iPoda touch skopiowane zostaną tylko te utwory i pliki wideo, które zachowane są w formacie rozpoznawanym przez iPoda touch. Jeżeli chcesz się dowiedzieć, jakie formaty iPod touch obsługuje, zajrzyj do rozdziału "Gdy utwór, wideo lub inna rzecz nie chce się odtwarzać" on page 111.

Jeżeli w bibliotece iTunes jest więcej utworów niż może się zmieścić na iPodzie touch, iTunes zaproponuje utworzenie osobnej listy odtwarzania, która będzie synchronizowana z iPodem touch. Lista ta zostanie automatycznie wypełniona wybranymi utworami z biblioteki. Możesz dodać lub usunąć utwory z tej listy i ponownie ją zsynchronizować.

Miejsce, w którym przerwiesz słuchanie podcastu lub książki audio jest zapamiętywane i synchronizowane z iTunes. Oznacza to, że jeżeli np. zaczniesz słuchać podcastu na iPodzie touch, możesz przerwać i kontynuować słuchanie go w iTunes na komputerze — lub odwrotnie.

Więcej informacji o korzystaniu z iTunes znajdziesz w rozdziale "Co będzie potrzebne?" on page 5.

#### Ręczne zarządzanie zawartością

Ręczne zarządzanie pozwala wybrać muzykę, wideo i podcasty, które mają zostać skopiowane do iPoda touch.

#### Jak skonfigurować iPoda touch do ręcznego zarządzania zawartością?

- 1 Podłącz iPoda touch do komputera.
- 2 Zaznacz iPoda touch w pasku bocznym po lewej stronie okna iTunes.
- 3 Kliknij w kartę "Ogólne" i zaznacz pole wyboru "Ręcznie zarządzaj muzyką i plikami wideo".
- 4 Kliknij w "Zastosuj".

Jak dodawać rzeczy do iPoda touch? Przeciągnij utwór, wideo, podcast lub listę odtwarzania z biblioteki iTunes do iPoda touch (w pasku bocznym). Jeżeli chcesz zaznaczyć kilka rzeczy jednocześnie, klikaj w nie, trzymając wciśnięty klawisz Shift lub Command.

iTunes zsynchronizuje zawartość od razu. Po wyłączeniu opcji ręcznego zarządzania muzyką i plikami wideo, podczas najbliższej synchronizacji iTunes usunie z iPoda touch wszystkie ręcznie dodane rzeczy.

Jak usunąć rzeczy z iPoda touch? Podłącz iPoda touch do komputera i zaznacz go w pasku bocznym po lewej stronie okna iTunes. Kliknij w trójkąt rozwijania po lewej stronie ikony iPoda touch, aby zobaczyć spis jego zawartości. Kliknij w rodzaj (np. Muzyka lub Filmy), po czym zaznacz na liście po prawej stronie okna iTunes te rzeczy, które chcesz usunąć. Następnie wciśnij klawisz Delete.

Usunięcie rzeczy z iPoda touch nie powoduje jej usunięcia z biblioteki iTunes.

*Ważne:* Jeżeli usuniesz jakąś rzecz z iTunes, zostanie ona również usunięta z iPoda touch przy najbliższej synchronizacji.

#### Przenoszenie zakupów do innego komputera

Istnieje również możliwość przeniesienia za pomocą iPoda touch materiałów kupionych na jednym komputerze do biblioteki iTunes na innym autoryzowanym komputerze. Komputer musi być autoryzowany do odtwarzania rzeczy zakupionych przy użyciu danego konta iTunes Store. Komputer można autoryzować, wybierając w iTunes z menu Sklep > Autoryzuj komputer.

Jak przenieść zakupy? Podłącz iPoda touch do drugiego komputera. iTunes zapyta, czy chcesz przenieść zakupioną zawartość.

#### Przekształcanie wideo do formatu iPoda touch

Na iPodzie touch można umieszczać nie tylko pliki wideo zakupione w iTunes Store, ale również własne filmy z iMovie lub wideo pobrane z internetu i dodane do iTunes.

Jeżeli próba dodania wideo z iTunes do iPoda touch kończy się wyświetleniem komunikatu, że wideo nie może być odtworzone na tym iPodzie, konieczne może okazać się przekształcenie go na inny format.

Jak przekształcić plik wideo, aby można było go odtwarzać za pomocą iPoda touch? Zaznacz wideo w bibliotece iTunes i wybierz z menu Zaawansowane > "Przekształć zaznaczenie do iPoda/iPhone'a". Następnie dodaj do iPoda touch przekształcony plik wideo.

## Muzyka i inne materiały dźwiękowe

Ekran dotykowy wysokiej rozdzielczości sprawia, że słuchanie muzyki na iPodzie touch jest doświadczeniem także wizualnym. Można łatwo przewijać listy odtwarzania lub używać funkcji Cover Flow do przeglądania okładek albumów.

**OSTRZEŻENIE:** Ważne informacje na temat potencjalnej możliwości utraty słuchu znajdziesz w broszurze *Ważne informacje o produkcie* na stronie www.apple.com/pl/support/manuals/ipodtouch.

#### Odtwarzanie utworów

Jak przeglądać kolekcję utworów? Stuknij w Listy, Wykonawcy lub Utwory. Możesz także stuknąć w "Więcej", aby przeglądać albumy, książki audio, składanki, kompozytorów, gatunki lub podcasty.

Jak włączyć odtwarzanie utworu? Stuknij w utwór.

## Kontrolowanie odtwarzania utworu

Podczas odtwarzania utworu, na ekranie pojawi się ekran "Teraz odtwarzane".

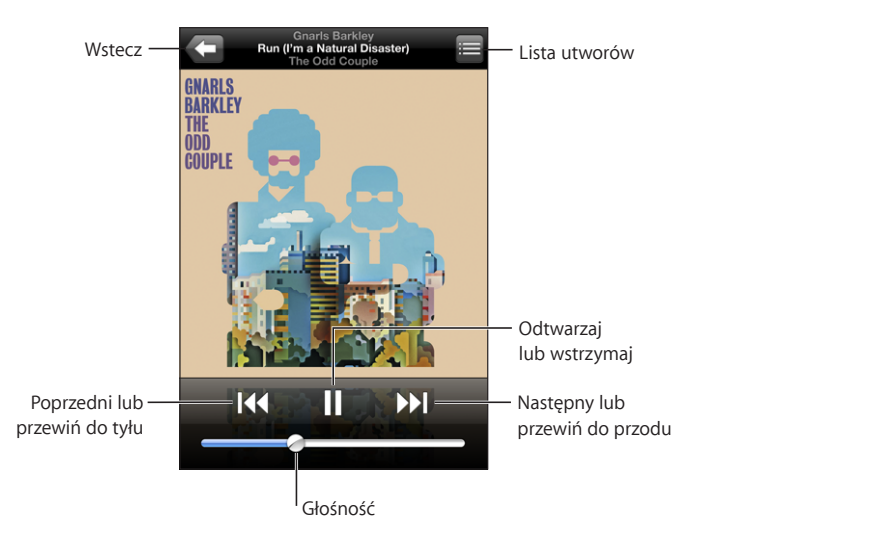

| Zatrzymanie odtwarzania utworu                                                         | Stuknij w 🛿 lub wciśnij przycisk mikrofonu w<br>słuchawkach dołączonych do iPoda touch.                                                                                                    |
|----------------------------------------------------------------------------------------|----------------------------------------------------------------------------------------------------|
| Wznowienie odtwarzania                                                                 | Stuknij w ▶ lub wciśnij przycisk mikrofonu w<br>słuchawkach dołączonych do iPoda touch.                                                                                                    |
| Zwiększenie lub zmniejszenie głośności                                                 | Przeciągnij suwak głośności lub użyj przycisków z<br>boku iPoda touch.                                                                                                    |
| Cofnięcie utworu lub rozdziału książki audio<br>bądź podcastu do początku              | Stuknij w 陆                                                                                                    |
| Przejście do następnego lub poprzedniego<br>utworu (rozdziału książki audio, podcastu) | Stuknij dwa razy w 📢 aby przejść do kolejnego<br>utworu. Stuknij w 🍽 aby przejść do kolejnego<br>utworu. Możesz także wcisnąć dwa razy przycisk<br>mikrofonu w słuchawkach dołączonych do iPoda<br>touch. |
| Przewinięcie do tyłu lub do przodu                                                     | Dotknij i przytrzymaj I≪ lub ▶▶I. Im dłużej<br>trzymasz ten przycisk, tym szybciej przewijany<br>jest utwór.                                                                                              |
| Powrót do list przeglądania                                                            | Stuknij w 🗲 lub przesuń palcem w prawo nad<br>okładką albumu.                                                                                                    |
| Powrót do ekranu Teraz odtwarzane                                                      | Stuknij w Teraz odtwarzane.                                                                                                    |
| Wyświetlenie słów utworu                                                               | Stuknij w okładkę albumu, gdy jest odtwarzany<br>utwór. Słowa pojawią się tylko wtedy, gdy zostały<br>wcześniej dodane do utworu w iTunes, za<br>pomocą okna informacji.                                  |

Możesz wyświetlić przyciski obsługi odtwarzania w dowolnej chwili, gdy słuchasz muzyki lub używasz innych programów, a nawet wtedy, gdy iPod touch jest zablokowany, wciskając dwukrotnie przycisk "Początek" .

Jeżeli używasz jakiegoś programu, przyciski obsługi odtwarzania pojawią się nad nim. Po użyciu przycisków możesz je ukryć lub stuknąć w przycisk "Muzyka", aby przejść do ekranu "Teraz odtwarzane". Jeżeli iPod touch jest zablokowany, przyciski pojawią się na ekranie, po czym znikną automatycznie, gdy skończysz ich używać.

#### Dodatkowe przyciski

Na ekranie "Teraz odtwarzane" stuknij w okładkę albumu.

Pojawią się przyciski powtórek i odtwarzania losowego oraz pasek przewijania. Ujrzysz czas, jaki upłynął od początku utworu, czas pozostały do końca i numer utworu. Pojawią się również słowa utworu, jeśli zostały dodane do tego utworu w iTunes.

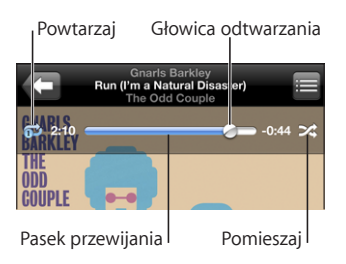

| Powtarzanie utworów w iPodzie touch                                                             | <ul> <li>Stuknij w ♥. Stuknij ponownie w ♥, aby</li> <li>iPod touch powtarzał tylko bieżący utwór.</li> <li>= iPod touch będzie powtarzał wszystkie</li> <li>utwory w bieżącym albumie lub na bieżącej liście odtwarzania.</li> <li>= iPod touch będzie powtarzał bieżący utwór.</li> <li>= iPod touch nie będzie powtarzał utworów.</li> </ul>                                               |
|-------------------------------------------------------------------------------------------------|----------------------------------------------------------------------------------------------------|
| Przejście do innego miejsca w utworze                                                           | Przeciągnij głowicę odtwarzania wzdłuż paska przewijania.                                                                                                    |
| Losowe odtwarzanie utworów z iPoda touch                                                        | <ul> <li>Stuknij w ズ. Stuknij ponownie w ズ, aby przestawić iPoda touch na odtwarzanie utworów po kolei.</li> <li>マ = iPod touch będzie odtwarzał utwory losowo.</li> <li>𝔅 = iPod touch będzie odtwarzał utwory po kolei.</li> </ul>                                                                                                    |
| Pomieszanie utworów na dowolnej liście<br>odtwarzania, w albumie lub na innej liście<br>utworów | Kliknij w przycisk "Pomieszaj" u góry listy.<br>Przykładowo, jeżeli chcesz pomieszać wszystkie<br>utwory w iPodzie touch, wybierz Utwory ><br>Pomieszaj.<br>Niezależnie od tego, czy w iPodzie touch jest<br>włączone odtwarzanie losowe, stuknięcie w<br>przycisk "Pomieszaj" u góry dowolnej listy<br>utworów spowoduje, że iPod touch odtworzy<br>utwory z tej listy w kolejności losowej. |

# Przeglądanie okładek albumów za pomocą Cover Flow

Gdy przeglądasz muzykę, możesz obrócić iPoda touch na bok, aby oglądać zawartość iTunes za pomocą Cover Flow i przeglądać okładki albumów.

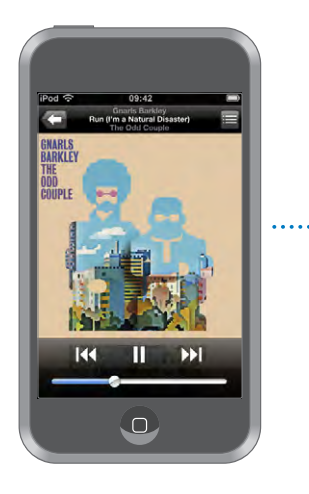

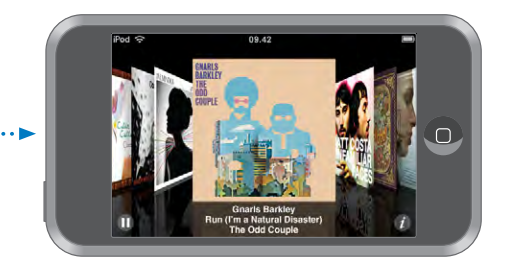

| Pokazanie okładek płyt            | Obróć iPoda touch na bok.                       |
|-----------------------------------|-------------------------------------------------|
| Przeglądanie okładek albumów      | Przeciągnij lub przekartkuj w lewo lub w prawo. |
| Wyświetlenie listy utworów albumu | Stuknij w okładkę lub w 🕖.                      |

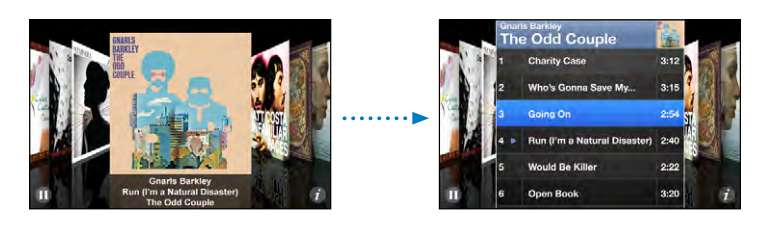

| Odtwarzanie dowolnego utworu                                 | Stuknij w utwór. Przeciągnij w górę lub w dół, aby<br>przewinąć utwory.                            |
|--------------------------------------------------------------|----------------------------------------------------------------------------------------------------|
| Powrót do okładki                                            | Stuknij w pasek tytułowy lub stuknij ponownie w 🕖.                                                 |
| Uruchomienie lub zatrzymanie odtwarzania<br>bieżącego utworu | Stuknij w ▶ lub w Ⅱ Jeżeli używasz dołączonych słuchawek, wciśnij znajdujący się na nich przycisk. |

# Przeglądanie listy utworów albumu

Jak zobaczyć wszystkie utwory z albumu, z którego pochodzi odtwarzany utwór? Na ekranie "Teraz odtwarzane" stuknij w 🖨. Stuknij w utwór, który ma być odtwarzany. Stuknij w miniaturkę okładki albumu, aby wrócić do ekranu "Teraz odtwarzane".

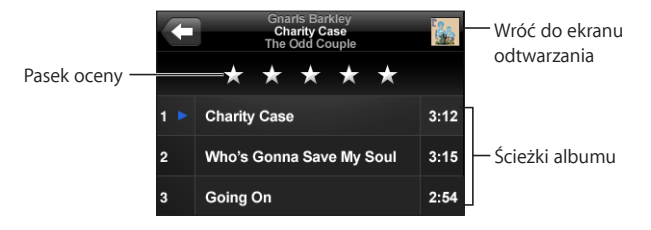

W widoku listy utworów możesz nadawać utworom oceny. Oceny mogą służyć do tworzenia w iTunes inteligentnych list odtwarzania, aktualizowanych automatycznie i zawierających np. najwyżej ocenione utwory.

Jak ocenić utwór? Przesuń palcem po pasku oceny, aby nadać utworowi od zera do pięciu gwiazdek.
#### Tworzenie list odtwarzania bezpośrednio na iPodzie touch

#### Jak utworzyć listę odtwarzania "On-The-Go"?

- 1 Stuknij w "Listy", po czym stuknij w "On-The-Go".
- 2 Przeglądaj utwory, korzystając z przycisków na dole ekranu. Stuknij w dowolny utwór muzyczny lub wideo, aby dodać go do listy. Stuknij w przycisk "Dodaj wszystkie utwory" (widoczny na górze każdej listy utworów), aby dodać wszystkie utwory z listy.
- 3 Gdy skończysz, stuknij w "Gotowe".

Gdy utworzysz listę "On-The-Go" i później zsynchronizujesz iPoda touch z komputerem, lista zostanie zachowana w bibliotece iTunes, po czym zostanie usunięta z iPoda touch. iPod touchPierwsza lista zostanie zachowana jako "On-The-Go 1", druga jako "On-The-Go 2" itd. Jeżeli chcesz z powrotem przenieść listę do iPoda touch, zaznacz iPoda touch w pasku bocznym po lewej stronie okna iTunes, kliknij w kartę Muzyka, po czym zaznacz listę odtwarzania, która ma być synchronizowana.

Jak edytować listę "On-The-Go"? Stuknij w Listy, następnie w "On-The-Go", później w Edycja, po czym wykonaj jedną z poniższych czynności:

- Jeżeli chcesz przenieść utwór w górę lub w dół listy, przeciągnij ≡ obok nazwy utworu.
- Jeżeli chcesz usunąć utwór z listy, stuknij w lobok utworu, po czym stuknij w "Usuń". Usunięcie utworu z listy odtwarzania "On-The-Go" nie usuwa go z iPoda touch.
- Jeżeli chcesz wymazać całą listę odtwarzania, stuknij w "Wymaż listę".
- Jeżeli chcesz dodać więcej utworów, stuknij w +.

#### Wideo

Za pomocą iPoda touch możesz oglądać materiały wideo: filmy, teledyski i podcasty wideo. Jeśli wideo zawiera rozdziały, możesz przejść do następnego lub poprzedniego rozdziału lub wyświetlić listę i rozpocząć odtwarzanie dowolnego wybranego rozdziału. Jeśli wideo zawiera kilka ścieżek dialogowych w różnych językach, możesz wybrać język dialogów lub wyświetlić napisy.

#### Odtwarzanie wideo

Jak włączyć odtwarzanie wideo? Stuknij w Wideo, a następnie w tytuł wybranego pliku wideo.

Jak wyświetlić przyciski obsługi odtwarzania? Stuknij w ekran, aby pokazać przyciski. Stuknij ponownie, aby je ukryć.

#### Przyciski odtwarzania wideo

Wideo są odtwarzane w poziomie, aby w pełni wykorzystać zalety ekranu.

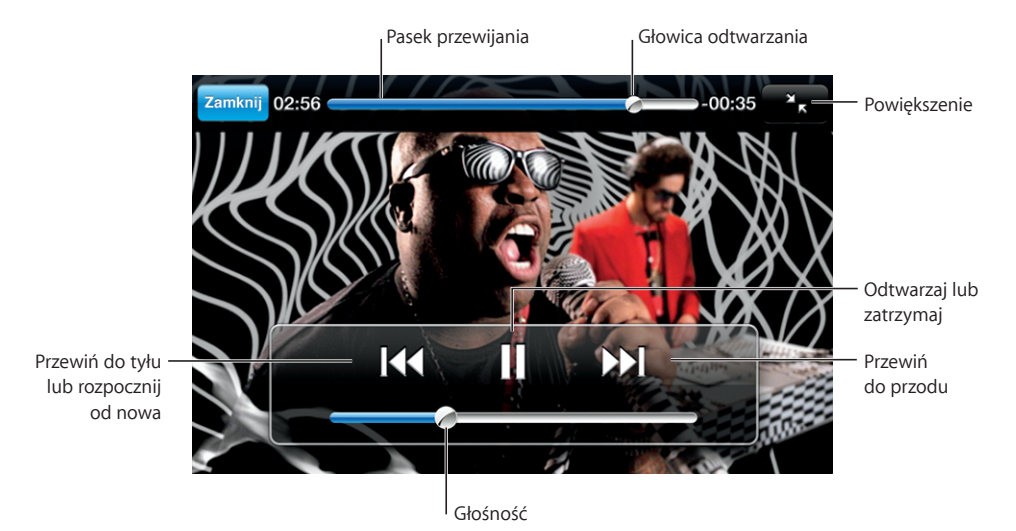

Gnarls Barkley — Run, dostępne w iTunes Store w niektórych krajach

| Uruchomienie lub zatrzymanie odtwarzania<br>wideo                           | Stuknij w ▶ lub w <b>II</b> .                                                                                                   |
|-----------------------------------------------------------------------------|----------------------------------------------------------------------------------------------------|
| Zwiększenie lub zmniejszenie głośności                                      | Przeciągnij suwak głośności.                                                                                                    |
| Ponowne odtworzenie wideo od początku.                                      | Przeciągnij głowicę na pasku odtwarzania do<br>końca w lewo lub stuknij w I∢, jeżeli wideo nie<br>jest podzielone na rozdziały. |
| Przejście do poprzedniego lub następnego<br>rozdziału (jeśli jest dostępny) | Stuknij w 📢, aby przejść do poprzedniego<br>rozdziału. Stuknij w ऒ, aby przejść do kolejnego<br>rozdziału.                      |
| Rozpoczęcie odtwarzania od wybranego<br>rozdziału (jeśli dostępne)          | Stuknij w 🗮 po czym wybierz rozdział z listy.                                                                                   |
| Przewinięcie do tyłu lub do przodu                                          | Dotknij i przytrzymaj 📢 lub 🍽.                                                                                                  |
| Przejście do innego miejsca w wideo                                         | Przeciągnij głowicę odtwarzania wzdłuż paska przewijania.                                                                       |
| Przerwanie oglądania wideo przed końcem                                     | Stuknij w "Gotowe". Możesz także wcisnąć przycisk "Początek" 🗋.                                                                 |

| Zmiana skali wideo, aby wypełniało ekran lub<br>dopasowało się do ekranu | Stuknij w S, aby film wypełnił cały ekran.<br>Stuknij w R aby dopasować film do ekranu.<br>Możesz także stuknąć dwa razy w wideo, aby<br>przełączać pomiędzy dopasowaniem do ekranu a<br>jego wypełnieniem. |
|--------------------------------------------------------------------------|----------------------------------------------------------------------------------------------------|
|                                                                          | Po przeskalowaniu wideo tak, aby wypełniało<br>ekran, boki lub góra obrazu mogą zostać obcięte.<br>Gdy wideo jest dopasowane do ekranu, po<br>bokach mogą pojawić się czarne paski.                         |
| Wybór alternatywnego języka dialogów (jeśli<br>jest dostępny)            | Stuknij w 🛱, po czym wybierz język z listy.                                                                                                    |
| Wyświetlanie lub ukrywanie napisów (jeśli są<br>dostępne)                | Stuknij w 🛱 i wybierz język z listy. Możesz<br>także wybrać "Wyłączone", aby zrezygnować z<br>wyświetlania napisów.                                                                                         |

#### Oglądanie wypożyczonych filmów

Możesz wypożyczać filmy z iTunes Store i oglądać je za pomocą iPoda touch. Filmy wypożyczane są za pomocą iTunes, po czym przenoszone do iPoda touch. Do wypożyczania filmów wymagany jest iTunes w wersji 7.6 lub nowszej oraz QuickTime 7.4.5 lub nowszy. Wypożyczanie filmów jest możliwe tylko w niektórych krajach.

Wypożyczone filmy można odtwarzać przez ograniczony czas. Czas, w którym trzeba dokończyć oglądanie wypożyczonego filmu wyświetlany jest obok jego tytułu. Filmy są automatycznie usuwane po upływie czasu wypożyczenia. Czasy dostępności poszczególnych filmów można sprawdzić w iTunes Store przed wypożyczeniem.

Jak przenieść wypożyczone filmy do iPoda touch? Podłącz iPoda touch do komputera. Następnie zaznacz iPoda touch w pasku bocznym po lewej stronie okna iTunes, kliknij w Filmy i zaznacz wypożyczone filmy, które chcesz przenieść. Komputer musi być podłączony do internetu.

Jak obejrzeć wypożyczony film? Stuknij w Wideo i wybierz film.

#### Oglądanie wideo na ekranie telewizora

Możesz podłączyć iPoda touch do telewizora i oglądać filmy na dużym ekranie. Użyj w tym celu przewodu Apple Component AV Cable, Apple Composite AV Cable lub innego, zgodnego z iPodem touch. Możesz także podłączyć te przewody do stacji dokującej Apple Universal Dock, sprzedawanej oddzielnie, co również pozwoli na oglądanie filmów z iPoda touch na telewizorze. Do Apple Universal Dock dołączony jest pilot, który pozwala sterować odtwarzaniem na odległość. Jeżeli chcesz dowiedzieć się, gdzie kupić przewody i stacje dokujące Apple, zajrzyj na stronę www.apple.com/pl/ipodstore.

#### Usuwanie wideo z iPoda touch

Możesz usuwać wideo z iPoda touch, aby zwolnić na nim miejsce.

Jak usunąć wideo? Przejdź do listy wideo, przesuń palcem wzdłuż tytułu filmu (z lewej do prawej lub z prawej do lewej), po czym stuknij w "Usuń".

Gdy usuniesz plik wideo z iPoda touch, nie zostanie on usunięty z biblioteki iTunes i będzie można jeszcze raz przenieść go do iPoda touch. Nie dotyczy to jedynie filmów wypożyczonych z iTunes Store. Jeżeli nie chcesz synchronizować wideo z iPodem touch, wyłącz synchronizację wideo w iTunes. Zobacz "Co będzie potrzebne?" on page 5.

*Ważne:* Jeśli usuniesz wypożyczony film z iPoda touch, zostanie on usunięty na stałe i nie będzie można go już przenieść do komputera.

### Ustawianie zegara usypiania

Możesz ustawić, aby iPod touch przerwał odtwarzanie muzyki lub wideo po określonym czasie.

Jak ustawić czas usypiania? Stuknij w "Zegar" na ekranie początkowym, następnie stuknij w "Zegar" na dole ekranu i ustaw liczbę godzin i minut. Stuknij w "Po odliczeniu" i wybierz "Uśpij iPoda", stuknij w "Ustaw", po czym stuknij w "Start", aby uruchomić zegar.

Gdy ustawiony czas dobiegnie końca, iPod touch przerwie odtwarzanie muzyki lub wideo, zamknie wszystkie inne programy i zablokuje się.

## Zmiana przycisków przeglądania

Możesz zastąpić widoczne na dole ekranu przyciski Lista, Wykonawcy, Utwory i Albumy innymi przyciskami, których często używasz. Przykładowo, jeżeli często słuchasz podcastów, a rzadko oglądasz wideo, możesz zastąpić przycisk Wideo przyciskiem Podcasty.

Jak zmienić przyciski przeglądania? Stuknij w "Więcej", a następnie w "Edycja". Przeciągnij przycisk na dół ekranu i puść go nad przyciskiem, który chcesz zastąpić.

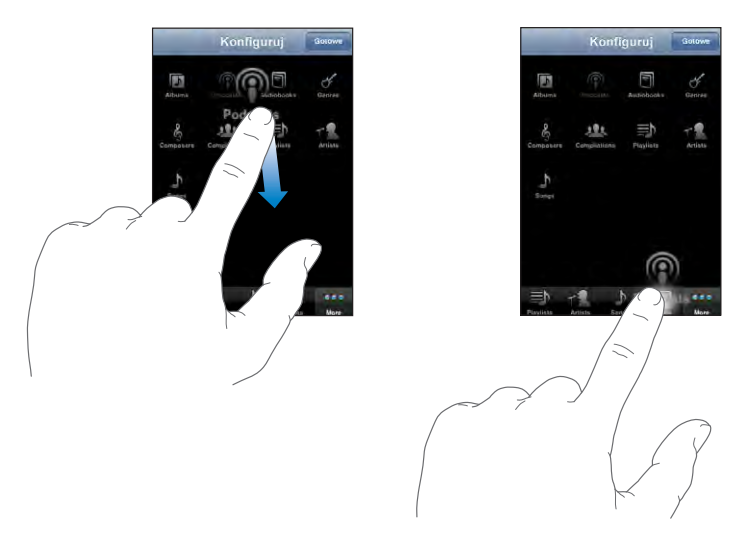

Przyciski na dole ekranu możesz przeciągać w lewo lub w prawo, zmieniając ich ustawienie. Gdy skończysz, stuknij w "Gotowe". W każdej chwili możesz stuknąć w przycisk Więcej, aby uzyskać dostęp do zastąpionych przycisków.

## Zdjęcia

# 4

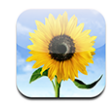

iPod touch pozwala nosić ze sobą zdjęcia, które można pokazać rodzinie, znajomym i współpracownikom.

## Synchronizowanie zdjęć z komputerem

iTunes może synchronizować zdjęcia z następujących programów:

- Mac: iPhoto 4.0.3 (lub nowszy) albo Aperture
- *PC*: Adobe Photoshop Album 2.0 (lub nowszy) albo Adobe Photoshop Elements 3.0 (lub nowszy)

Zobacz "Co będzie potrzebne?" on page 5.

## Przeglądanie zdjęć

Zdjęcia przeniesione z komputera możesz oglądać w programie Zdjęcia.

#### Jak przeglądać zdjęcia?

- 1 Otwórz program Zdjęcia.
  - Stuknij w "Biblioteka zdjęć", aby zobaczyć wszystkie zdjęcia.
  - Stuknij w dowolny album, aby zobaczyć znajdujące się w nim zdjęcia.
- 2 Stuknij w miniaturkę zdjęcia, aby wyświetlić je na pełnym ekranie.

Jak pokazać lub schować przyciski? Stuknij w zdjęcie na pełnym ekranie, aby pokazać przyciski. Gdy stukniesz w zdjęcie ponownie, przyciski się schowają.

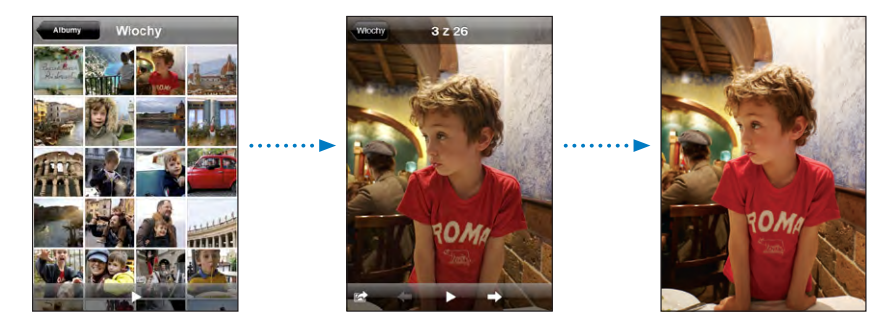

Jak oglądać zdjęcie w poziomie? Obróć iPoda touch na bok. Zdjęcie automatycznie zmieni orientację. Jeżeli jest ono w formacie poziomym, powiększy się, aby wypełnić ekran.

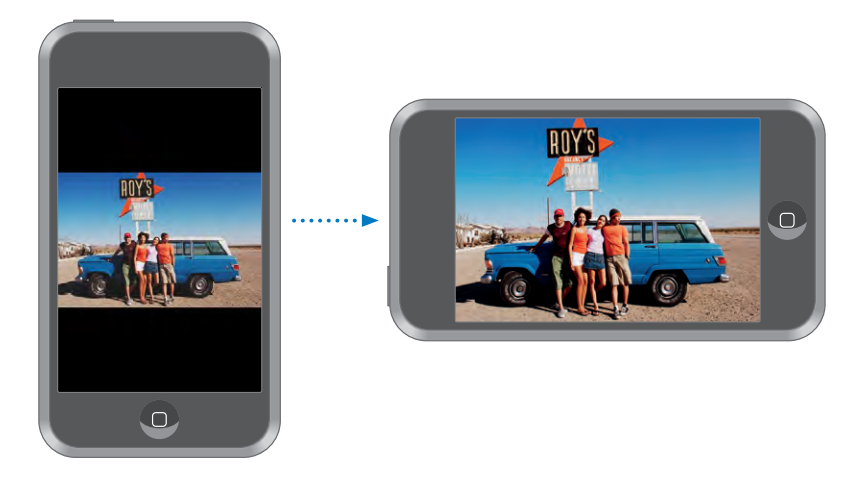

Jak powiększyć fragment zdjęcia? Stuknij dwa razy w miejsce, które chcesz powiększyć. Gdy ponownie stukniesz dwa razy, zdjęcie wróci do oryginalnego rozmiaru. Możesz także zmieniać wielkość zdjęcia dwoma palcami, ściskając je, aby je zmniejszyć i rozsuwając palce, aby je powiększyć.

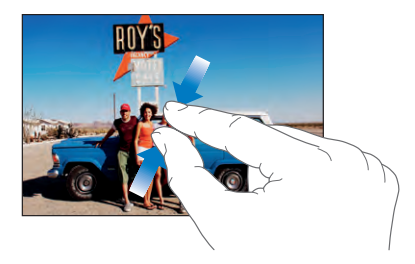

Jak przesuwać zdjęcie? Przeciągnij zdjęcie.

Jak przejść do następnego lub poprzedniego zdjęcia? Przerzuć stronę w lewo lub w prawo. Możesz też stuknąć w ekran, aby wyświetlić przyciski, po czym stuknąć w ➡ lub w ◀.

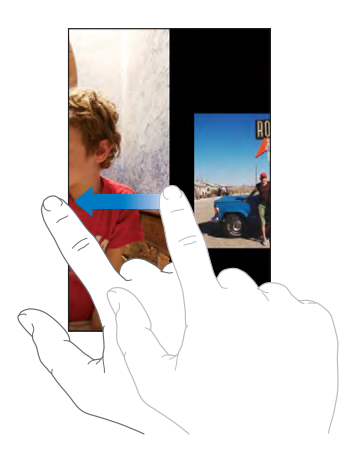

## Pokazy slajdów

Możesz wyświetlać zdjęcia jako pokaz slajdów, wzbogacony muzyką.

Jak wyświetlić pokaz slajdów? Wybierz album ze zdjęciami i stuknij w .

Możesz także stuknąć w ► aby rozpocząć pokaz slajdów podczas wyświetlania pojedynczego zdjęcia. Jeśli nie widzisz przycisku ►, stuknij w zdjęcie, aby wyświetlić przyciski.

Jak zatrzymać pokaz slajdów? Stuknij w ekran.

Jak ustawić opcje pokazu slajdów? Przejdź do Ustawień, wybierz "Zdjęcia" i ustaw następujące opcje:

- Jeżeli chcesz określić czas wyświetlania pojedynczego zdjęcia, stuknij w "Pokaż slajd przez" i wybierz czas.
- *Jeżeli chcesz wybrać efekty przejść pomiędzy zdjęciami,* stuknij w "Przejście" i wybierz rodzaj przejścia.
- Jeżeli chcesz włączyć lub wyłączyć powtarzanie pokazu, włącz lub wyłącz opcję "Powtarzaj".
- Jeżeli chcesz wybrać wyświetlanie zdjęć losowo lub w po kolei, włącz lub wyłącz opcję "Pomieszaj".

Jak włączyć odtwarzanie muzyki podczas pokazu slajdów? Przejdź do iPoda, włącz odtwarzanie wybranego utworu, po czym wybierz "Zdjęcia" na ekranie początkowym i rozpocznij pokaz slajdów.

## Tapeta

Tapeta to obrazek widoczny podczas odblokowywania iPoda touch.

#### Jak ustawić zdjęcie jako tapetę?

- 1 Wybierz dowolne zdjęcie i stuknij w 🖾, a następnie w "Użyj jako tapety".
- 2 Przeciągnij zdjęcie, aby je wykadrować. Możesz także zmienić skalę, poruszając dwoma palcami, aż zdjęcie będzie wyglądać tak, jak chcesz.
- 3 Stuknij w "Ustaw tapetę".

Jako tapety możesz użyć jednego z wielu obrazkow dołączonych do iPoda touch, wybierając na ekranie początkowym Ustawienia > Ogólne > Tapeta > Tapeta.

# Zachowywanie obrazków z wiadomości e-mail i stron internetowych

Do biblioteki zdjęć możesz dodać obrazki przysyłane we wiadomościach e-mail lub znajdujące się na stronach internetowych.

Jak dodać zdjęcie do biblioteki zdjęć? Naciśnij i przytrzymaj zdjęcie, po czym stuknij w "Zachowaj obraz".

Obraz zostanie dodany do biblioteki zdjęć. Jeżeli chcesz przesłać zdjęcia do komputera, podłącz do niego iPoda touch.

## Wysyłanie zdjęcia we wiadomości e-mail

Jak wysłać zdjęcie we wiadomości e-mail? Wybierz dowolne zdjęcie i stuknij w 🖆, a następnie w "Wyślij zdjęcie".

iPod touch musi być skonfigurowany do wysyłania poczty. Zobacz "Porządkowanie poczty" on page 72.

## Wysyłanie zdjęcia do galerii MobileMe

Jeśli masz konto MobileMe, możesz wysyłać zdjęcia bezpośrednio z iPoda touch do utworzonej wcześniej galerii internetowej. Możesz też wysłać zdjęcia do galerii innej osoby z kontem MobileMe, jeśli osoba ta pozwala innym na przysyłanie zdjęć.

Zanim będzie można wysyłać zdjęcia do galerii MobileMe, trzeba:

- · skonfigurować konto MobileMe na iPodzie touch,
- opublikować galerię MobileMe i zezwolić na dodawanie zdjęć przez e-mail.

Więcej informacji o tworzeniu galerii internetowej znajdziesz w pomocy MobileMe.

Jak wysłać zdjęcie do galerii MobileMe? Wybierz zdjęcie i stuknij w 🗟, a następnie w "Wyślij do galerii".

## Przydzielanie zdjęcia do kontaktu

Do każdego kontaktu możesz przydzielić zdjęcie.

#### Jak przydzielić zdjęcie do kontaktu?

- 1 Stuknij w dowolne zdjęcie znajdujące się na iPodzie touch, po czym stuknij w 🖻.
- 2 Stuknij w "Przydziel do kontaktu" i wybierz kontakt.
- 3 Ustaw i dopasuj zdjęcie, aby wyglądało dobrze.

Przeciągnij zdjęcie, aby je wykadrować. Ściskaj je i rozsuwaj dwoma palcami, aby dopasować jego wielkość.

4 Stuknij w "Ustaw zdjęcie".

Możesz też przydzielić zdjęcie do kontaktu w programie Kontakty, stukając w przycisk "Edycja", po czym stukając w ikonę zdjęcia.

## **iTunes** Store

# 5

## iTunes Wi-Fi Music Store

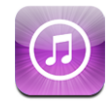

iPod touch pozwala na wyszukiwanie, przeglądanie, przesłuchiwanie, kupowanie i pobieranie utworów i albumów z iTunes Wi-Fi Music Store. Zakupione rzeczy są automatycznie kopiowane do biblioteki iTunes przy następnej synchronizacji iPoda touch z komputerem.

Korzystanie z iTunes Wi-Fi Music Store wymaga podłączenia iPoda touch do sieci Wi-Fi, która jest połączona z internetem. Informacje o łączeniu się z siecią Wi-Fi znajdziesz w rozdziale "Połączenie z internetem" on page 26.

Do zakupów niezbędne będzie także posiadanie konta w iTunes Store. Sklep iTunes Wi-Fi Music Store dostępny jest tylko w niektórych krajach. Jeśli nie masz jeszcze konta w iTunes Store, otwórz iTunes na komputerze i wybierz Sklep > Konto, aby je założyć.

*Uwaga:* Nie można połączyć się z iTunes Wi-Fi Music Store przez sieć komórkową. Gdy spróbujesz uzyskać dostęp do iTunes Wi-Fi Music Store bez nawiązania połączenia z siecią Wi-Fi, na ekranie pojawi się komunikat o błędzie.

#### Znajdowanie utworów i albumów

Wśród utworów wybranych znajdziesz największe przeboje oraz utwory polecane przez iTunes Wi-Fi Music Store. Najlepsza dziesiątka to najbardziej popularne utwory i albumy w każdej kategorii. Jeśli szukasz określonego utworu, albumu lub wykonawcy, użyj przycisku Szukaj.

Jak przeglądać polecane utwory i albumy? Stuknij w "Wybrane" i zaznacz kategorię na górze ekranu.

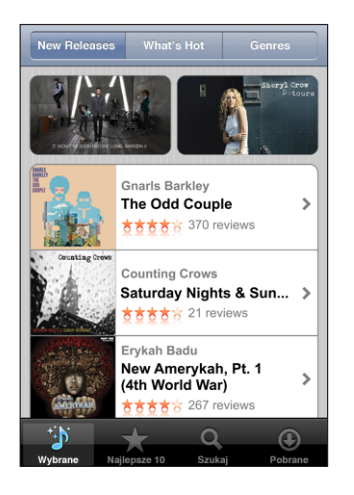

Jak przeglądać najlepsze dziesiątki utworów i albumów? Stuknij w "Najlepsze 10", po czym wybierz kategorię i stuknij w "Najlepsze utwory" lub "Najlepsze albumy".

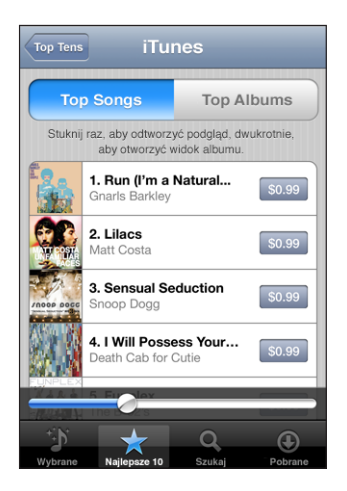

Jak szukać utworów i albumów? Stuknij w "Szukaj", stuknij w pole wyszukiwania, wpisz jedno lub kilka słów, po czym stuknij w "Szukaj".

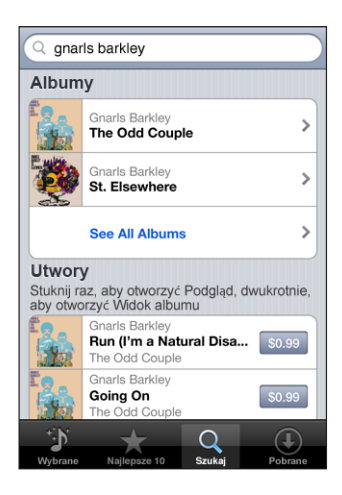

Jak wyświetlić listę utworów albumu? Stuknij w utwór.

Jak zobaczyć, z jakiego albumu pochodzi utwór? Stuknij dwukrotnie w utwór.

#### Przeglądanie kolekcji Starbucks

Jeśli jesteś w jednym z wybranych lokali Starbucks (tylko w USA), u dołu ekranu obok przycisku Wybrane pojawi się ikona Starbucks. Stuknij w ikonę Starbucks, aby sprawdzić, jaki utwór jest odtwarzany w kawiarni i przejrzeć polecane składanki Starbucks.

Listę wybranych lokali Starbucks znajdziesz na stronie www.apple.com/itunes/starbucks.

Jak się dowiedzieć, jaki utwór jest właśnie odtwarzany? Stuknij w Starbucks. Tytuł odtwarzanego właśnie utworu pojawi się u góry ekranu. Stuknij w utwór, aby zobaczyć album, z którego pochodzi utwór oraz pozostałe utwory na tym albumie.

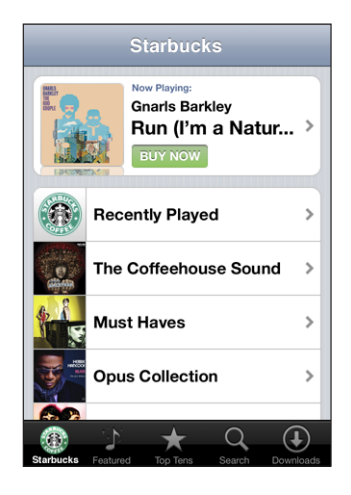

Jak zobaczyć listę ostatnio odtwarzanych utworów w Starbucks? Stuknij w "Starbucks", po czym stuknij w "Recently Played" lub w inną listę odtwarzania Starbucks.

#### Kupowanie utworów i albumów

Gdy spodoba Ci się jakiś utwór lub album z iTunes Wi-Fi Music Store, możesz go kupić i pobrać bezpośrednio do iPoda touch. Utwór można przesłuchać przed zakupem, co pozwala upewnić się, że jest to ten właściwy. W wybranych lokalach Starbucks (tylko w USA), możesz też przeglądać i kupować utwory z kolekcji Starbucks.

Jak odsłuchać fragment utworu? Stuknij w utwór.

#### Jak kupić i pobrać utwór lub album?

1 Stuknij w cenę, po czym stuknij w "Kup teraz".

Jeżeli podczas ostatniej synchronizacji iPoda touch użytkownik był zarejestrowany na swoim koncie iTunes Store, nie trzeba będzie wpisywać swojego identyfikatora konta. W przeciwnym razie pojawi się prośba o podanie tego identyfikatora.

2 Wprowadź swoje hasło i stuknij w OK.

Zakup został zapisany na twoim koncie w iTunes Store. Robiąc kolejne zakupy w ciągu następnych piętnastu minut nie musisz ponownie wprowadzać hasła.

Jeśli wcześniej został już zakupiony co najmniej jeden utwór z danego albumu, pojawi się ostrzeżenie. Stuknij w Kup, jeśli chcesz kupić cały album, w tym utwory już zakupione lub stuknij w Anuluj, jeśli chcesz kupować pozostałe utwory pojedynczo.

Niektóre albumy zawierają utwory bonusowe, które zostaną pobrane do biblioteki iTunes na twoim komputerze. Nie wszystkie utwory bonusowe są pobierane bezpośrednio do iPoda touch.

Jak zobaczyć postęp pobierania utworów i albumów? Stuknij w "Pobieranie".

Jeżeli chcesz wstrzymać pobieranie, stuknij w II.

Nie martw się, gdy trzeba będzie wyłączyć iPoda touch lub opuścić zasięg sieci Wi-Fi. iPod touch rozpocznie pobieranie przy najbliższym nawiązaniu połączenia z siecią Wi-Fi, mającą połączenie z internetem. iPod touchGdy otworzysz iTunes na komputerze, iTunes dokończy pobieranie do biblioteki iTunes.

Zakupione utwory dodawane są do listy odtwarzania "Zakupione" na iPodzie touch. Jeśli usuniesz tę listę odtwarzania, iTunes utworzy ją ponownie, gdy tylko kupisz jakiś utwór w iTunes Wi-Fi Music Store.

## App Store

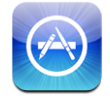

App Store pozwala na przeglądanie, ocenę, zakup i pobieranie programów bezpośrednio do iPoda touch. Można także instalować programy zakupione lub pobrane za pomocą iTunes na komputerze, synchronizując iPoda touch. Kopie bezpieczeństwa programów pobieranych i instalowanych z App Store na iPodzie touch wykonywane są automatycznie przez iTunes podczas synchronizacji iPoda touch z komputerem.

Do działania App Store niezbędne jest połączenie iPoda touch z internetem. Pobieranie programów wymaga także posiadania konta iTunes Store. Konto to nie jest dostępne we wszystkich krajach. Jeśli nie masz jeszcze konta w iTunes Store, otwórz iTunes na komputerze i wybierz Sklep > Konto, aby je założyć.

#### Przeglądanie i szukanie

Wśród wybranych programów znajdziesz programy uznane za najlepsze oraz te polecane przez App Store. Możesz także przejrzeć listę 25 najpopularniejszych programów. Jeżeli szukasz konkretnego programu, użyj funkcji "Szukaj".

Jak przeglądać wybrane programy? Stuknij w "Wybrane" i zaznacz kategorię na górze ekranu.

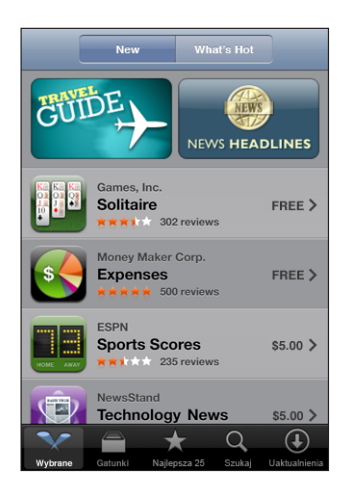

Jak przeglądać wg kategorii? Stuknij w "Kategorie" i zaznacz kategorię, której zawartość chcesz obejrzeć.

| Gatunki                                 |                |
|-----------------------------------------|----------------|
| Business (83)                           | >              |
| Education (47)                          | >              |
| Entertainment (128)                     | >              |
| Finance (76)                            | >              |
| <b>Games</b> (195)                      | >              |
| Health & Fitness (56)                   | >              |
| Lifestyle (94)                          | >              |
| <b>Muzykę</b> (141)                     | >              |
|                                         |                |
| 🔨 📄 ★ Q                                 | $(\mathbf{I})$ |
| Featured Categories Najlepsza 26 Search | Updates        |

Jak przeglądać listę 25 najlepszych programów? Stuknij w "Najlepsze 25" i przewijaj listę programów.

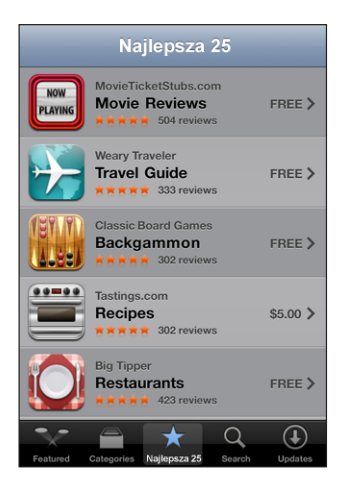

Jak szukać programów? Stuknij w "Szukaj", stuknij w pole wyszukiwania, wpisz jedno lub kilka słów, po czym stuknij w "Szukaj".

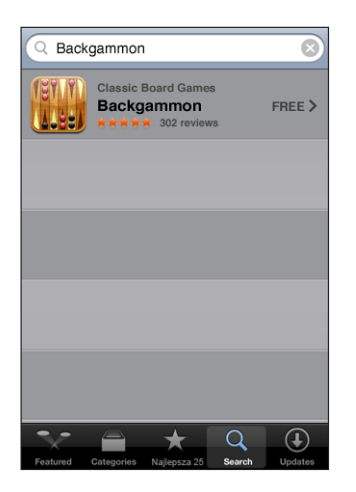

#### **Ekran informacyjny**

Stuknij w dowolny program na liście, aby zobaczyć dodatkowe informacje oraz jego cenę i recenzje.

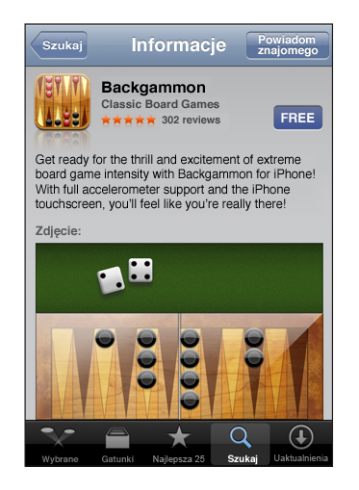

Jeżeli program ten jest już zainstalowany, zamiast jego ceny na ekranie informacyjnym pojawi się napis "Zainstalowany".

Jak wysłać e-mail z łączem do programu? Stuknij w "Powiadom znajomego" na ekranie informacyjnym.

Jak przeczytać recenzje? Stuknij w "Recenzje" na ekranie informacyjnym.

#### Pobieranie programów

Po znalezieniu programu w App Store możesz kupić go i pobrać do swego iPoda touch. Jeżeli program jest darmowy, możesz pobrać go bez konieczności opłaty. Wymaga to jednak posiadania konta iTunes Store.

Pobrany program jest od razu instalowany na iPodzie touch.

#### Jak kupić i pobrać program?

1 Stuknij w cenę (lub w "Darmowy"), po czym stuknij w "Kup teraz".

Jeżeli podczas ostatniej synchronizacji iPoda touch użytkownik był zarejestrowany na swoim koncie iTunes Store, nie trzeba będzie wpisywać swojego identyfikatora konta. W przeciwnym razie pojawi się prośba o podanie tego identyfikatora.

2 Wprowadź swoje hasło i stuknij w OK.

Wszelkie ewentualne opłaty doliczane są do twojego konta iTunes Store. Robiąc kolejne zakupy w ciągu następnych piętnastu minut nie musisz ponownie wprowadzać hasła.

Jak zobaczyć postęp pobierania programów? Po rozpoczęciu pobierania programu, jego ikona pojawi się na ekranie początkowym, pokazując status pobierania i instalacji.

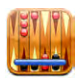

Nie martw się, gdy trzeba będzie wyłączyć iPoda touch lub opuścić zasięg sieci Wi-Fi. iPod touch rozpocznie pobieranie przy najbliższym nawiązaniu połączenia z siecią Wi-Fi, mającą połączenie z internetem. iPod touch

#### Usuwanie programów pobranych z App Store

Programy pochodzące z App Store można usunąć z iPoda touch. Usunięcie programu powoduje również usunięcie wszelkich związanych z nim danych z iPoda touch. Ponowna instalacja programu nie spowoduje odzyskania tych danych.

Dowolny program (wraz z zachowanymi przez niego danymi) można ponownie zainstalować z biblioteki iTunes, jeżeli podczas synchronizacji iPoda touch z komputerem została wykonana kopia zapasowa tego programu. Gdy spróbujesz usunąć program, którego kopia zapasowa nie została jeszcze wykonana, pojawi się ostrzeżenie.

#### Jak usunąć program pochodzący z App Store?

- 1 Dotknij i przytrzymaj dowolną ikonę na ekranie początkowym, aż ikony zaczną drżeć.
- 2 Stuknij w "x" w rogu programu, który chcesz usunąć.
- 3 Stuknij w "Usuń", po czym wciśnij przycisk "Początek" 🔾, aby potwierdzić zmiany.

Jeżeli chcesz usunąć wszelkie dane związane z jakimś programem, użyj funkcji "Wymaż całą zawartość i ustawienia", dostępnej w ustawieniach iPoda touch. Zobacz "Zerowanie iPoda touch" on page 99.

#### Pisanie recenzji i zgłaszanie problemów

Możesz pisać i umieszczać własne recenzje programów oraz wysyłać zgłoszenia problemów bezpośrednio z iPoda touch.

#### Jak napisać recenzję?

- 1 Stuknij w "Recenzje" na ekranie informacyjnym.
- 2 Stuknij w 🗹 na ekranie recenzji, po czym stuknij w "Napisz recenzję".
- 3 Wybierz swą ocenę programu (od 1 do 5 gwiazdek), wpisz tytuł recenzji i opcjonalny komentarz. Użytkownicy, którzy oceniali już wcześniej inne programy nie muszą podawać swojego pseudonimu. Jeżeli jednak jest to pierwsza ocena, na iPodzie touch pojawi się prośba o utworzenie pseudonimu, pod którym publikowane będą recenzje.
- 4 Stuknij w "Wyślij".

Wysyłanie recenzji wymaga wcześniejszego zalogowania się na swoim koncie iTunes Store.

Jak zgłosić problem? Stuknij w 🗹 na ekranie recenzji. Następnie stuknij w "Zgłoś problem". Wybierz typ problemu z listy, wpisz opcjonalny komentarz i stuknij w "Zgłoś".

#### Uaktualnianie programów

Podczas każdego wejścia do App Store sprawdzana jest automatycznie dostępność uaktualnień do zainstalowanych programów. Domyślnie App Store sprawdza także dostępność uaktualnień co tydzień. Gdy jakieś uaktualnienia będą dostępne, na ikonie App Store pojawi się ich łączna liczba.

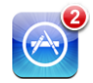

W sytuacji, gdy dostępne jest choć jedno uaktualnienie, otwarcie App Store spowoduje automatyczne przejście do ekranu uaktualnień. Uaktualnienia programów są darmowe i są one automatycznie pobierane i instalowane po ich wybraniu. Nowe wersje programów to nowe wydania, które można zakupić i pobrać z App Store do iPoda touch lub z iTunes Store do komputera.

#### Jak uaktualnić program?

- 1 Stuknij w "Uaktualnienia" na dole ekranu.
- 2 Stuknij w program, aby dowiedzieć się więcej o uaktualnieniu.
- 3 Stuknij w "Uaktualnij".

Jak uaktualnić wszystkie programy? Stuknij w "Uaktualnienia" na dole ekranu, a następnie w "Uaktualnij wszystkie".

Gdy spróbujesz uaktualnić program zakupiony za pomocą innego konta iTunes Store, pojawi się prośba o podanie identyfikatora tego konta i hasła dostępu.

## Synchronizowanie kupionych rzeczy

iTunes automatycznie synchronizuje utwory, albumy i programy zakupione za pomocą iPoda touch z biblioteką iTunes po podłączeniu iPoda touch do komputera. Pozwala to słuchać kupionych utworów na komputerze oraz zapewnia kopię bezpieczeństwa na wypadek usunięcia utworów z iPoda touch.

Utwory synchronizowane są z listą "Zakupione na <nazwa iPoda touch>". Jeżeli lista ta nie istnieje, iTunes utworzy ją automatycznie. Skopiuje również wszystkie zakupy z iPoda touch do listy "Zakupione", używanej do gromadzenia wszystkich utworów z iTunes Store, jeżeli lista ta istnieje i jest synchronizowana z podłączanym urządzeniem.

Programy synchronizowane są z listą programów w bibliotece iTunes. Jeżeli takiej listy nie ma, iTunes utworzy ją automatycznie.

## Sprawdzanie zakupów

Za pomocą iTunes możesz sprawdzić, czy wszystkie utwory muzyczne, wideo i inne rzeczy kupione w iTunes Wi-Fi Music Store znajdują się w bibliotece iTunes. Może to być użyteczne, jeśli pobieranie zostało przerwane.

#### Sprawdź swoje zakupy:

- 1 Upewnij się, że komputer jest połączony z internetem.
- 2 Wybierz w iTunes z menu Sklep > Zweryfikuj zakupy.
- 3 Wprowadź nazwę swojego konta w iTunes Store oraz hasło dostępu, po czym kliknij w Sprawdź.

Zakupy, których nie ma jeszcze na komputerze, zostaną pobrane.

Lista odtwarzania Zakupione wyświetla wszystkie zakupy. Jednak z powodu możliwości dodawania i usuwania rzeczy z tej listy, jej zawartość może nie być aktualna. Jeżeli chcesz zobaczyć listę wszystkich swoich zakupów, zaloguj się na koncie, wybierz z menu Sklep > "Pokaż moje konto" i kliknij w "Historia zakupów".

## Uaktualnianie swojego konta

iPod touch uzyskuje informacje o koncie iTunes Store bezpośrednio z programu iTunes. Informacje o koncie iTunes Store można przeglądać i zmieniać na komputerze za pomocą iTunes.

Jak przeglądać i zmieniać informacje o koncie iTunes Store? Wybierz w iTunes z menu Sklep > Zweryfikuj zakupy.

Musisz być zalogowany do iTunes Store. Jeśli w menu Sklep nie ma pozycji "Pokaż moje konto", wybierz z menu Sklep > Zarejestruj.

Jak kupować muzykę lub programy z innego konta iTunes Store? Zaloguj się na tym koncie po połączeniu z iTunes Wi-Fi Music Store lub podczas zakupu albo pobierania programu z App Store.

## Więcej programów

# 6

## Safari

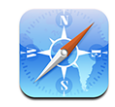

Safari pozwala na przeglądanie stron internetowych na iPod touch w taki sam sposób, jak na komputerze. iPod touch umożliwia także tworzenie zakładek do ulubionych witryn i synchronizowanie ich z komputerem, a także na umieszczanie ich jako ikon na ekranie początkowym.

#### Przeglądanie stron internetowych

Strony internetowe można wyświetlać zarówno pionowo, jak i poziomo. Gdy obrócisz iPod touch, wyświetlana na ekranie strona również się obróci, automatycznie dostosowując się do ekranu.

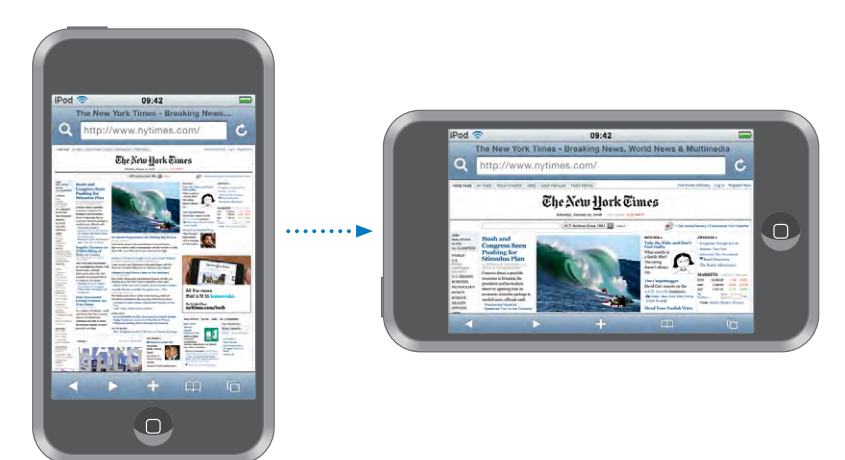

#### Otwieranie stron internetowych

Jak otworzyć stronę internetową? Stuknij w pole adresu, wpisz adres strony i stuknij w Idź. Jeżeli nie widać pola adresu, stuknij w pasek statusu na górze ekranu, aby szybko przewinąć stronę na samą górę.

Podczas wpisywania adresu pojawiać się będą adresy rozpoczynające się od podanych liter. Są to adresy znajdujące się w zakładkach i adresy ostatnio odwiedzonych stron. Jeżeli chcesz otworzyć którąś z zaproponowanych w ten sposób stron, stuknij w jej adres. Możesz także dalej wpisywać adres ręcznie, jeżeli na liście nie ma tego, który chcesz otworzyć.

Jak wymazać tekst z pola adresu? Stuknij w pole adresu, po czym stuknij w 🗞.

#### Powiększanie i przewijanie

Jak powiększyć lub zmniejszyć stronę? Stuknij dwa razy w kolumnę na stronie, aby ją powiększyć. Gdy ponownie stukniesz w nią dwa razy, zostanie ona zmniejszona.

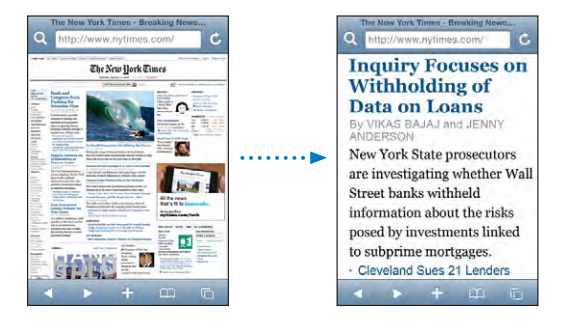

Możesz także zmieniać wielkość strony dwoma palcami, ściskając ją, aby ją zmniejszyć i rozsuwając palce, aby ją powiększyć.

| Przewijanie strony                        | Przeciągnij w górę, w dół lub na boki. Gdy<br>przewijasz, możesz dotknąć i przeciągać nie<br>aktywując żadnych odsyłaczy. |
|-------------------------------------------|----------------------------------------------------------------------------------------------------|
| Przewijanie ramki na stronie internetowej | Do przewijania zawartości ramki na stronie<br>internetowej używaj dwóch palców. Jednym<br>palcem przewijasz całą stronę.  |
| Przeskok na górę strony                   | Stuknij w pasek statusu u góry ekranu iPod touch.                                                                         |

#### Nawigacja na stronach internetowych

Łącza na stronach internetowych prowadzą zwykle do innych miejsc w sieci.

Jak przejść na stronę wskazywaną przez łącze? Stuknij w łącze.

Łącza na iPod touch mogą także wyświetlać miejsce na mapie lub tworzyć nową wiadomość w programie Mail. Jeżeli chcesz powrócić do Safari po otwarciu łącza w innym programie, wciśnij przycisk "Początek" □ i stuknij w Safari.

| Sprawdzanie adresu docelowego łącza                  | Dotknij i przytrzymaj łącze. Adres pojawi się obok<br>twojego palca. Możesz dotknąć i przytrzymać<br>obrazek, aby sprawdzić, czy jest odsyłaczem. |
|------------------------------------------------------|----------------------------------------------------------------------------------------------------|
| Zatrzymanie pobierania strony                        | Stuknij w 🗙.                                                                                                    |
| Ponowne załadowanie strony                           | Stuknij w 🖒                                                                                                    |
| Przejście do poprzedniej lub następnej strony        | Stuknij w ◀ lub 🕨 na dole ekranu.                                                                                                    |
| Powrót do ostatnio oglądanej strony                  | Stuknij w ָ a następnie w "Historia". Jeżeli<br>chcesz wymazać listę historii, stuknij w "Wymaż".                                                 |
| Wysyłanie adresu strony we wiadomości e-mail         | Stuknij w 🕂, a następnie w "Wyślij łącze do tej strony".                                                                                          |
| Zachowanie obrazka lub zdjęcia w bibliotece<br>zdjęć | Naciśnij i przytrzymaj obrazek, po czym stuknij w<br>"Zachowaj obraz".                                                                            |

#### Jednoczesne otwieranie kilku stron

Możesz mieć jednocześnie otwartych do ośmiu stron. Niektóre łącza powodują otwarcie nowej strony, zamiast zastąpić bieżącą.

Liczba wewnątrz ikony stron C na dole ekranu pokazuje, ile stron jest otwartych. Jeżeli nie ma żadnej liczby, otwarta jest tylko jedna strona. Na przykład:

🗅 = otwarta jest jedna strona

I = otwarte są trzy strony

Jak otworzyć nową stronę? Stuknij w 🗅, a następnie w przycisk "Nowa strona".

Jak przejść do innej strony? Stuknij w 🗅 i przekartkuj w lewo lub w prawo. Następnie stuknij w stronę, którą chcesz wyświetlić.

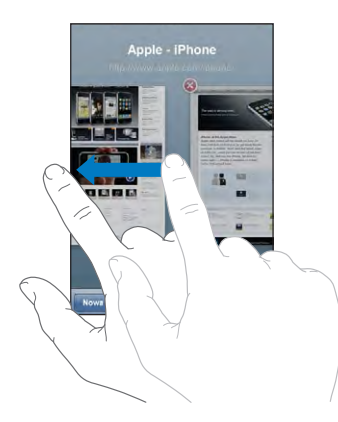

Jak zamknąć stronę? Stuknij w 🗅, a następnie w 🛞. Nie można zamknąć strony, jeżeli jest to jedyna otwarta strona.

#### Wpisywanie tekstu i wypełnianie formularzy

Na niektórych stronach internetowych znajdują się pola tekstowe i formularze do wypełnienia.

| Wyświetlenie klawiatury                       | Stuknij wewnątrz pola tekstowego.                                                                                                    |
|-----------------------------------------------|----------------------------------------------------------------------------------------------------|
| Przejście do innego pola tekstowego           | Stuknij w inne pole tekstowe lub stuknij w przycisk "Poprzednie" lub "Następne".                                                                                |
| Wysłanie formularza                           | Po zakończeniu wypełniania formularza stuknij<br>w "ldź" lub "Szukaj". Większość stron ma również<br>odsyłacz, w który możesz stuknąć, aby wysłać<br>formularz. |
| Schowanie klawiatury bez wysyłania formularza | Stuknij w "Gotowe".                                                                                                    |

#### Przeszukiwanie internetu

Domyślnie Safari używa wyszukiwarki Google. Możesz jednak wybrać użycie Yahoo!.

#### Jak przeszukiwać internet?

- 1 Stuknij w **Q**, aby wyświetlić pole wyszukiwania.
- 2 Wpisz słowo lub frazę odnoszącą się do szukanej rzeczy, po czym stuknij w Google.
- 3 Stuknij w odsyłacz na liście wyników szukania, aby otworzyć stronę.

Jak przestawić Safari na wyszukiwanie za pomocą Yahoo!? Przejdź do ekranu początkowego, stuknij w Ustawienia > Safari > Wyszukiwanie, po czym wybierz Yahoo!.

#### Zakładki

Możesz zachować zakładki do stron, które chcesz ponownie odwiedzić.

Jak utworzyć zakładkę do strony internetowej? Otwórz stronę i stuknij w +. Następnie stuknij w "Dodaj zakładkę".

Po zachowaniu zakładki możesz zmienić jej tytuł. Domyślnie zakładki zachowywane są w głównym katalogu zakładek. Jeżeli chcesz wybrać inny katalog, stuknij w "Zakładki".

Użytkownicy Safari (na komputerze Mac) lub Safari i Microsoft Internet Explorera (na PC) mogą synchronizować zakładki z przeglądarką na komputerze.

#### Jak synchronizować zakładki z komputerem?

- 1 Podłącz iPod touch do komputera.
- 2 Zaznacz iPod touch w pasku bocznym po lewej stronie okna iTunes.
- 3 Kliknij w kartę "Informacje", przewiń do części "Przeglądarka internetowa", zaznacz "Synchronizuj zakładki" i kliknij w Zastosuj.

Zobacz "Synchronizacja z iTunes" on page 6.

Jak synchronizować zakładki z MobileMe? Przejdź do ustawień iPod touch i zaznacz "Zakładki" w ustawieniach konta MobileMe. Zobacz "Konfigurowanie kont" on page 11.

Jak otworzyć stronę, do której prowadzi zakładka? Stuknij w A, po czym wybierz zakładkę lub stuknij w katalog, aby zobaczyć znajdujące się w nim zakładki.

Jak edytować zakładki lub katalog zakładek? Stuknij w A, wybierz katalog, w którym jest zakładka lub katalog, który chcesz zmienić, po czym stuknij w przycisk Edycja. Następnie wykonaj jedną z poniższych czynności:

- Jeżeli chcesz utworzyć nowy katalog, stuknij w "Nowy katalog".
- Jeżeli chcesz usunąć zakładkę lub katalog, stuknij w 🤤, a następnie w "Usuń".
- *Jeżeli chcesz zmienić nazwę lub adres zakładki, albo przenieść ją do innego katalogu,* stuknij w zakładkę lub katalog.

Gdy skończysz, stuknij w "Gotowe".

#### Wycinki ze stron internetowych

Na ekranie początkowym możesz umieszczać wycinki z ulubionych witryn, zapewniające do nich szybki dostęp. Wycinki witryn widoczne są na ekranie początkowym jako ikony, których położenie można zmienić, podobnie jak położenie pozostałych ikon. Zobacz "Programy iPoda touch" on page 16.

Jak dodać wycinek strony? Otwórz stronę i stuknij w +. Następnie stuknij w "Dodaj jako ikonę".

Gdy stukniesz w taką ikonę na ekranie początkowym, Safari automatycznie otworzy tę stronę oraz powiększy ją i przewinie do miejsca, które było wyświetlone podczas tworzenia wycinka. Wyświetlony fragment jest także używany do utworzenia ikony wycinka na ekranie początkowym, chyba że witryna udostępnia własną ikonę.

Przed dodaniem wycinka strony do ekranu początkowego możesz zmienić jego nazwę. Jeśli nazwa jest za długa (więcej niż około 10 znaków), zostanie ona skrócona, aby zmieściła się na ekranie początkowym.

Wycinki stron nie są zakładkami i nie są uwzględniane podczas synchronizacji z MobileMe lub z iTunes.

#### Jak usunąć wycinek strony?

- 1 Dotknij i przytrzymaj dowolną ikonę na ekranie początkowym, aż ikony zaczną drżeć.
- 2 Stuknij w "x" w rogu wycinka strony, który chcesz usunąć.
- 3 Stuknij w "Usuń", po czym wciśnij przycisk "Początek" 🔾, aby zatwierdzić zmiany.

## Kalendarz

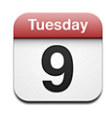

Kalendarz pozwala na przeglądanie zdarzeń na liście, według dni lub według miesięcy. Możesz synchronizować iPod touch z kalendarzami zachowanymi na komputerze, a także tworzyć, edytować i anulować spotkania na iPod touch, po czym synchronizować dokonane zmiany z komputerem. Jeżeli masz konto Microsoft Exchange, możesz również odbierać i odpowiadać na zaproszenia.

#### Synchronizowanie kalendarzy

Oto sposoby synchronizacji kalendarzy:

- Użyj paneli preferencji iPod touch w iTunes, aby zsynchronizować kalendarze z iCal lub Microsoft Entourage (na komputerze Mac) lub Microsoft Outlook 2003/2007 (na PC) po podłączeniu iPod touch do komputera. Zobacz "Synchronizacja z iTunes" on page 6.
- Przejdź do ustawień iPod touch, po czym zaznacz kalendarz na koncie MobileMe lub Microsoft Exchange, który chcesz synchronizować bezprzewodowo. Zobacz "Konfigurowanie kont" on page 11.

### Dodawanie zdarzeń kalendarza do iPod touch

Możesz też wprowadzać spotkania i zdarzenia bezpośrednio w iPod touch.

Jak dodać zdarzenie? Stuknij w +, wprowadź dane zdarzenia, a następnie stuknij w "Gotowe".

Oto informacje, które możesz wprowadzić:

- tytuł,
- miejsce,
- czas rozpoczęcia i zakończenia (możesz też włączyć "całodniowe", jeśli zdarzenie ma trwać cały dzień),
- powtórki brak lub codziennie, co tydzień, co dwa tygodnie, co miesiąc lub co rok,
- przypomnienie od pięciu minut do dwóch dni przed zdarzeniem,

Gdy ustawisz przypomnienie, pojawi się opcja umożliwiająca ustawienie kolejnego przypomnienia. Przypomnienie polega na wyświetleniu komunikatu na ekranie iPod touch. Możesz także wybrać, aby iPod touch odtworzył wówczas dźwięk (zobacz niżej).

*Ważne:* Podczas podróży, iPod touch może nie wyświetlić powiadomienia o właściwej godzinie lokalnego czasu. Jeżeli chcesz ręcznie ustawić właściwy czas, zobacz "Data i czas" on page 97.

Notatki

Stuknij w "Kalendarz", aby wybrać, do którego kalendarza dodać zdarzenie. Kalendarze tylko do odczytu nie będą figurowały na liście.

| Edycja zdarzenia   | Stuknij w zdarzenie po czym stuknij w "Edycja".                                                                      |
|--------------------|----------------------------------------------------------------------------------------------------|
| Usuwanie zdarzenia | Stuknij w zdarzenie, stuknij w przycisk "Edycja",<br>po czym przewiń w dół i stuknij w przycisk "Usuń<br>zdarzenie". |

#### Odpowiadanie na zaproszenia

Jeżeli na iPod touch skonfigurowane jest konto Microsoft Exchange i włączona jest w nim opcja "Kalendarze", można otrzymywać zaproszenia od innych osób i odpowiadać na nie. Po odebraniu zaproszenia, spotkanie pojawi się w kalendarzu, otoczone wykropkowaną linią. Ikona 🔄, widoczna w prawym dolnym rogu ekranu informuje o liczbie nowych zaproszeń, podobnie jak ikona kalendarza na ekranie początkowym.

| Kalen | darze     | Prac  | a      |       | +       |
|-------|-----------|-------|--------|-------|---------|
| ▲ \   | V czwar   | tek   | 2008   | 05 01 |         |
| 13:00 |           |       |        |       |         |
| 14:00 |           |       |        |       |         |
| 15:00 |           |       |        |       |         |
| 16:00 | Staff Mee | ting  |        |       | - · · · |
| 17:00 | Campus    |       |        |       | j       |
| 18:00 |           |       |        |       |         |
| 19:00 |           |       |        |       |         |
| Dziś  | Lista     | Dziei | Miesia | c     | ±•      |

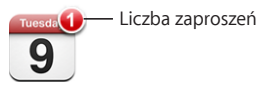

#### Jak odpowiedzieć na zaproszenie:

1 Stuknij w zaproszenie w kalendarzu. Możesz także stuknąć w 🛃, aby wyświetlić ekran zdarzenia, a następnie w samo zaproszenie.

| Campus<br>Monday, Jun 9, 2008<br>from 4 PM to 5 PM      |   |
|---------------------------------------------------------|---|
| Invitation from John Appleseed                          | > |
| Attendees<br>Emily Harrold David Martinez               | > |
| Alert<br>15 minutes before                              | > |
| Notes<br>Let's review the project status and task list. |   |
| Add Comments                                            | > |

- Stuknij w "Zaproszenie od", aby uzyskać dane kontaktowe osoby organizującej spotkanie. Możesz stuknąć w adres e-mail, aby wysłać jej wiadomość.
- Stuknij w "Uczestnicy", aby zobaczyć, kto jeszcze został zaproszony. Gdy stukniesz w imię uczestnika, zobaczysz jego dane kontaktowe. Możesz stuknąć w adres e-mail, aby wysłać mu wiadomość.
- Stuknij w "Przypomnienie", aby iPod touch powiadomił dźwiękiem o terminie spotkania.
- Stuknij w "Dodaj komentarz", jeżeli chcesz wpisać komentarz w odpowiedzi e-mail skierowanej do osoby organizującej spotkanie. Komentarz ten pojawi się także na twoim ekranie informacyjnym tego spotkania.

Notatki wykonywane są przez osobę organizującą spotkanie.

2 Stuknij w Akceptuj, Może lub Odrzuć.

W tym momencie wiadomość e-mail z odpowiedzią oraz opcjonalnym komentarzem wysyłana jest do osoby organizującej spotkanie.

Po kliknięciu w Akceptuj lub w Może, zawsze możesz później zmienić swą odpowiedź. Jeżeli chcesz zmienić komentarz, stuknij w "Dodaj komentarz".

Zaproszenia z Exchange wysyłane są również jako wiadomości e-mail, dzięki czemu można otworzyć ekran informacyjny spotkania bezpośrednio z programu Mail.

Jak otworzyć zaproszenie przesłane we wiadomości e-mail? Stuknij w zaproszenie.

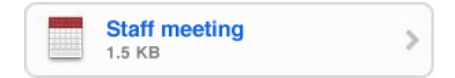

#### Przypomnienia

Jak ustawić przypomnienia? Przejdź do ustawień, wybierz Ogólne > Efekty dźwiękowe, po czym wybierz, czy chcesz, aby dźwięki odtwarzane były przez wbudowany głośnik, przez słuchawki, albo i tak, i tak. Jeżeli opcja "Efekty dźwiękowe" jest wyłączona, iPod touch wyświetli informację o zdarzeniu, ale nie wyda żadnego dźwięku.

Jak włączyć informowanie dźwiękiem o zaproszeniach? Stuknij w Ustawienia, wybierz "Poczta, kontakty i inne", przewiń do części "Kalendarze" i stuknij w "Informuj o zaproszeniu", aby włączyć sygnalizowanie zaproszeń dźwiękiem.

#### Przeglądanie kalendarza

Kalendarz pozwala na przeglądanie listy zdarzeń, dni oraz miesięcy. Zdarzenia ze wszystkich zsynchronizowanych kalendarzy dostępne są w tych samych kalendarzach na iPod touch.

Jak przełączyć widok? Stuknij w Listę, Dzień lub Miesiąc.

- *Widok listy:* Wszystkie spotkania i zdarzenia znajdują się na liście, którą można przewijać.
- Widok dzienny: Możesz przewinąć w górę lub w dół, aby zobaczyć wszystkie zdarzenia z danego dnia. Stuknij w ◀ lub ►, aby zobaczyć zdarzenia z poprzedniego lub następnego dnia.
- Widok miesiąca: Stuknij w dzień, aby zobaczyć przypisane do niego zdarzenia.
  Stuknij w ◀ lub w ▶, aby przejść do poprzedniego lub następnego miesiąca.

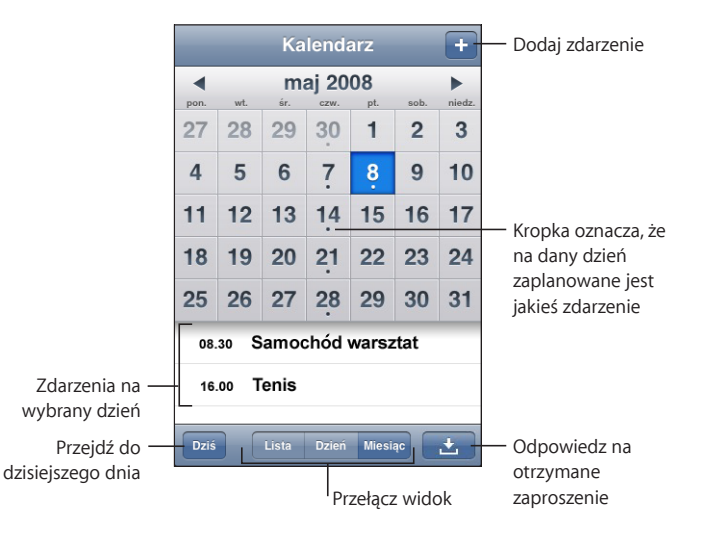

Jak wyświetlić szczegóły zdarzenia? Stuknij w zdarzenie.

#### Jak włączyć w iPod touch dostosowywanie czasów zdarzeń do strefy czasowej?

- 1 Przejdź do ustawień i wybierz Ogólne > Narodowe > Data i czas.
- 2 Włącz przełącznik "Obsługa stref".
- 3 Stuknij w "Strefa czasowa" i wybierz miasto znajdujące się w strefie, której chcesz użyć. Gdy obsługa stref czasowych jest wyłączona, Kalendarz wyświetla daty i czasy zdarzeń według wybranej strefy czasowej. Gdy obsługa stref czasowych jest wyłączona,

Kalendarz wyświetla zdarzenia w strefie czasowej zgodnej z bieżącym położeniem, określonym za pomocą usługi ustawiania czasu przez sieć.

#### Poczta

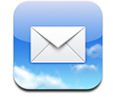

Mail obsługuje konta pocztowe MobileMe, Microsoft Exchange, Yahoo! Mail, Gmail, AOL oraz inne standardowe konta POP3 i IMAP. Program ten pozwala na wysyłanie i odbieranie wiadomości ze zdjęciami i grafiką, a także na przeglądanie załączników różnych formatach, w tym PDF.

#### Konfiguracja kont e-mail

Oto sposoby konfiguracji kont pocztowych na iPod touch:

- Użyj paneli preferencji iPod touch w iTunes, aby zsynchronizować konta pocztowe z komputera. Zobacz "Synchronizacja z iTunes" on page 6.
- Skonfiguruj konto pocztowe bezpośrednio na iPod touch. Zobacz "Konfigurowanie kont" on page 11.

#### Wysyłanie wiadomości e-mail

Możesz wysyłać wiadomości e-mail do wszystkich, którzy mają adresy e-mail.

#### Redagowanie i wysyłanie wiadomości:

- 1 Stuknij w 🗹.
- 2 Wpisz imię lub adres e-mail w polu "Do". Możesz także stuknąć w (), aby wybrać odbiorcę z listy kontaktów.

Gdy wpisujesz adres e-mail, poniżej pojawią się podobne adresy z listy kontaktów. Jeżeli chcesz dodać któryś z tych adresów, stuknij w niego. Jeżeli chcesz dodać więcej imion, stuknij w przycisk "Return" lub w.

*Uwaga:* Jeżeli piszesz wiadomość z konta Microsoft Exchange i masz dostęp do listy adresów GAL, wśród wyników pojawią się najpierw pasujące adresy z kontaktów znajdujących się na iPod touch natomiast kontakty GAL widoczne będą po nich.

- 3 Stuknij w "Dw/Udw/Od", jeżeli chcesz wysłać jawną lub ukrytą kopię tej wiadomości do innych osób lub zmienić konto, z którego zostanie wysłana wiadomość. Jeżeli korzystasz z kilku kont pocztowych, możesz stuknąć w pole "Od", aby zmienić konto, z którego ma zostać wysłana wiadomość.
- 4 Wpisz temat wiadomości i jej treść.

Stuknięcie w przycisk "Return" powoduje przejście do kolejnego pola.

5 Stuknij w "Wyślij".

| Wysyłanie zdjęcia w wiadomości                          | Stuknij w "Zdjęcia" na ekranie początkowym.<br>Następnie stuknij w 🖆, a później w "Wyślij<br>zdjęcie".<br>Zdjęcie zostanie wysłane z domyślnego konta<br>pocztowego (zobacz "Mail," on page 103 w<br>rozdziale "Ustawienia").                                                                                                    |
|---------------------------------------------------------|----------------------------------------------------------------------------------------------------|
| Zachowaj wiadomość roboczą, aby dokończyć<br>ją później | Stuknij w "Anuluj", po czym stuknij w "Zachowaj".<br>Wiadomość zostanie zachowana w skrzynce<br>"Robocze".                                                                                                    |
| Odpowiadanie na wiadomość                               | Stuknij w 		Stuknij w "Odpowiedz", aby<br>odpowiedzieć tylko nadawcy wiadomości. Gdy<br>stukniesz w "Odpowiedz wszystkim", odpowiedz<br>nadawcy oraz wszystkim odbiorcom wiadomości.<br>Wpisz treść wiadomości i stuknij w "Wyślij".<br>Pliki lub obrazy dołączone do oryginalnej<br>wiadomości nie są przesyłane wraz z<br>odpowiedzią. |
| Przesyłanie dalej wiadomości                            | Otwórz wiadomość i stuknij w 4, a następnie<br>stuknij w "Prześlij dalej". Podaj jeden lub kilka<br>adresów e-mail, dopisz własny tekst i stuknij w<br>"Wyślij".                                                                                                    |
|                                                         | Gdy przesyłasz dalej wiadomość, możesz<br>dołączyć do niej pliki lub zdjęcia, które były<br>dołączone do oryginalnej wiadomości.                                                                                                    |
| Wysłanie wiadomości do osoby z pola adresu              | Otwórz wiadomość i stuknij w nazwisko lub adres<br>e-mail odbiorcy, po czym stuknij w "E-mail".                                                                                                    |

#### Sprawdzanie i odczytywanie poczty

Ikona programu Mail pokazuje łączną liczbę nieodczytanych wiadomości we wszystkich skrzynkach odbiorczych. W innych skrzynkach pocztowych mogą być dodatkowe nieprzeczytane wiadomości.

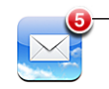

Liczba nieczytanych wiadomości e-mail we wszystkich skrzynkach na pocztę przychodzącą Liczba nieodczytanych wiadomości w poszczególnych skrzynkach wyświetlana jest na stronie każdego konta.

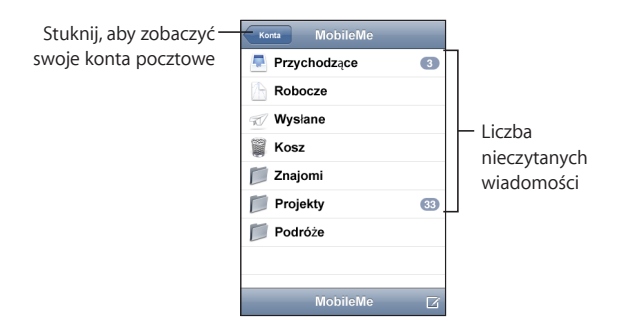

Stuknij w skrzynkę wiadomości, aby wyświetlić wiadomości. Nieprzeczytane wiadomości są oznaczone niebieską kropką  $\bigcirc$ .

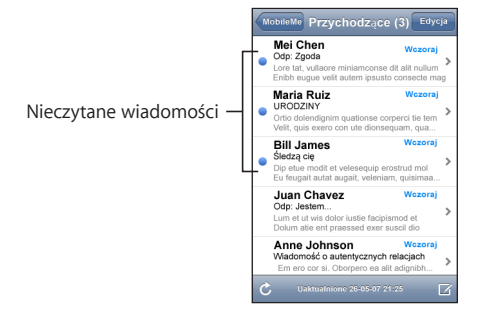

**Co zrobić, żeby przeczytać wiadomość?** Stuknij w skrzynkę pocztową, po czym stuknij w wiadomość. Po otwarciu wiadomości możesz stuknąć w ▲ lub w ▼, aby zobaczyć następną lub poprzednią wiadomość.

| Powiększenie fragmentu wiadomości                      | Stuknij dwa razy w to miejsce wiadomości, które chcesz powiększyć. Ponownie stuknij dwukrotnie, aby zmniejszyć. |
|--------------------------------------------------------|----------------------------------------------------------------------------------------------------|
| Zmiana rozmiaru kolumny i dopasowanie jej do<br>ekranu | Stuknij dwukrotnie w tekst.                                                                                     |
| Ręczna zmiana rozmiaru wiadomości                      | Rozsuń lub zsuń dwa palce, aby powiększyć lub<br>zmniejszyć.                                                    |

| Otwarcie łącza                      | Stuknij w łącze.<br>Łącza tekstowe mają zwykle kolor niebieski i<br>są podkreślone. Wiele obrazków pełni również<br>funkcję łączy. Stuknięcie w łącze może otworzyć<br>inną stronę, wyświetlić mapę, lub utworzyć nową<br>wiadomość w programie Mail. |
|-------------------------------------|----------------------------------------------------------------------------------------------------|
|                                     | Łącza internetowe i mapy otwierają Safari lub<br>Mapy na iPod touch. Jeżeli chcesz powrócić do<br>wiadomości e-mail, naciśnij przycisk "Początek", po<br>czym stuknij w ikonę "Poczta".                                                               |
| Sprawdzanie adresu docelowego łącza | Dotknij i przytrzymaj łącze. Adres pojawi się obok<br>twojego palca.                                                                                                    |

iPod touch wyświetla większość załączników graficznych (w formatach JPEG, GIF i TIFF) jako obrazki osadzone w treści wiadomości. iPod touch może odtwarzać wiele załączników dźwiękowych (w takich formatach, jak MP3, AAC, WAV czy AIFF). Możesz pobierać i przeglądać pliki dołączane do wiadomości, np. dokumenty PDF, strony internetowe, teksty, dokumenty programów Pages, Keynote, Numbers, Microsoft Word, Excel i PowerPoint.

Jak otworzyć załącznik? Stuknij w załącznik. Załącznik zostanie pobrany do iPod touch, a następnie zostanie otwarty.

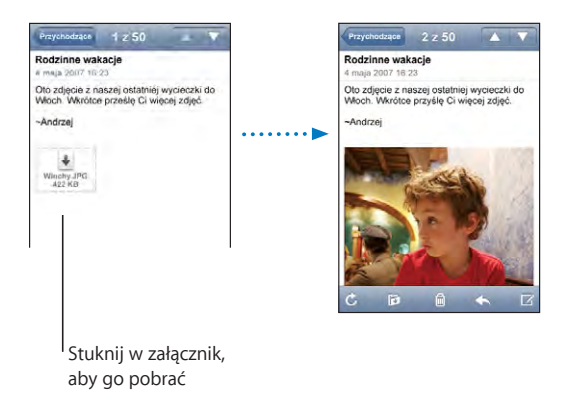

Załączniki możesz oglądać w orientacji poziomej lub pionowej. Jeśli format załączonego pliku nie jest obsługiwany przez iPod touch, zobaczysz tylko nazwę pliku. Sam plik nie zostanie otwarty. iPod touch obsługuje następujące typy dokumentów:

| .doc  | Microsoft Word       |
|-------|----------------------|
| .docx | Microsoft Word (XML) |
| .htm  | strona internetowa   |
| .html | strona internetowa   |

| .key     | Keynote                    |
|----------|----------------------------|
| .numbers | Numbers                    |
| .pages   | Pages                      |
| .pdf     | Podgląd, Adobe Acrobat     |
| .ppt     | Microsoft PowerPoint       |
| .pptx    | Microsoft PowerPoint (XML) |
| .txt     | tekst                      |
| .vcf     | wizytówka                  |
| .xls     | Microsoft Excel            |
| .xlsx    | Microsoft Excel (XML)      |

Jak zachować zdjęcie z załącznika w bibliotece zdjęć? Naciśnij i przytrzymaj obrazek, po czym stuknij w "Zachowaj obraz".

| Sprawdzanie poczty                                  | Wybierz skrzynkę pocztową lub stuknij w Ċ w<br>dowolnym momencie.                                                                                                    |
|-----------------------------------------------------|----------------------------------------------------------------------------------------------------|
| Wyświetlanie wszystkich odbiorców<br>wiadomości     | Stuknij w "Szczegóły".<br>Stuknij w nazwisko lub adres e-mail, aby<br>wyświetlić informacje kontaktowe odbiorcy.<br>Następnie stuknij w adres e-mail lub przycisk<br>"E-mail", aby skontaktować się z daną osobą.<br>Stuknij w "Ukryj", aby ukryć odbiorców. |
| Dodawanie odbiorcy wiadomości do listy<br>kontaktów | Stuknij w wiadomość i, jeśli to konieczne,<br>stuknij w Szczegóły, aby wyświetlić odbiorców.<br>Następnie stuknij w nazwisko lub adres e-mail, po<br>czym stuknij w "Utwórz nowy kontakt" lub "Dodaj<br>do istniejącego".                                    |
| Oznaczanie wiadomości jako nieprzeczytana           | Otwórz wiadomość i stuknij w "Oznacz jako<br>nieczytane".<br>Obok wiadomości w skrzynce pocztowej pojawi<br>się niebieska kropka , która pozostanie tam do<br>czasu, aż ponownie otworzysz tę wiadomość.                                                     |

Jak otworzyć zaproszenie na spotkanie? Stuknij w zaproszenie.

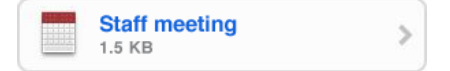

Możesz uzyskać dane kontaktowe organizatora spotkania i zaproszonych uczestników, włączyć powiadomienie i dodać komentarz, dołączany do odpowiedzi wysyłanej we wiadomości e-mail do organizatora. Zaproszenie możesz zaakceptować od razu, prawdopodobnie zaakceptować lub odrzucić. Zobacz "Odpowiadanie na zaproszenia" on page 64.

Jak włączyć lub wyłączyć funkcję "push"? Otwórz Ustawienia, stuknij w "Pobierz nowe dane", a następnie w "Push". Zobacz "Pobieranie nowych danych" on page 93.

#### Porządkowanie poczty

Możesz usuwać wiadomości jedna po drugiej lub zaznaczyć grupę do usunięcia. Możesz także przenosić wiadomości z jednej skrzynki lub katalogu do innej.

Jak usunąć wiadomość? Otwórz wiadomość i stuknij w 🖻. Możesz także stuknąć w "Edycja", a następnie w 🔵 obok wiadomości.

Możesz też usunąć wiadomość bezpośrednio z listy wiadomości w skrzynce pocztowej przekreślając w lewo lub w prawo tytuł wiadomości, po czym stukając w przycisk "Usuń".

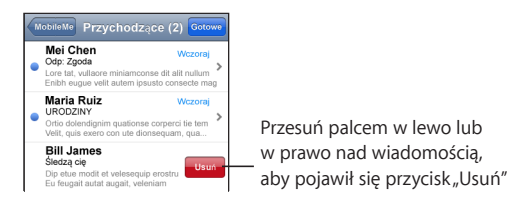

Jak usunąć kilka wiadomości jednocześnie? Stuknij w "Edycja" podczas przeglądania listy wiadomości, zaznacz wiadomości, które chcesz usunąć, po czym stuknij w "Usuń".

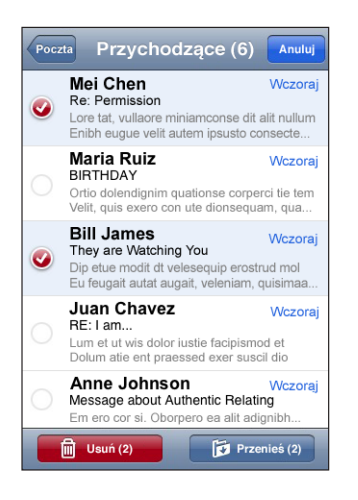

Jak przenieść wiadomość do innej skrzynki lub katalogu? Stuknij w 🖻 podczas wyświetlania wiadomości, następnie wybierz skrzynkę lub katalog.
Jak przenieść kilka wiadomości jednocześnie? Stuknij w "Edycja" podczas przeglądania listy wiadomości, zaznacz wiadomości, które chcesz przenieść, po czym stuknij w "Przenieś" i zaznacz docelową skrzynkę lub katalog.

## YouTube

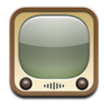

Witryna YouTube zawiera krótkie filmy, umieszczane tam przez ludzi z całego świata. Nie jest ona dostępna w niektórych językach i może być niedostępna w niektórych regionach.

## Wyszukiwanie i oglądanie nagrań wideo

Możesz przeglądać zawartość YouTube lub wyszukiwać wideo, które chcesz oglądnąć.

Jak przeglądać filmy wideo? Stuknij w "Wybrane", "Najczęściej oglądane" lub w "Zakładki". Możesz też stuknąć w przycisk "Więcej", aby obejrzeć najnowsze lub najwyżej oceniane filmy, a także zajrzeć do historii przeglądanych plików wideo.

- Wybrane: Wideo przejrzane i polecane przez pracowników YouTube.
- Popularne: Wideo najczęściej oglądane przez użytkowników YouTube. Stuknij w przycisk "Wszystkie", aby zobaczyć najczęściej oglądane filmy wideo spośród wszystkich dostępnych na YouTube. Możesz też kliknąć w "Dzisiaj" lub "Ten tydzień", aby zobaczyć filmy oglądane najczęściej w tym dniu lub w tym tygodniu.
- Zakładki: Nagrania wideo, do których zostały zrobione zakładki.
- Najnowsze: Nagrania wideo, które zostały niedawno zamieszczone na YouTube.
- *Najwyżej oceniane:* Nagrania wideo najwyżej oceniane przez użytkowników YouTube. Jeżeli chcesz ocenić wideo, otwórz stronę pl.youtube.com.
- Historia:Ostatnio oglądane przez Ciebie filmy wideo.

#### Jak znaleźć wideo?

- 1 Stuknij w Szukaj, po czym stuknij w pole szukania YouTube.
- 2 Wpisz słowo lub frazę odnoszącą się do szukanej rzeczy, po czym stuknij w Szukaj. YouTube pokaże wyniki oparte na tytułach wideo, opisach, etykietach i nazwach użytkowników.

#### Jak włączyć odtwarzanie wideo? Stuknij w wideo.

Rozpocznie się pobieranie wideo do iPod touch i pojawi się pasek postępu. Gdy wystarczająca część nagrania wideo zostanie pobrana, rozpocznie się jego odtwarzanie. Możesz też ręcznie uruchomić odtwarzanie, stukając w ▶.

## Przyciski odtwarzania wideo

Gdy wideo zacznie się odtwarzać, przyciski znikną, aby nie zasłaniać obrazu.

#### Jak pokazać lub schować przyciski obsługi wideo? Stuknij w ekran.

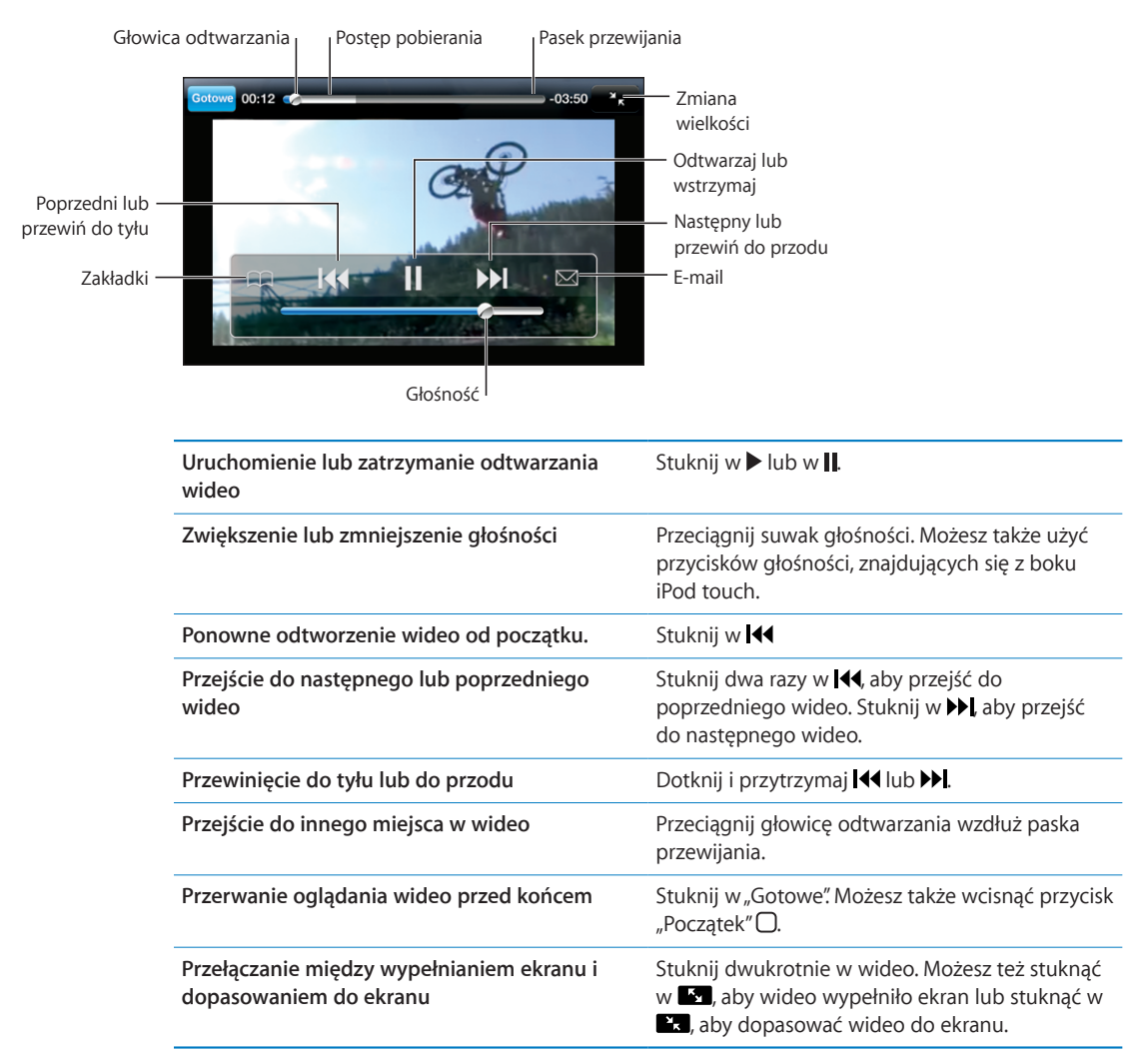

| Dodawanie zakładki do wideo                                                        | Stuknij w 🕥 obok wideo. Następnie stuknij<br>w przycisk "Zakładka". Możesz też rozpocząć<br>odtwarzanie wideo, po czym stuknąć w 🎮.<br>Stuknij w Zakładki, aby zobaczyć wszystkie wideo,<br>do których zostały zrobione zakładki.                                                                    |
|------------------------------------------------------------------------------------|----------------------------------------------------------------------------------------------------|
| Wysyłanie wiadomości e-mail z łączem do<br>wideo                                   | Stuknij w 议 obok wideo. Następnie stuknij<br>w przycisk "Udostępnij". Możesz też rozpocząć<br>odtwarzanie wideo, po czym stuknąć w 🖂.                                                                                                    |
| Wyświetlanie szczegółów dotyczących wideo i<br>przejrzenie pokrewnych nagrań wideo | Włącz odtwarzanie wideo i stuknij w "Gotowe".<br>Możesz także stuknąć w 🕑 obok dowolnego<br>wideo na liście.<br>iPod touch pokaże wówczas ocenę wideo, opis,<br>datę dodania i inne informacje. Poniżej pojawi<br>się też lista pokrewnych nagrań wideo, w które<br>możesz stuknąć, aby je obejrzeć. |

## Zmiana przycisków przeglądania

Możesz zastąpić przyciski Wybrane, Najczęściej oglądane, Zakładki i Szukaj na dole ekranu innymi przyciskami, których często używasz. Jeśli np. często oglądasz najwyżej oceniane nagrania wideo, a nie oglądasz zbyt wiele polecanych nagrań wideo, możesz zastąpić przycisk, Wybrane" przyciskiem "Najwyżej oceniane".

Jak zmienić przyciski przeglądania? Stuknij w "Więcej", a następnie w "Edycja". Przeciągnij przycisk na dół ekranu i puść go nad przyciskiem, który chcesz zastąpić.

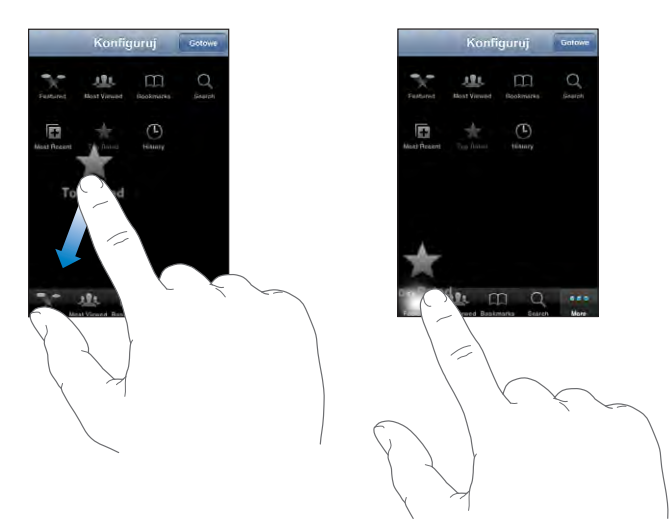

Przyciski na dole ekranu możesz przeciągać w lewo lub w prawo, zmieniając ich ustawienie. Gdy skończysz, stuknij w "Gotowe".

Podczas przeglądania nagrań wideo możesz stuknąć w przycisk Więcej, aby uzyskać dostęp do niewidocznych przycisków.

## Wysyłanie własnych nagrań wideo do YouTube

Jeżeli chcesz się dowiedzieć, jak zamieścić własne filmy na YouTube, otwórz stronę pl.youtube.com i stuknij w Pomoc.

## Giełda

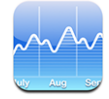

Ten program pozwala przeglądać notowania giełdowe wybranych spółek.

## Przeglądanie cen akcji

Ceny są aktualizowane po każdym otwarciu programu Giełda, pod warunkiem połączenia z Internetem. Ceny mogą mieć opóźnienie do 20 minut.

#### Dodawanie akcji, indeksu lub funduszu do czytnika giełdy:

- 1 Stuknij w 🕗, a następnie w 🕂.
- 2 Wprowadź symbol, nazwę firmy, nazwę indeksu lub funduszu, po czym stuknij w Szukaj.
- 3 Wybierz pozycję z listy szukania.

Jak zobaczyć zmiany kursu akcji w dłuższym lub krótszym okresie czasu? Stuknij w symbol akcji, po czym stuknij w 1 d, 1 t, 1 m, 3 m, 6 m, 1 r lub 2 l. Wykres zmieni się, aby pokazać zmiany cen akcji w ciągu jednego dnia, jednego tygodnia, jednego, trzech lub sześciu miesięcy jednego lub dwóch lat.

Jak usunąć akcje? Stuknij w 🕢, następnie w 🖨 obok nazwy akcji, po czym stuknij w "Usuń".

Jak zmienić kolejność akcji? Stuknij w Ø. Następnie przeciągnij ≡ obok akcji, przesuwając je na inne miejsce listy.

Jak wybrać sposób wyświetlania zmian kursu (liczbowy lub procentowy)? Stuknij w liczbę pokazującą zmianę. Stuknij ponownie, aby przełączyć na poprzedni sposób. Możesz także stuknąć w ②, a następnie w "%" lub w "Liczby".

## Uzyskiwanie dodatkowych informacji

Jak sprawdzić informacje giełdowe na witrynie Yahoo.com? Zaznacz akcje i stuknij w Sł.

Możesz czytać najnowsze wiadomości, informacje, strony internetowe z informacjami o giełdzie i wiele innych.

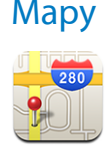

Program Mapy zawiera mapy drogowe, zdjęcia satelitarne oraz widoki mieszane miejsc w wielu krajach świata. Za jego pomocą możesz uzyskać dokładne instrukcje dojazdu, a w niektórych regionach także informacje o natężeniu ruchu. W niektórych regionach działa również przybliżone określanie położenia, które można później użyć w celu uzyskania instrukcji dojazdu.<sup>1</sup>

*OSTRZEŻENIE:* Ważne informacje na temat bezpiecznego prowadzenia samochodu znajdziesz w broszurze *Ważne informacje o produkcie* na www.apple.com/pl/support/manuals/ipodtouch.

## Wyszukiwanie i przeglądanie miejsc na mapie

#### Jak znaleźć miejsce na mapie?

- 1 Stuknij w pole wyszukiwania, aby pokazać klawiaturę.
- 2 Wpisz adres, nazwę skrzyżowania, ronda, obszaru, zakładki, kontaktu lub kod pocztowy.
- 3 Stuknij w "Szukaj".

W znalezionym miejscu zostanie umieszczona pinezka. Stuknij w tę pinezkę, aby wyświetlić nazwę lub opis miejsca.

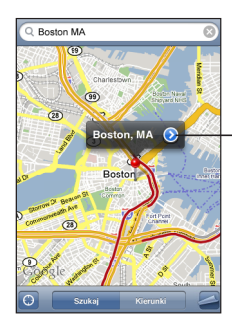

Stuknij w (), aby dowiedzieć się więcej o tym miejscu, uzyskać wskazówki dojazdu lub dodać to miejsce do zakładek lub listy kontaktów

#### Jak sprawdzić bieżące położenie i włączyć śledzenie położenia? Stuknij w 🖲.

<sup>1</sup> Mapy, wskazówki dojazdu i informacje o położeniu zależą od danych i usług oferowanych przez inne firmy. Usługi te mogą się zmieniać i mogą nie być dostępne we wszystkich rejonach geograficznych, w wyniku czego mapy, wskazówki dojazdu lub informacje o położeniu mogą być niedostępne, niedokładne lub niekompletne. Więcej informacji znajdziesz na witrynie www.apple.com/pl/ipodtouch. Dane gromadzone w celu określenia położenia nie pozwalają na identyfikację osoby. Jeżeli nie chcesz, aby dane te były gromadzone, nie korzystaj z tej funkcji. Rezygnacja z tej funkcji nie ma wpływu na funkcjonalność iPod touch'a.

iPod touch korzysta z usług położenia, aby określić swe przybliżone, bieżące położenie. Usługi położenia używają informacji z lokalnych sieci Wi-Fi (gdy obsługa Wi-Fi jest włączona). Im dokładniejsze są uzyskane informacje, tym dokładniejsze jest wskazanie bieżącego położenia. Funkcja ta działa tylko w niektórych miejscach.

Jeżeli usługi położenia są wyłączone, na ekranie pojawi się prośba o ich włączenie. Nie można określić ani śledzić położenia, gdy usługi położenia są wyłączone. Zobacz "Usługi położenia" on page 95.

Na ekranie pojawi się kółko, zakreślające obszar, w którym prawdopodobnie się znajdujesz. Gdy się przemieszczasz, iPod touch automatycznie uaktualnia mapę, tak aby wskaźnik położenia znajdował się na środku ekranu. Gdy stukniesz ponownie w lub przesuniesz mapę, iPod touch będzie nadal uaktualniał twe położenie, ale przestanie automatycznie ustawiać mapę, więc wskaźnik położenia będzie mógł zniknąć poza ekranem.

*Uwaga:* Wyłącz usługi położenia, gdy ich nie używasz. Pozwoli to zaoszczędzić energię i wydłużyć czas pracy na baterii. W tym celu stuknij w Ustawienia > Ogólne > Usługi położenia.

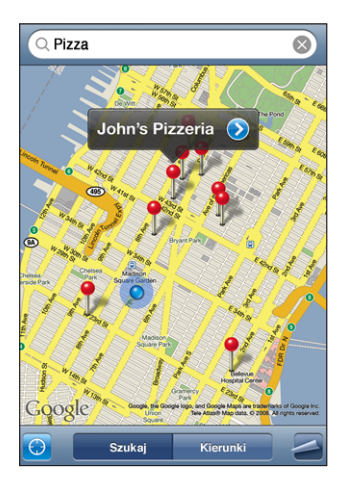

Jak używać pinezki? Stuknij w 🖾, a następnie w "Upuść pinezkę".

Na mapie jest umieszczana pinezka, którą następnie możesz przeciągnąć w wybrane miejsce.

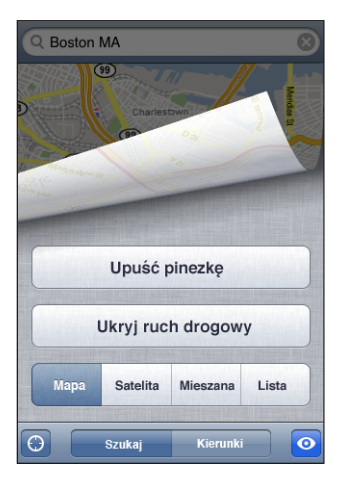

Jak szybko przesunąć pinezkę w bieżące miejsce na mapie? Stuknij w 🖾, a następnie w "Zastąp pinezkę".

| Powiększanie fragmentu mapy                         | Powiększ mapę rozsuwając dwa palce. Możesz też<br>dwukrotnie stuknąć we fragment, który chcesz<br>powiększyć. Ponownie stuknij dwukrotnie, aby<br>powiększyć jeszcze bardziej. |
|-----------------------------------------------------|----------------------------------------------------------------------------------------------------|
| Zmniejszanie mapy                                   | Zmniejsz mapę zsuwając dwa palce. Możesz też<br>stuknąć w mapę dwoma palcami. Ponownie<br>stuknij dwukrotnie dwoma palcami, aby<br>zmniejszyć jeszcze bardziej.                |
| Przesuwanie lub przewijanie do innej części<br>mapy | Przeciągnij w górę, w dół, w lewo lub w prawo.                                                                                                    |

Jak zobaczyć zdjęcie satelitarne lub widok hybrydowy? Stuknij w 🖾, a następnie w przycisk Satelita lub Mieszane, aby wyświetlić zdjęcie satelitarne bądź połączony widok mapy drogowej i zdjęcia satelitarnego.

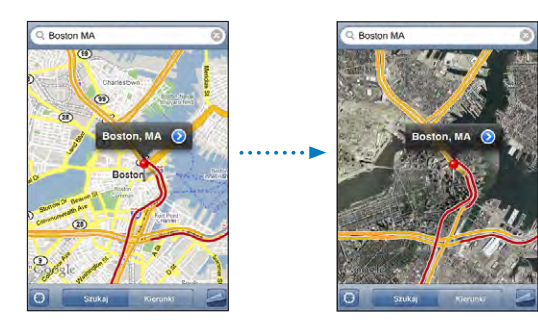

Stuknij w "Mapa", aby wrócić do widoku mapy.

| Wyświetlanie położenia adresu z listy<br>kontaktów | Stuknij w 🖽 w polu wyszukiwania, po czym stuknij w "Kontakty" i wybierz kontakt.                                                                                                    |
|----------------------------------------------------|----------------------------------------------------------------------------------------------------|
|                                                    | Kontakt musi zawierać co najmniej jeden adres,<br>aby mógł być w ten sposób pokazany na mapie.<br>Jeśli kontakt ma kilka adresów, musisz wybrać<br>ten, który chcesz pokazać. Możesz też znaleźć<br>adres na mapie, stukając bezpośrednio w adres<br>na wizytówce w Kontaktach. |
| Dodawanie miejsca do listy kontaktów               | Znajdź miejsce, stuknij w pinezkę, którą jest ono<br>oznaczone, stuknij w 议 obok nazwy lub opisu, a<br>następnie w "Utwórz nowy kontakt" lub "Dodaj do<br>istniejącego".                                                                                                    |

#### Dodawanie zakładek do miejsc

Możesz dodawać zakładki do miejsc, które chcesz później łatwo znaleźć.

Jak dodać zakładkę do miejsca na mapie? Znajdź miejsce, stuknij w pinezkę, którą jest oznaczone, a następnie w 📀 obok jego nazwy lub opisu, po czym stuknij w "Dodaj do zakładek".

Jak wyświetlić miejsce dodane do zakładek lub oglądane ostatnio? Stuknij w 🕮 w polu wyszukiwania, a następnie w "Zakładki" lub "Ostatnie".

## Instrukcje dojazdu

Możesz uzyskać szczegółowe instrukcje dojazdu z jednego miejsca do drugiego.

#### Jak uzyskać wskazówki dojazdu?

- 1 Stuknij w Kierunki.
- 2 Wprowadź miejsce początkowe i końcowe do pól Początek i Koniec. Domyślnie iPod touch przyjmuje za początek twoje bieżące przybliżone położenie (jeśli jest znane). Stuknij w ( na jednym z pól. Następnie stuknij w "Zakładki", "Ostatnie" lub "Kontakty", aby wybrać miejsce z zakładek (obejmujących twoje bieżące przybliżone położenie i upuszczoną pinezkę, jeśli są dostępne), ostatnio przeglądanych miejsc lub kontaktów.

Przykładowo, aby wybrać adres znajomego z listy kontaktów, stuknij w Kontakty, a następnie w nazwisko danej osoby, zamiast wpisywać jej adres.

Jeżeli chcesz odwrócić kierunek, stuknij w **1** 

- 3 Stuknij w przycisk "Trasa", po czym wykonaj jedną z poniższych czynności:
  - Jeżeli chcesz przejrzeć wskazówki nawigacyjne krok po kroku, stuknij w Początek, a następnie stukaj w ➡, aby zobaczyć kolejną część trasy. Jeżeli chcesz wrócić, stuknij w ◀.

 Jeżeli chcesz zobaczyć listę wszystkich wskazówek, stuknij w A, a następnie w "Lista". Gdy stukniesz w dowolną pozycję na liście, pojawi się mapa zawierająca ten etap trasy.

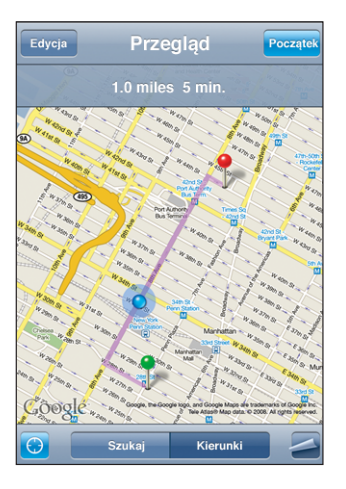

Przybliżony czas jazdy pojawi się u góry ekranu. Jeśli dostępne są dane o ruchu drogowym, czas jazdy zostanie odpowiednio dostosowany.

Możesz także uzyskać wskazówki nawigacyjne w inny sposób. Znajdź miejsce na mapie, stuknij w pinezkę, która je wskazuje, następnie w ②, po czym stuknij w "Kierunki tutaj" lub "Kierunki stąd".

Jak zamienić miejscami końce trasy, w celu odwrócenia kierunku? Stuknij w **D**.

Jeśli nie widzisz przycisku **1**, stuknij w przycisk "Lista", a następnie w "Edycja".

Jak zobaczyć ostatnio przeglądane trasy? Stuknij w 💷 w polu wyszukiwania, a następnie w "Ostatnie".

## Pokazywanie informacji o ruchu drogowym

W niektórych regionach dostępne są informacje o ruchu drogowym. Można je wyświetlić na mapie.

Jak pokazać lub schować informacje o ruchu drogowym? Stuknij w 🖾, a następnie w "Pokaż ruch drogowy" lub "Ukryj ruch drogowy".

Autostrady są oznaczone kolorami odpowiadającymi natężeniu ruchu:

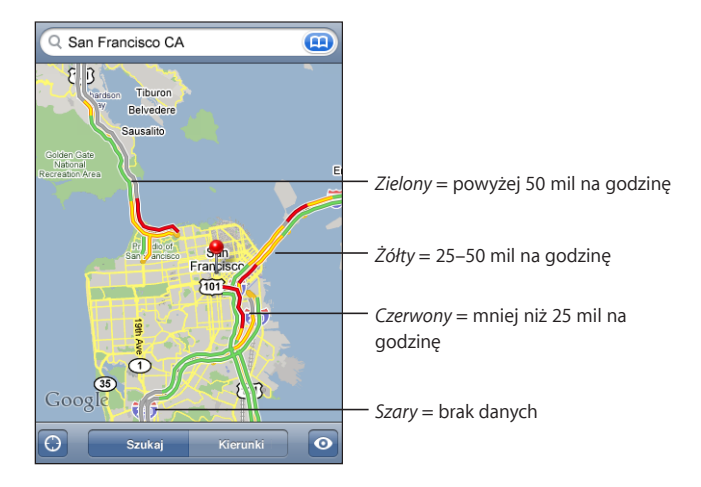

Jeśli po stuknięciu w "Pokaż ruch drogowy" nie widać autostrad oznaczonych kolorami, być może trzeba zmniejszyć powiększenie mapy, aby ujrzeć główne drogi. Możliwe także, że informacje o ruchu drogowym nie są dostępne na danym obszarze.

## Wyszukiwanie i kontaktowanie się z firmami

#### Jak znaleźć firmy na danym obszarze?

- 1 Znajdź miejsce np. miasto i stan lub kraj bądź adres lub przewiń do wybranego miejsca na mapie.
- 2 Wpisz rodzaj firmy w polu tekstowym i stuknij w Szukaj.

Na mapie pojawią się pinezki oznaczające znalezione miejsca. Przykładowo, gdy znajdziesz na mapie swoje miasto i wpiszesz "kino", po czym stukniesz w Szukaj, pojawią się pinezki oznaczające kina znajdujące się w twoim mieście.

Stuknij w pinezkę, aby przeczytać nazwę lub opis.

Jak znaleźć firmy bez wyszukiwania miejsca na mapie? Wpisz tekst w rodzaju:

- restauracje kraków polska
- apple inc new york

Jak skontaktować się z firmą lub uzyskać wskazówki nawigacyjne? Stuknij w pinezkę wskazującą firmę, a następnie w 🔊 obok jej nazwy.

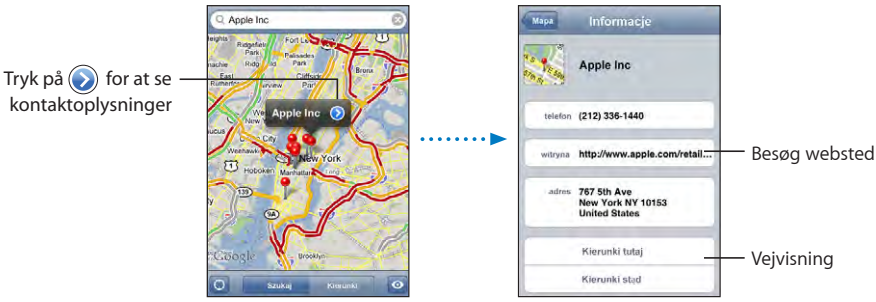

- Stuknij w adres e-mail, aby wysłać wiadomość e-mail lub adres www, aby otworzyć witrynę firmy.
- Jeżeli chcesz uzyskać wskazówki dojazdu, stuknij w "Kierunki tutaj" lub "Kierunki stąd".
- Jeżeli chcesz dodać firmę do listy kontaktów, przewiń w dół i stuknij w "Utwórz nowy kontakt" lub "Dodaj do istniejącego".

Jak zobaczyć listę znalezionych firm? Stuknij w przycisk "Lista" na ekranie z ustawieniami mapy.

Stuknij w firmę, aby zobaczyć jej położenie. Możesz też stuknąć w 📎 obok nazwy firmy, aby przeczytać informacje o niej.

## Pogoda

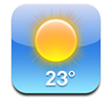

Ten program pozwala sprawdzić bieżącą temperaturę i uzyskać sześciodniową prognozę pogody dla jednego lub kilku wybranych miast.

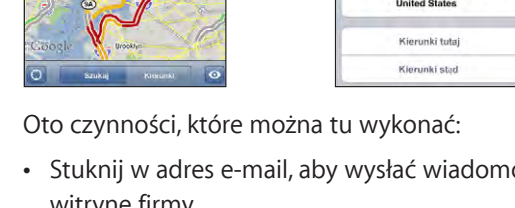

## Przeglądanie podsumowań pogodowych

Stuknij w "Pogoda" na ekranie początkowym, aby zobaczyć bieżącą pogodę w wybranym mieście.

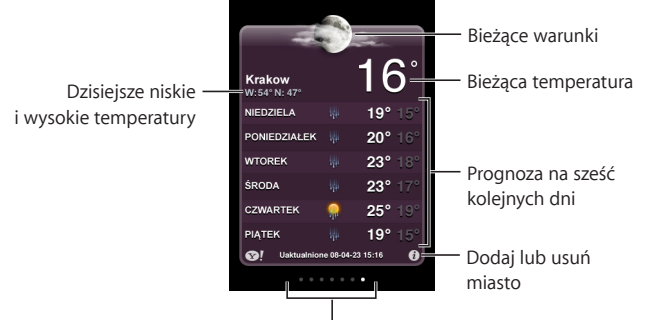

Liczba zapamiętanych miast

Jeśli plansza pogody jest jasnoniebieska, oznacza to, że w tym mieście jest teraz dzień (między 6:00 a 18:00). Ciemnofioletowa plansza oznacza noc (między 18:00 a 6:00).

#### Jak dodać miasto?

- 1 Stuknij w 🕗, a następnie w 🕂.
- 2 Wprowadź nazwę miasta lub kod pocztowy, po czym stuknij w Szukaj.
- 3 Wybierz miasto z listy szukania.

Jak przełączyć na inne miasto? Przerzuć stronę w lewo lub w prawo. Liczba kropek pod planszą pogody pokazuje, ile miast jest przechowywanych.

Jak zmienić kolejność miast? Stuknij w Ø, po czym przeciągnij ≡ obok nazwy miasta, aby przesunąć je na inną pozycję listy.

Jak usunąć miasto? Stuknij w 🕢, a następnie w 😑 obok nazwy miasta, po czym stuknij w "Usuń".

Jak wybrać skalę (Celsjusza lub Farenheita)? Stuknij w 🕑, a następnie w °F lub °C.

#### Uzyskiwanie dodatkowych informacji o pogodzie

Ujrzysz szczegółowy raport o pogodzie, a także m.in. wiadomości i witryny internetowe związane z danym miastem.

Jak sprawdzić informacje o mieście na witrynie Yahoo.com? Stuknij w 1.

## Zegar

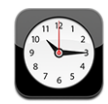

Zegar pozwala sprawdzać godzinę w różnych miejscach na świecie, nastawić budzik, a także używać stopera i minutnika.

## Zegary świata

Możesz dodać wiele zegarów, aby pokazywały czas w głównych miastach i strefach czasowych na całym świecie.

Jak przeglądać zegary? Stuknij w "Zegary świata".

Jeżeli tarcza zegara jest biała, w jego strefie czasowej jest dzień. Jeżeli tarcza zegara jest czarna, w jego strefie jest noc. Jeśli na liście jest zegarów niż cztery, możesz ją przewijać, aby zobaczyć pozostałe.

#### Jak dodać zegar?

- 1 Stuknij w "Zegary świata".
- 2 Stuknij w +, a następnie wpisz nazwę miasta.

Poniżej pojawią się miasta pasujące do wpisanego tekstu.

3 Stuknij w miasto, aby dodać zegar dla tego miasta.

Jeśli nie możesz znaleźć miasta, wpisz nazwę innego dużego miasta z tej samej strefy czasowej.

Jak usunąć zegar? Stuknij w "Zegary świata", po czym stuknij w przycisk "Edycja". Następnie stuknij w 🔵 obok zegara, po czym usuń go, stukając w "Usuń".

Jak zmienić kolejność zegarów? Stuknij w "Zegary świata", a następnie w przycisk "Edycja". Przeciągnij 🚍 obok nazwy zegara na inną pozycję listy.

#### **Budzik**

Możesz ustawić kilka alarmów. Każdy z nich może być powtarzany w wybrane dni tygodnia lub działać jednorazowo.

#### Jak ustawić budzik?

- 1 Stuknij w "Budzik", a następnie w +.
- 2 Dostosuj dowolne z poniższych ustawień:
  - Jeżeli chcesz, aby budzik powtarzał się tylko w określone dni, stuknij w "Powtarzaj" i wybierz dni.
  - Jeżeli chcesz wybrać dźwięk budzika, stuknij w "Dźwięk".

- Jeżeli chcesz, aby budzik pozwalał na jego chwilowe opóźnienie, włącz przełącznik "Drzemka". Jeśli przełącznik ten jest włączony, po usłyszeniu dźwięku budzika możesz stuknąć w przycisk "Drzemka", aby wyłączyć go na dziesięć minut.
- *Jeżeli chcesz zmienić opis budzika,* stuknij w przycisk "Etykieta". Opis budzika wyświetlany na ekranie iPod touch podczas odtwarzania dźwięku.

Jeśli jest ustawiony i włączony co najmniej jeden budzik, w pasku statusu u góry ekranu widoczna jest ikona **Q**iPod touch.

Jak włączyć lub wyłączyć budzik? Stuknij w "Budzik" i włącz lub wyłącz wybrany budzik. Gdy wyłączysz danego budzik, pozostanie on wyłączony do momentu jego ponownego włączenia.

Jeśli budzik jest ustawiony na działanie jednorazowe, wyłączy się automatycznie po jednokrotnym użyciu. Możesz go później włączyć ponownie.

Jak zmienić ustawienia budzika? Stuknij w "Budzik", następnie w "Edycja", a później w obok budzika, który chcesz zmienić.

Jak usunąć budzik? Stuknij w "Budzik", następnie w "Edycja", a później w 🕒 obok budzika. Usuń go, stukając w "Usuń".

#### **Stoper**

#### Jak używać stopera do mierzenia czasu?

- 1 Stuknij w "Stoper".
- 2 Stuknij w "Start", aby uruchomić stoper.
  - Jeżeli chcesz zapamiętać czasy okrążeń, stuknij w "Runda" po każdym z nich.
  - *Jeżeli chcesz zatrzymać stoper,* stuknij w "Stop". Stuknięcie w "Start" uruchomi stoper ponownie.
  - Jeżeli chcesz wyzerować stoper, stuknij w "Wyzeruj", gdy stoper jest zatrzymany.

Jeśli po uruchomieniu stopera przejdziesz do innego programu iPod touch, stoper będzie dalej działał w tle.

## Zegar (odliczanie)

Jak włączyć odliczanie? Stuknij w "Zegar", po czym ustaw liczbę godzin i minut. Stuknij w "Start", aby uruchomić odliczanie.

Jak wybrać sygnał odliczenia? Stuknij w "Po odliczeniu".

Jak ustawić usypianie po odliczeniu? Ustaw czas, po czym stuknij w "Po odliczeniu" i wybierz Uśpij iPoda.

Gdy ustawisz zegar usypiania, iPod touch zatrzyma odtwarzanie muzyki lub wideo, gdy ustalony czas dobiegnie końca.

Jeśli po uruchomieniu odliczania przejdziesz do innego programu iPod touch, odliczanie będzie nadal trwało w tle.

## Kalkulator

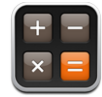

#### Korzystanie z Kalkulatora

Stukaj w przyciski z liczbami i funkcjami, używając ich tak samo, jak w zwykłym kalkulatorze. Gdy stukniesz w przycisk dodawania, odejmowania, mnożenia lub dzielenia, wokół przycisku pojawi się biała obwódka wskazująca wybraną operację. Obróć iPod touch, aby uzyskać dostęp do rozszerzonego kalkulatora naukowego.

## Standardowe funkcje pamięci

- C: Stuknij, aby wymazać wyświetlaną liczbę.
- MC: Stuknij, aby wyczyścić pamięć.
- *M*+: Stuknij, aby dodać wyświetlaną liczbę do liczby w pamięci. Jeśli w pamięci nie ma żadnej liczby, stuknięcie spowoduje umieszczenie wyświetlanej liczby w pamięci.
- M-: Stuknij, aby odjąć wyświetlaną liczbę od liczby z pamięci.
- *MR*: Stuknij, aby zastąpić wyświetlaną liczbę przez tę pobraną z pamięci. Jeżeli wokół przycisku jest biała ramka, oznacza to, że w pamięci znajduje się liczba.

Przełączanie pomiędzy kalkulatorem zwykłym a naukowym nie powoduje wymazania zapamiętanej liczby.

## Przyciski kalkulatora naukowego

Obróć iPod touch i ustaw go poziomo, aby uzyskać dostęp do kalkulatora naukowego.

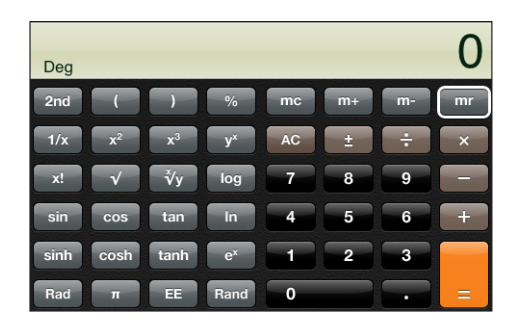

| 2nd                   | Zmienia przyciski funkcji trygonometrycznych (sin, cos, tan, sinh, cosh i tanh) na ich<br>odwrotność (sin-1, cos-1, tan-1, sinh-1, cosh-1 i tanh-1). Zmienia również In na log2<br>i e <sup>x</sup> na 2 <sup>x</sup> . Gdy stukniesz w "2nd" ponownie, zmienione przyciski powrócą do swych<br>oryginalnych funkcji. |
|-----------------------|----------------------------------------------------------------------------------------------------|
| (                     | Otwiera wyrażenie w nawiasie. Wyrażenia mogą być zagnieżdżane.                                                                                                    |
| )                     | Zamyka wyrażenie w nawiasie.                                                                                                    |
| %                     | Oblicza procenty, dodaje marże i odejmuje zniżki. Do obliczania procentów należy użyć tej funkcji wraz z przyciskiem mnożenia (x). Przykładowo, aby obliczyć 8% z 500, wpisz 500 x 8 % =                                                                                                    |
|                       | co zwróci 40.                                                                                                    |
|                       | Dodawanie marży lub odejmowanie zniżki wymaga użycia tej funkcji wraz z<br>przyciskiem dodawania (+) lub odejmowania (-). Przykładowo, aby obliczyć całkowity<br>koszt towaru kosztującego 500 zł wraz z podatkiem w wysokości 22%, wpisz                                                                             |
|                       | 500 + 22 % =                                                                                                    |
|                       | co zwróci 610.                                                                                                    |
| 1/x                   | Zwraca odwrotność podanej wartości w formacie dziesiętnym.                                                                                                    |
| <b>x</b> <sup>2</sup> | Podnosi wartość do kwadratu.                                                                                                    |
| <b>x</b> <sup>3</sup> | Podnosi wartość do sześcianu.                                                                                                    |
| У <sup>×</sup>        | Stuknij między dwoma liczbami, aby podnieść pierwszą liczbę do potęgi o wykładniku określonym przez drugą. Przykładowo, aby obliczyć 3 do potęgi 4, wpisz 3 y <sup>×</sup> 4 =                                                                                                    |
|                       | co zwróci 81.                                                                                                    |
| x!                    | Oblicza silnię podanej liczby.                                                                                                    |
|                       | Oblicza pierwiastek kwadratowy podanej liczby.                                                                                                    |
| ×√y                   | Stuknij między dwoma liczbami, aby obliczyć pierwiastek stopnia x z y. Przykładowo,<br>aby obliczyć $\sqrt[4]{81}$ , wpisz<br>$81 \sqrt[x]{y 4} =$<br>co zwróci 3.                                                                                                    |
| log                   | Zwraca logarytm dziesiętny danej liczby.                                                                                                    |
| sin                   | Oblicza sinus podanej liczby.                                                                                                    |
| sin <sup>-1</sup>     | Oblicza funkcję arcus sinus podanej liczby. Przycisk ten jest dostępny po stuknięciu w "2nd".                                                                                                    |
| cos                   | Oblicza cosinus podanej liczby.                                                                                                    |
| cos <sup>-1</sup>     | Oblicza funkcję arcus cosinus podanej liczby. Przycisk ten jest dostępny po stuknięciu w "2nd".                                                                                                    |
| tan                   | Oblicza tangens podanej liczby.                                                                                                    |
| tan <sup>-1</sup>     | Oblicza funkcję arcus tangens podanej liczby. Przycisk ten jest dostępny po stuknięciu w "2nd".                                                                                                    |
| In                    | Oblicza logarytm naturalny podanej liczby.                                                                                                    |

| log2                  | Oblicza logarytm o podstawie 2. Przycisk ten jest dostępny po stuknięciu w "2nd".                                                                           |
|-----------------------|----------------------------------------------------------------------------------------------------|
| sinh                  | Oblicza sinus hiperboliczny podanej liczby.                                                                                                    |
| sinh <sup>-1</sup>    | Oblicza odwrotny sinus hiperboliczny podanej liczby. Przycisk ten jest dostępny po stuknięciu w "2nd".                                                      |
| cosh                  | Oblicza cosinus hiperboliczny podanej liczby.                                                                                                    |
| cosh <sup>-1</sup>    | Oblicza odwrotny cosinus hiperboliczny podanej liczby. Przycisk ten jest dostępny po stuknięciu w "2nd".                                                    |
| tanh                  | Oblicza tangens hiperboliczny podanej liczby.                                                                                                    |
| tanh <sup>-1</sup>    | Oblicza odwrotny tangens hiperboliczny podanej liczby. Przycisk ten jest dostępny po stuknięciu w "2nd".                                                    |
| e <sup>x</sup>        | Stuknij po wpisaniu wartości, aby podnieść stałą "e" (2.718281828459045) do potęgi o wykładniku równym tej wartości                                         |
| <b>2</b> <sup>x</sup> | Podnosi 2 do potęgi, której wykładnikiem jest wyświetlona wartość. Przykładowo, 10 2 <sup>x</sup> = 1024. Przycisk ten jest dostępny po stuknięciu w "2nd". |
| Rad                   | Zmienia sposób obliczania funkcji trygonometrycznych na radiany.                                                                                            |
| Deg                   | Zmienia sposób obliczania funkcji trygonometrycznych na stopnie.                                                                                            |
| π                     | Wprowadza wartość liczby π (3.141592653589793).                                                                                                    |
| EE                    | Operator mnożący bieżącą wartość przez 10 do potęgi o wykładniku równym następnej wprowadzonej wartości.                                                    |
| Rand                  | Zwraca liczbę losową od 0 do 1.                                                                                                    |

## Notatki

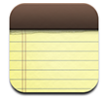

## Pisanie i odczytywanie notatek

Notatki są ustawione według daty utworzenia (najnowsza notatka jest na górze). Widoczne są pierwsze słowa każdej notatki z listy.

Jak dodać notatkę? Stuknij w +, wpisz notatkę i stuknij w "Gotowe".

Jak przeczytać notatkę? Stuknij w notatkę. Stuknij w → lub w ←, aby zobaczyć kolejną lub poprzednią notatkę.

Jak edytować notatkę? Stuknij w dowolne miejsce notatki, aby pokazać klawiaturę.

Jak usunąć notatkę? Stuknij w notatkę, a następnie w 🖻.

## Wysyłanie notatek we wiadomościach e-mail

Jak wysłać notatkę we wiadomości e-mail? Stuknij w notatkę, a następnie w ⊠. Notatki można wysyłać w ten sposób tylko wtedy, gdy iPod touch skonfigurowany jest do wysyłania poczty. Zobacz "Porządkowanie poczty" on page 72.

## **Kontakty**

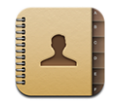

## Importowanie i synchronizowanie kontaktów

Oto sposoby dodawania kontaktów do iPod touch:

- Synchronizacja kontaktów z programami na komputerze za pomocą iTunes (zobacz "Synchronizacja z iTunes" on page 6)
- Skonfigurowanie konta MobileMe lub Microsoft Exchange na iPod touch i włączenie kalendarzy (zobacz "Konfigurowanie kont" on page 11)
- Instalacja profilu konfiguracyjnego, ustalającego opcje konta Exchange z włączonymi kalendarzami (zobacz "Instalowanie profili konfiguracyjnych" on page 12)
- · Dodawanie kontaktów bezpośrednio na iPod touch
- Importowanie kontaktów z karty SIM

#### Wyszukiwanie kontaktów

Możesz wyszukiwać kontakty synchronizowane z iPod touch, podając imię, nazwisko, adres lub inne informacje uwzględnione w danych kontaktu. Użytkownicy korzystający na iPod touch z kont Microsoft Exchange mogą także przeszukiwać listę adresową GAL, zawierającą dane adresowe udostępniane przez firmę lub organizację.

W trakcie wpisywania danych kontaktowych, na liście pojawiać się będą pasujące kontakty.

Jak szukać kontaktów? Przejdź do Kontaktów, stuknij w pole wyszukiwania na górze dowolnej listy kontaktów i wpisz imię, adres lub inne informacje.

Jak przeszukiwać listę GAL? Stuknij w "Grupy", a następnie w "Katalog" na dole listy, po czym wpisz imię, adres lub inne informacje.

Kontaktów z listy GAL nie można edytować ani zachowywać na iPod touch.

## Zarządzanie kontaktami na iPod touch

Jak dodać nowy kontakt do iPod touch? Stuknij w Kontakty, a następnie w +.

| Usuwanie kontaktu                       | Stuknij w Kontakty i wybierz kontakt, po czym<br>stuknij w przycisk "Edycja". Przewiń w dół i stuknij<br>w "Usuń kontakt".                                                             |
|-----------------------------------------|----------------------------------------------------------------------------------------------------|
| Dodawanie kontaktu za pomocą klawiatury | Stuknij w "Przyciski", wpisz numer i stuknij w<br>L. Stuknij w "Utwórz nowy kontakt" i wpisz<br>informacje kontaktowe. Możesz także stuknąć w<br>"Dodaj do kontaktu" i wybrać kontakt. |
| Edycja danych kontaktowych              | Stuknij w Kontakty, wybierz kontakt, po czym<br>stuknij w przycisk "Edycja". Jeżeli chcesz dodać<br>element, stuknij w . Jeżeli chcesz usunąć<br>element, stuknij w .                  |
| Wprowadzanie pauzy w numerze            | Stuknij w 🕶 , a następnie w przycisk "Pauza".<br>Po zachowaniu numeru pauzy widoczne są jako<br>przecinki.                                                                             |

#### Jak przydzielić zdjęcie do kontaktu?

- 1 Stuknij w Kontakty i wybierz kontakt.
- 2 Stuknij w przycisk "Edycja". Następnie stuknij w "Dodaj zdjęcie" lub w istniejące zdjęcie.
- 3 Stuknij w "Wybierz zdjęcie" i wybrać zdjęcie.
- 4 Jeżeli chcesz, przesuń zdjęcie i zmień jego wielkość.
- 5 Stuknij w "Ustaw zdjęcie".

## Ustawienia

# 7

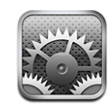

Ustawienia pozwalają dostosować programy iPoda touch, ustawić datę i czas, skonfigurować połączenie Wi-Fi oraz określić inne preferencje iPoda touch.

## Wi-Fi

Ustawienia Wi-Fi określają sposób użycia lokalnych sieci bezprzewodowych przez iPoda touch w celu połączenia z internetem.

Jak włączyć lub wyłączyć Wi-Fi? Wybierz "Wi-Fi" i włącz lub wyłącz Wi-Fi.

Jak połączyć się z siecią Wi-Fi? Wybierz "Wi-Fi", poczekaj, aż iPod touch wykryje sieci będące w zasięgu, po czym wybierz sieć. Jeśli to konieczne, wprowadź hasło i stuknij w "Połącz". Sieci, które wymagają podania hasła oznaczone są ikoną kłódki **a**.

Po ręcznym połączeniu się z daną siecią Wi-Fi, iPod touch będzie się z nią łączył automatycznie, gdy tylko znajdzie się w jej zasięgu. Jeśli w zasięgu jest kilka sieci już wcześniej używanych, iPod touch połączy się z siecią używaną ostatnio.

Gdy iPod touch połączony jest z siecią Wi-Fi, widoczna w pasku statusu na górze ekranu ikona Wi-Fi 🗢 pokazuje siłę sygnału. Im więcej pasków, tym mocniejszy sygnał.

Jak włączyć pytanie przed połączeniem się iPoda touch z nową siecią? Wybierz Wi-Fi i włącz lub wyłącz opcję "Zapytaj czy połączyć".

Gdy próbujesz połączyć się z internetem (np. używając programu Mail lub Safari), a nie znajdujesz się w zasięgu żadnej używanej wcześniej sieci Wi-Fi, opcja ta określa, czy iPod touch ma szukać innych sieci. Jeżeli będzie ona włączona, to iPod touch wyświetli listę dostępnych sieci Wi-Fi, pozwalając na wybór jednej z nich. Sieci, które wymagają hasła, są oznaczone ikoną kłódki. Jeżeli opcja "Zapytaj czy połączyć" jest wyłączona, a poprzednio używana sieć nie jest dostępna, trzeba będzie połączyć się z nową siecią ręcznie.

Jak usunąć sieć z listy zapamiętanych sieci, tak aby iPod touch nie łączył się z nią automatycznie? Wybierz "Wi-Fi" i stuknij w 🔊 obok nazwy wcześniej używanej sieci. Następnie stuknij w "Zapomnij tę sieć".

Jak połączyć się z zamkniętą (niewidoczną) siecią Wi-Fi? Jeżeli chcesz połączyć się z siecią Wi-Fi, której nie ma na liście znalezionych sieci, wybierz Wi-Fi > Inna i wpisz jej nazwę. Jeśli sieć wymaga hasła, stuknij w "Zabezpieczenia", wybierz używany przez sieć typ zabezpieczenia, po czym stuknij w "Inna sieć" i wprowadź hasło.

Połączenie z zamkniętą siecią Wi-Fi wymaga znajomości jej nazwy i hasła dostępu.

Niektóre sieci Wi-Fi mogą wymagać wprowadzenia lub zmiany dodatkowych ustawień, takich jak identyfikator klienta lub statyczny adres IP. Zapytaj administratora sieci, które ustawienia muszą być zmienione.

Jak zmienić ustawienia połączenia z daną siecią Wi-Fi? Wybierz Wi-Fi, po czym stuknij w 📀 obok nazwy sieci.

## VPN

Ta opcja jest widoczna po skonfigurowaniu VPN na iPodzie touch i pozwala ona włączać lub wyłączać obsługę VPN. Zobacz "Sieć" on page 95.

## Pobieranie nowych danych

Ta opcja pozwala włączyć lub wyłączyć funkcję "push" w przypadku kont MobileMe, Exchange, Yahoo! Mail i innych kont "push", skonfigurowanych na iPodzie touch. Konta tego typu automatycznie dostarczają nowe informacje do komputera lub iPoda touch, gdy tylko dane te pojawią się na serwerze. Możesz wyłączyć funkcję "push", jeżeli chcesz wstrzymać dostarczanie wiadomości lub aby zmniejszyć zużycie baterii.

Gdy funkcja "push" jest wyłączona (lub w przypadku kont, które jej nie obsługują), dane mogą wciąż być pobrane: iPod touch może połączyć się z serwerem i sprawdzić, czy są na nim dostępne nowe wiadomości. Za pomocą opcji "Pobierz nowe dane" można określić, jak często wysyłane będzie zapytanie o dostępność nowych danych. Im częściej będzie sprawdzana dostępność danych, tym większe będzie zużycie baterii.

Jak włączyć funkcję "push"? Stuknij w "Pobierz nowe dane", a następnie włącz przełącznik "Push".

Jak ustalić częstotliwość pobierania danych? Stuknij w "Pobierz nowe dane", po czym wybierz, jak często ma być sprawdzana dostępność danych na wszystkich kontach. Gdy nowe dane będą dostępne, zostaną automatycznie pobrane.

Im mniejsza częstotliwość sprawdzania, tym mniejsze zużycie baterii.

Jeżeli chcesz dowiedzieć się więcej o ustalaniu zaawansowanych opcji kont, zobacz "Konta" on page 102.

## Jasność

Jasność ekranu ma wpływ na czas działania baterii. Gdy zmniejszysz jasność ekranu, wydłużysz czas pracy iPoda touch na baterii. Możesz także użyć funkcji automatycznego dostosowywania jasności ekranu.

Jak zmienić jasność ekranu? Wybierz "Jasność" i przeciągnij suwak.

Jak włączyć automatyczne dostosowywanie jasności ekranu iPoda touch? Wybierz "Jasność" i włącz lub wyłącz przełącznik "Automatyczna jasność". Jeśli "Automatyczna jasność" jest włączona, iPod touch dostosowuje jasność ekranu do bieżących warunków oświetlenia, sprawdzając je za pomocą wbudowanego czujnika.

## Ogólne

Ustawienia ogólne obejmują datę i czas, bezpieczeństwo i inne ustawienia, które dotyczą więcej niż jednego programu. Tu również możesz znaleźć informacje o iPodzie touch, a także wyzerować ustawienia iPoda touch, przywracając je do oryginalnego stanu.

#### To urządzenie

Wybierz Ogólne > To urządzenie, aby uzyskać następujące informacje o iPodzie touch:

- · liczbę utworów, wideo i zdjęć,
- · łączną pojemność,
- · ilość dostępnego miejsca,
- wersję oprogramowania,
- numer seryjny i model,
- adresy w sieci Wi-Fi,
- informacje prawne.

#### **Tapeta**

Tapeta to obrazek widoczny podczas odblokowywania iPoda touch. Możesz wybrać jeden z obrazków dołączonych do iPoda touch lub użyć zdjęcia przeniesionego do niego z komputera.

Jak ustawić tapetę? Wybierz "Tapeta" i stuknij w obrazek.

## Efekty dźwiękowe

iPod touch może wydawać dźwięki w następujących sytuacjach:

- gdy masz umówione spotkanie i włączone jest powiadamianie o nim,
- · gdy blokujesz lub odblokowujesz iPoda touch,
- gdy piszesz na klawiaturze.

Jak włączyć lub wyłączyć efekty dźwiękowe? Wybierz Ogólne > Efekty dźwiękowe i określ, czy dźwięk ma być wydawany przez wewnętrzny głośnik, przez słuchawki lub jedno i drugie. Jeżeli chcesz wyłączyć efekty dźwiękowe, wybierz "Wyłączone".

#### Sieć

W ustawieniach sieci można skonfigurować połączenie VPN, lub opcje dostępu do sieci Wi-Fi.

**Jak dodać nową konfigurację VPN?** Wybierz Ogólne > Sieć > VPN > Dodaj konfigurację VPN.

VPN używane jest często w firmach, pozwalając bezpiecznie przesyłać prywatne informacje przez sieć publiczną. Konfiguracja VPN może być niezbędna, aby np. uzyskać dostęp do służbowego konta e-mail za pomocą iPoda touch.

iPod touch może łączyć się z sieciami VPN, używającymi protokołów L2TP, PPTP lub IPSec (Cisco). VPN działa zarówno w sieciach Wi-Fi, jak i w sieciach komórkowych.

Zapytaj administratora sieci, jakie ustawienia są konieczne. W większości przypadków konfiguracja VPN na iPodzie touch wymaga tych samych ustawień, co konfiguracja VPN na komputerze.

Po wprowadzeniu ustawień VPN, na górze listy ustawień pojawi się przełącznik, pozwalający włączyć lub wyłączyć obsługę VPN.

Jak zmienić konfigurację VPN? Wybierz Ogólne > Sieć > VPN i stuknij w konfigurację, którą chcesz zmienić.

Jak włączyć lub wyłączyć VPN? Stuknij w Ustawienia, po czym włącz lub wyłącz VPN.

Jak usunąć konfigurację VPN? Wybierz Ogólne > Sieć > VPN, stuknij w niebieską strzałkę po prawej stronie nazwy konfiguracji, a następnie w przycisk "Usuń VPN", znajdujący się na dole ekranu.

Jak korzystać z sieci Wi-Fi? Zobacz "Wi-Fi" on page 92.

#### Usługi położenia

Usługi położenia pozwalają innym programom (takim jak np. Mapa) sprawdzać i wykorzystywać dane dotyczące twego bieżącego położenia. Dane te nie są w żaden sposób łączone z informacjami pozwalającymi na identyfikację użytkownika. Przybliżone położenie określane jest za pomocą informacji uzyskanych z lokalnych sieci Wi-Fi (gdy Wi-Fi jest włączone).

Jeżeli nie chcesz używać tej funkcji, możesz ją wyłączyć. Gdy wyłączysz usługi położenia, po uruchomieniu programu korzystającego z nich, na ekranie pojawi się pytanie, czy chcesz je włączyć.

Jak włączyć lub wyłączyć usługi położenia? Wybierz Ogólne > Usługi położenia, po czym włącz je lub wyłącz.

*Uwaga:* Wyłącz usługi położenia, gdy ich nie używasz. Pozwoli to zaoszczędzić energię i wydłużyć czas pracy na baterii.

#### Autoblokada

Zablokowanie iPoda touch wyłączy jego ekran, aby zaoszczędzić baterię i zapobiec przypadkowemu włączeniu którejś z funkcji iPoda touch.

Jak ustalić czas, po którym iPod touch się zablokuje? Wybierz Ogólne > Autoblokada i wybierz czas.

## Blokada z kodem zabezpieczającym

Domyślnie iPod touch nie wymaga wprowadzania kodu w celu odblokowania.

Jak ustalić kod blokady? Wybierz Ogólne > Kod blokady, po czym wprowadź czterocyfrowy kod. Następnie podaj ten kod ponownie, aby go potwierdzić. Od tej pory odblokowanie iPoda touch będzie wymagało podania ustalonego kodu.

Jak wyłączyć kod blokady? Wybierz Ogólne > Kod blokady i stuknij w "Wyłącz kod", po czym wprowadź swój kod.

Jak zmienić kod blokady? Wybierz Ogólne > Kod blokady, po czym stuknij w "Zmień kod", wprowadź bieżący kod blokady, a następnie wprowadź i potwierdź nowy kod.

Jeśli zapomnisz kod blokady, musisz przywrócić fabryczne ustawienia iPoda touch, odtwarzając jego oprogramowanie. Zobacz "Uaktualnianie i przywracanie oprogramowania iPoda touch" on page 114.

Jak ustalić czas, po którym będzie wymagane podanie kodu? Wybierz Ogólne > Kod blokady > Kod wymagany, po czym ustaw, jak długo iPod touch może być zablokowany bez potrzeby użycia kodu do odblokowania.

Jak włączyć podgląd SMS, gdy iPod touch jest zablokowany? Wybierz Ustawienia > Ogólne > Kod blokady, a następnie włącz przełącznik "Pokaż podgląd SMS".

## Ograniczenia

Istnieje możliwość ustalenia ograniczeń dotyczących korzystania z zawartości i programów iPoda touch. Przykładowo, rodzice mogą ograniczyć dostęp dziecka do nieodpowiednich utworów lub wyłączyć dostęp do YouTube.

| 0 | Muzyka i wideo z iTunes Store przeznaczone tylko dla dorosłych będą ukryte. Materiały przeznaczone tylko dla dorosłych oznaczane są w ten sposób przez dostawców (np. firmy fonograficzne) podczas umieszczania ich w iTunes Store. |
|---|----------------------------------------------------------------------------------------------------|
| A | Safari jest wyłączone, a ikona tego programu usunięta z ekranu początkowego. Nie<br>można przeglądać stron internetowych ani otwierać zakładek.                                                                                     |
|   | YouTube jest wyłączone, a jego ikona usunięta z ekranu początkowego.                                                                                                    |
|   | iTunes Wi-Fi Music Store jest wyłączony, a jego ikona usunięta z ekranu początkowego.<br>Nie można odsłuchiwać, kupować ani pobierać żadnych materiałów.                                                                            |
|   | App Store jest wyłączony, a jego ikona usunięta z ekranu początkowego. Nie da się<br>także instalować programów w trakcie synchronizacji iPoda touch z iTunes.                                                                      |

#### Jak ustalić ograniczenia?

- 1 Wybierz Ogólne > Ograniczenia, po czym stuknij w "Włącz ograniczenia".
- 2 Podaj czterocyfrowy kod.
- 3 Podaj ten sam kod jeszcze raz.
- 4 Ustal ograniczenia, włączając lub wyłączając poszczególne opcje. Domyślnie wszystkie one są włączone, co oznacza brak ograniczeń. Stuknij w opcję, aby włączyć dane ograniczenie.

Jak wyłączyć wszystkie ograniczenia? Wybierz Ogólne > Ograniczenia, po czym podaj kod. Stuknij w "Wyłącz ograniczenia" i ponownie podaj kod.

Jeśli zapomnisz ten kod, musisz przywrócić fabryczne ustawienia iPoda touch, odtwarzając jego oprogramowanie za pomocą iTunes. Zobacz "Uaktualnianie i przywracanie oprogramowania iPoda touch" on page 114.

#### Data i czas

Te ustawienia dotyczą czasu wyświetlanego w pasku statusu u góry ekranu, zegarów świata i kalendarza.

Jak wybrać format czasu iPoda touch (12 lub 24 godzinny)? Wybierz Ogólne > Data i czas, po czym włącz lub wyłącz format 24-godzinny.

Jak ustawić godzinę i datę? Wybierz Ogólne > Data i czas. Stuknij w "Strefa czasowa" i wpisz nazwę głównego miasta w swojej strefie czasowej. Stuknij w przycisk powrotu do daty i czasu, po czym stuknij w "Ustaw datę i czas" i wprowadź aktualną godzinę i datę.

#### Klawiatura

Jak włączyć lub wyłączyć automatyczne wstawianie wielkich liter? Wybierz Ogólne > Klawiatura i włącz lub wyłącz "Wielkie litery".

Domyślnie iPod touch automatycznie zaczyna następne słowo wielką literą, po wpisaniu znaku interpunkcyjnego kończącego zdanie lub po przejściu do nowego wiersza.

Jak włączyć blokadę wielkich liter? Wybierz Ogólne > Klawiatura i włącz lub wyłącz "Blokada wielkich liter".

Jeśli blokada wielkich liter jest możliwa i stukniesz dwukrotnie w klawisz Shift & na klawiaturze, wszystkie wpisywane litery będą wielkie. Po włączeniu pisania wielkimi literami klawisz Shift zmieni kolor na niebieski.

Jak włączyć automatyczne wprowadzanie kropki? Wybierz Ogólne > Klawiatura i włącz lub wyłącz przełącznik "Skrót z kropką".

"Skrót z kropką" pozwala wprowadzić kropkę i spację za pomocą podwójnego stuknięcia w spację. Domyślnie jest włączony.

Jak włączyć lub wyłączyć klawiatury narodowe? Wybierz Ogólne > Klawiatury > Klawiatury narodowe i włącz wybrane klawiatury.

Jeśli jest włączona więcej niż jedna klawiatura, stuknij w , aby zmienić klawiaturę podczas pisania. Gdy stukniesz w ten symbol, na ekranie przez chwilę widoczna będzie nazwa aktywowanej klawiatury.

Zobacz "Klawiatury narodowe" on page 24.

#### Narodowe

Ustawienia narodowe służą do wyboru języka iPoda touch, włączania i wyłączania klawiatur dla różnych języków oraz do ustawiania formatów daty, czasu i numerów telefonów dla twojego regionu.

Jak wybrać język iPoda touch? Wybierz Ogólne > Narodowe > Język, wybierz odpowiedni język i stuknij w "Gotowe".

Jak włączyć lub wyłączyć klawiatury narodowe?Wybierz Ogólne > Narodowe > Klawiatury narodowe, po czym włącz odpowiednie klawiatury.

Jeśli jest włączona więcej niż jedna klawiatura, stuknij w , aby zmienić klawiaturę podczas pisania. Gdy stukniesz w ten symbol, na ekranie przez chwilę widoczna będzie nazwa aktywowanej klawiatury. Zobacz "Klawiatury narodowe" on page 24.

Jak ustalić format daty, godziny i numerów telefonicznych? Wybierz Ogólne > Narodowe > Format regionu i wybierz twój region.

## Zerowanie iPoda touch

Jak wyzerować wszystkie ustawienia? Wybierz Ogólne > Wyzeruj i stuknij w Wyzeruj wszystkie.

Wszystkie preferencje i ustawienia zostaną wyzerowane. Informacje (takie jak kontakty i wpisy w kalendarzu) i media (utwory muzyczne i wideo) nie zostaną usunięte.

Jak wymazać całą zawartość i ustawienia? Podłącz iPoda touch do komputera lub do ładowarki. Wybierz Ogólne > Wyzeruj, po czym stuknij w "Wymaż całą zawartość i ustawienia".

Funkcja ta powoduje wyzerowanie wszystkich ustawień i trwałe usunięcie wszystkich informacji i plików z iPoda touch, nadpisując zachowane na nim dane.

*Ważne:* Podczas wymazywania danych nie można korzystać z iPoda touch. Proces ten może zająć od jednej do czterech godzin, zależnie od pojemności iPoda touch.

Jak wyzerować słownik klawiatury? Wybierz Ogólne > Wyzeruj, po czym stuknij w "Wyzeruj słownik klawiatury".

Słowa do słownika klawiatury dodajesz przez odrzucanie słów, które sugeruje iPod touch podczas pisania. Stuknij w słowo, aby odrzucić korektę i dodaj słowo do słownika klawiatury. Wyzerowanie słownika klawiatury spowoduje wymazanie wszystkich dodanych słów.

Jak wyzerować ustawienia sieci? Wybierz Ogólne > Wyzeruj i stuknij w "Ustawienia sieciowe".

Wyzerowanie ustawień sieciowych oznacza usunięcie zapamiętanej listy odwiedzonych sieci Wi-Fi oraz skasowanie ustawień VPN. Wi-Fi zostanie wyłączone i ponownie włączone, powodując rozłączenie z dotychczasową siecią. Ustawienia Wi-Fi i "Zapytaj czy przyłączyć" pozostaną włączone.

Jak wyzerować ekran początkowy? Wybierz Ustawienia > Ogólne > Wyzeruj, po czym stuknij w "Wyzeruj ekran początkowy".

Jak wyzerować ostrzeżenia usług położenia? Wybierz Ogólne > Wyzeruj, po czym stuknij w "Wyzeruj ostrzeżenia".

Są to ostrzeżenia, wyświetlane gdy jakiś program (np. Aparat lub Mapy) chce użyć usług położenia. iPod touch przestaje wyświetlać takie ostrzeżenie po drugim stuknięciu w przycisk OK. Gdy stukniesz w "Wyzeruj ostrzeżenia", zaczną one pojawiać się ponownie.

## Muzyka

Ustawienia muzyki odnoszą się do utworów, podcastów i książek audio.

Jak wybrać odtwarzanie utworów w iTunes z tą samą głośnością? W iTunes wybierz iTunes > Preferencje (na komputerze Mac) lub Edycja > Preferencje (na PC), po czym kliknij w Odtwarzanie i zaznacz "Wyrównanie dźwięku".

Jak włączyć korzystanie przez iPoda touch z ustawień głośności iTunes (wyrównanie dźwięku)? Wybierz "Muzyka" i włącz opcję "Wyrównanie dźwięku".

Możesz zwiększyć prędkość odtwarzania książek audio, aby szybciej je przesłuchiwać lub zmniejszyć prędkość, co pozwoli wyraźniej słyszeć słowa.

Jak ustalić prędkość odtwarzania książek audio? Wybierz Muzyka > Czytanie książek, po czym stuknij w Normalnie, Wolniej lub Szybciej.

Jak użyć korektora dźwięku na iPodzie touch? Wybierz Muzyka > Korekcja dźwięku, po czym stuknij w wybrany korektor.

Jak ustawić limit głośności dla muzyki i wideo? Wybierz Muzyka > Limit głośności, po czym użyj suwaka, aby ustalić maksymalną głośność.

Stuknij w "Zablokuj limit", aby wprowadzić kod, który zapobiegnie nieautoryzowanym zmianom tego ustawienia.

**OSTRZEŻENIE:** Ważne informacje na temat potencjalnej możliwości utraty słuchu znajdziesz w broszurze *Ważne informacje o produkcie* na stronie www.apple.com/pl/support/manuals/ipodtouch.

## Wideo

Ustawienia wideo dotyczą odtwarzania materiałów wideo (w tym także wypożyczonych filmów). Możesz określić, od którego miejsca będą odtwarzane filmy, których odtwarzanie zostało przerwane, włączyć lub wyłączyć wyświetlanie napisów oraz skonfigurować iPoda touch do wyświetlania wideo na ekranie telewizora.

Jak określić miejsce, od którego ma być wznawiane odtwarzanie? Wybierz Wideo > Odtwarzaj, po czym zaznacz, czy chcesz oglądać przerwany film od początku, czy od miejsca, w którym przerwane zostało jego odtwarzanie.

Jak włączyć lub wyłączyć wyświetlanie napisów? Wybierz Wideo i włącz lub wyłącz opcję "Dodatkowe napisy".

Ustawienia "Wyjście TV" określają, w jaki sposób iPod touch odtwarza wideo na ekranie telewizora.Więcej informacji o używaniu iPoda touch do odtwarzania wideo na ekranie telewizora znajdziesz w rozdziale "Oglądanie wideo na ekranie telewizora" on page 39.

Jak włączyć lub wyłączyć ekran panoramiczny? Wybierz Wideo i włącz lub wyłącz opcję "Szeroki ekran".

Jak wybrać standard sygnału TV (PAL lub NTSC)? Wybierz Wideo > Sygnał TV, po czym stuknij w PAL lub NTSC.

PAL i NTSC to standardy nadawania sygnału telewizyjnego. PAL wyświetla obraz w formacie 576i, natomiast NTSC w formacie 480i. Format używany przez telewizor zależy od miejsca jego zakupu. Jeśli nie wiesz, którego standardu użyć, zajrzyj do instrukcji obsługi telewizora.

## Zdjęcia

Ustawienia zdjęć pozwalają określić opcje wyświetlania pokazów slajdów.

Jak ustalić czas wyświetlania każdego slajdu? Wybierz Zdjęcia > "Pokaż slajd przez" i zaznacz długość.

Jak wybrać efekt przejścia? Wybierz Zdjęcia > Przejście, po czym zaznacz efekt przejścia.

Jak włączyć powtarzanie pokazu? Wybierz "Zdjęcia" i włącz lub wyłącz opcję "Powtarzaj".

Jak wybrać losowe lub kolejne wyświetlanie zdjęć? Wybierz "Zdjęcia" i włącz lub wyłącz opcję "Pomieszaj".

## Poczta, kontakty i inne

Te ustawienia pozwalają na konfigurację i dostosowanie następujących kont na iPodzie touch:

- Microsoft Exchange,
- MobileMe,
- Google,
- Yahoo! Mail,
- AOL,
- innych kont pocztowych POP / IMAP.

#### Konta

W części "Konta" możesz skonfigurować konta obsługiwane przez iPoda touch. Dostępne ustawienia zależne są od wybranego rodzaju konta. Informacje, które należy wprowadzić, można uzyskać od administratora sieci lub dostawcy usługi.

Jeżeli chcesz dowiedzieć się więcej o dodawaniu kont, zajrzyj do rozdziału "Konfigurowanie kont" on page 11.

Jak zmienić ustawienia konta? Wybierz "Poczta, kontakty i inne", stuknij w konto i dokonaj zmian.

Zmiany ustawień kont *nie są* synchronizowane z komputerem. Dzięki temu można dostosować konta to pracy na iPodzie touch bez wpływu na ich działanie na komputerze.

Jak wyłączyć konto? Wybierz "Poczta, kontakty i inne", stuknij w konto, po czym wyłącz jego przełącznik.

Gdy konto jest wyłączone, iPod touch nie wyświetla go, nie wysyła za jego pomocą żadnych wiadomości, nie pobiera z niego wiadomości ani go nie synchronizuje — do momentu ponownego włączenia tego konta.

Jak zmienić ustawienia zaawansowane? Wybierz "Poczta, kontakty i inne", stuknij w konto, po czym wykonaj jedną z poniższych czynności:

 Jeżeli chcesz, aby wiadomości robocze, wysłane i usunięte były przechowywane na iPodzie touch lub na serwerze pocztowym (dotyczy tylko kont IMAP), stuknij w Zaawansowane i wybierz Skrzynka Robocze, Skrzynka Wysłane lub Skrzynka Usunięte.

Jeśli przechowujesz wiadomości na iPodzie touch, możesz je przeglądać nawet wtedy, gdy iPod touch nie jest podłączony do internetu.

- Jeżeli chcesz ustalić, kiedy usunięte wiadomości mają być na stałe usuwane z iPoda touch, stuknij w Zaawansowane, następnie w Usuń, po czym wybierz czas usuwania: nigdy, po jednym dniu, po tygodniu lub po miesiącu.
- Jeżeli chcesz zmienić ustawienia serwera poczty, stuknij w "Nazwa hosta", "Nazwa użytkownika" lub "Hasło" w części "Serwer poczty przychodzącej" lub "Serwer poczty wychodzącej". Zapytaj administratora sieci lub dostawcę internetu o właściwe ustawienia.
- Jeżeli chcesz zmienić ustawienia SSL i hasło, stuknij w Zaawansowane. Zapytaj administratora sieci lub dostawcę internetu o właściwe ustawienia.

Jak usunąć konto z iPoda touch? Wybierz "Poczta, kontakty i inne", stuknij w konto, przewiń na dół i stuknij w "Usuń konto".

Usunięcie konta oznacza utratę dostępu do niego za pomocą iPoda touch. Wszystkie wiadomości, kontakty, kalendarze i zakładki synchronizowane z tym kontem zostaną usunięte z iPoda touch. Nie ma to jednak żadnego wpływu na konto lub informacje z nim związane, znajdujące się na komputerze.

#### Mail,

Ustawienia poczty dotyczą w większości przypadków wszystkich kont pocztowych, skonfigurowanych na iPodzie touch.

Jak ustalić liczbę wiadomości pokazywanych na iPodzie touch? Wybierz "Poczta, kontakty i inne" > Pokaż, po czym stuknij w jedną z opcji.

W przypadku kont Microsoft Exchange możesz wskazać okres czasu, z którego wiadomości mają być dostępne. W przypadku wszystkich innych kont, wybierz 25, 50, 75, 100 lub 200 ostatnich wiadomości. Jeżeli chcesz pobrać więcej wiadomości w programie Mail, przewiń listę na sam dół skrzynki pocztowej i stuknij w "Pobierz kolejne".

Jak ustalić liczbę linii wiadomości, które widoczne będą na liście? Wybierz "Poczta, kontakty i inne" > Podgląd, po czym stuknij w jedną z opcji.

Możesz wybrać od zera do 5 linii. W ten sposób podczas przeglądania listy wiadomości w skrzynce możesz zobaczyć skrótowy pogląd tego, co zawiera każda wiadomość.

Jak ustalić minimalny rozmiar czcionki dla wiadomości? Wybierz "Poczta, kontakty i inne" > Minimalna czcionka, po czym stuknij w Mała, Średnia, Większa, Duża lub Gigantyczna.

Jak wybrać, czy iPod touch ma pokazywać pola "Do" i "Dw" na liście wiadomości? Wybierz "Poczta, kontakty i inne", po czym włącz lub wyłącz opcję "Pokaż etykietę Do/Dw".

Gdy przełącznik "Pokaż etykietę Do/Dw" jest włączony, m lub c obok każdej wiadomości na liście wskazuje, czy wiadomość ta została wysłana bezpośrednio, czy jako kopia.

Jak wybrać, czy iPod touch ma pytać przed usunięciem wiadomości? Wybierz "Poczta, kontakty i inne", po czym włącz lub wyłącz opcję "Potwierdź usuwanie".

Jeżeli opcja "Potwierdź usuwanie" jest włączona, w celu usunięcia wiadomości musisz stuknąć w 🖻 i potwierdzić stuknięciem w "Usuń".

Jak wybrać, aby każda wysyłana wiadomość z iPoda touch wracała jako kopia? Wybierz "Poczta, kontakty i inne", po czym włącz lub wyłącz opcję "Zawsze Udw do mnie". **Jak wybrać domyślne konto pocztowe?** Wybierz "Poczta, kontakty i inne" > Konto domyślne, po czym stuknij w wybrane konto.

Wybór ten określa konto, z którego wysyłane będą nowe wiadomości, tworzone w innych programach iPoda touch, np. podczas wysyłania zdjęć z programu Zdjęcia lub po stuknięciu w adres e-mail firmy znalezionej w programie Mapy. Jeżeli chcesz wysłać taką wiadomość z innego konta, stuknij w pole "Od" we wiadomości i wybierz inne konto.

Jak dodać podpis do wiadomości? Wybierz "Poczta, kontakty i inne" > Podpis, po czym wpisz treść podpisu.

Możesz wybrać, aby iPod touch automatycznie dodawał podpis do każdej wysyłanej wiadomości, zawierający np. ulubiony cytat lub nazwisko, tytuł i numer telefonu.

#### **Kontakty**

Jak wybrać sposób sortowania kontaktów? Wybierz "Poczta, kontakty i inne", przewiń do części "Kontakty" i stuknij w "Sortowanie". Następnie wykonaj jedną z poniższych czynności:

- Jeżeli chcesz, aby lista sortowana była alfabetycznie wg imion, stuknij w "Imię, nazwisko".
- Jeżeli chcesz, aby lista sortowana była alfabetycznie wg nazwisk, stuknij w "Nazwisko, imię".

Jak wybrać sposób wyświetlania kontaktów? Wybierz "Poczta, kontakty i inne", przewiń do części "Kontakty" i stuknij w "Wyświetlanie". Następnie wykonaj jedną z poniższych czynności:

- Jeżeli chcesz, aby najpierw pojawiało się imię, stuknij w "Imię, nazwisko".
- Jeżeli chcesz, aby najpierw pojawiało się nazwisko, stuknij w "Nazwisko, imię".

#### Kalendarz

Jak włączyć sygnalizowanie dźwiękiem przy odbieraniu zaproszeń? Wybierz "Poczta, kontakty i inne", przewiń do części "Kalendarz" i włącz opcję "Informuj o zaproszeniu".

Jak wybrać okres czasu, z którego zdarzenia mają pojawiać się na iPodzie touch? Wybierz "Poczta, kontakty i inne" > Synchronizuj, po czym stuknij w jedną z opcji.

Jak włączyć obsługę stref czasowych w kalendarzu? Wybierz "Poczta, kontakty i inne" > Obsługa stref. Stuknij w "Strefa czasowa" i wybierz strefę dla kalendarzy, wpisując nazwę głównego miasta w danej strefie.

Gdy obsługa stref czasowych jest wyłączona, Kalendarz wyświetla daty i czasy zdarzeń według wybranej strefy czasowej. Gdy obsługa stref czasowych jest wyłączona, Kalendarz wyświetla zdarzenia w strefie czasowej zgodnej z bieżącym położeniem, określonym za pomocą usługi ustawiania czasu przez sieć.

*Ważne:* Podczas podróży, iPod touch może nie wyświetlać zdarzeń lub powiadomień o właściwej godzinie lokalnego czasu. Jeżeli chcesz ręcznie ustawić właściwy czas, zobacz "Data i czas" on page 97.

## Safari

Ustawienia Safari obejmują wybór wyszukiwarki internetowej, opcje zabezpieczeń oraz możliwość włączenia konsoli błędów, przydatnej programistom.

## Ogólne

Do wyszukiwania w Internecie można używać zarówno wyszukiwarki Google, jak i Yahoo!.

Jak wybrać wyszukiwarkę? Wybierz Safari > Wyszukiwanie, po czym zaznacz wyszukiwarkę, z której chcesz korzystać.

## Zabezpieczenia

Domyślnie Safari jest ustawione tak, aby pokazywać różne rzeczy na witrynach, takie jak filmy, animacje i programy internetowe. Jeśli chcesz, możesz wyłączyć niektóre z tych rzeczy, aby chronić iPoda touch przed potencjalnym zagrożeniem z internetu.

Jak zmienić ustawienia bezpieczeństwa? Wybierz "Safari", po czym wykonaj jedną z poniższych czynności:

- Jeżeli chcesz włączyć lub wyłączyć JavaScript, włącz lub wyłącz przełącznik "JavaScript".
  JavaScript pozwala programistom kontrolować elementy strony, np. witryna, która używa JavaScript, może wyświetlać bieżącą datę i czas lub otwierać się jako nowa strona.
- Jeżeli chcesz włączyć lub wyłączyć wtyczki, włącz lub wyłącz przełącznik "Wtyczki". Wtyczki umożliwiają Safari odtwarzanie pewnych typów plików audio i wideo, a także wyświetlanie dokumentów z programów Microsoft Word i Microsoft Excel.
- Jeżeli chcesz zablokować lub odblokować wyskakujące okna, włącz lub wyłącz przełącznik "Blokuj zbędne okna". Blokada wyskakujących okien działa tylko dla tych okien, które otwierają się przy zamykaniu strony lub otwieraniu jej przez wpisanie adresu. Nie blokuje ona okien, które otwierasz stuknięciem w odsyłacz.
- Jeżeli chcesz ustalić sposób akceptacji plików Cookie, stuknij w "Akceptuj Cookie" i wybierz, czy nie mają być one akceptowane nigdy, tylko z odwiedzonych stron lub zawsze.

Cookie to mały plik z informacjami, który jest umieszczany przez stronę internetową w iPodzie touch, dzięki czemu strona ta rozpozna użytkownika przy kolejnej wizycie. Mechanizm ten pozwala na dostosowywane stron do odwiedzającego, z wykorzystaniem podanych wcześniej informacji.

Niektóre strony nie będą działać prawidłowo, jeśli iPod touch nie będzie akceptował plików cookie.

- Jeżeli chcesz wymazać listę odwiedzonych witryn, stuknij w "Wymaż historię".
- *Jeżeli chcesz wymazać wszystkie zapamiętane pliki cookie,* stuknij w "Wymaż pliki cookie".
- Jeżeli chcesz wymazać pamięć podręczną przeglądarki, stuknij w "Wymaż pamięć podręczną".

Pamięć podręczna przeglądarki przechowuje zawartość stron, co pozwala otwierać je szybciej przy ponownej wizycie. Jeśli otwierana strona wydaje się nie być aktualna, pomóc może wymazanie pamięci podręcznej.

## Programista

Konsola błędów może pomóc w rozwiązywaniu problemów związanych z błędami na stronach internetowych. Jeśli jest włączona, konsola pojawia się automatycznie, gdy na stronie internetowej wystąpi błąd.

Jak włączyć lub wyłączyć konsolę błędów? Wybierz Safari > Programista i włącz lub wyłącz opcję "Konsola błędów".

# Rozwiązywanie problemów

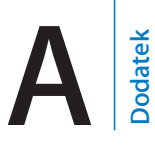

## Ogólne

## Gdy pojawia się obrazek rozładowanej baterii

Bateria iPoda touch jest rozładowana i musi ładować się do dziesięciu minut, zanim będzie można korzystać z urządzenia. Informacje dotyczące ładowania iPoda touch znajdziesz w rozdziale "Ładowanie baterii" on page 27.

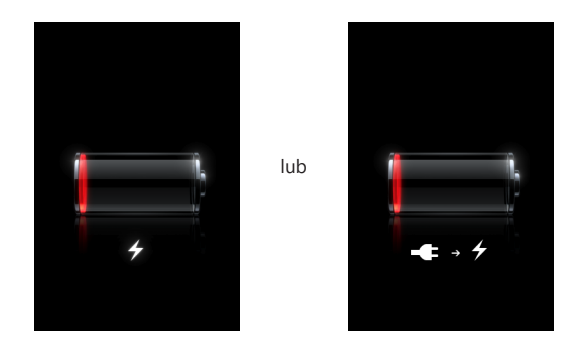

## Gdy iPod touch nie odpowiada

- iPod touch może być rozładowany. Podłącz iPoda touch do komputera lub do ładowarki. Zobacz "Ładowanie baterii" on page 27.
- Wciśnij przycisk "Początek" 
   , znajdujący się poniżej ekranu i przytrzymaj go przez przynajmniej sześć sekund, aż bieżący program zakończy działanie.
- Jeśli to nie pomoże, wyłącz iPoda touch i włącz go ponownie. Wciśnij i przytrzymaj przez kilka sekund przycisk Usypianie/Budzenie u góry iPoda touch. Gdy pojawi się czerwony suwak — przeciągnij go. Następnie wciśnij i przytrzymaj przycisk Usypianie/Budzenie, aż pojawi się logo Apple.
- Jeżeli to nie pomoże, wyzeruj iPoda touch. Wciśnij i przytrzymaj jednocześnie przyciski Usypianie/Budzenie i Początek 
   przez co najmniej dziesięć sekund, aż pojawi się logo Apple.

## Gdy po wyzerowaniu iPod touch wciąż nie odpowiada

- Wyzeruj wszystkie ustawienia iPoda touch. Na głównym ekranie wybierz Ustawienia
  > Ogólne > Wyzeruj > Wszystkie ustawienia. Spowoduje to wyzerowanie wszystkich preferencji, nie będzie jednak miało wpływu na dane zachowane na iPodzie.
- Jeżeli to nie pomoże, wymaż całą zawartość iPoda touch. Zobacz "Zerowanie iPoda touch" on page 99.
- Jeżeli to nie pomoże, odtwórz fabryczne oprogramowanie iPoda touch. Zobacz "Uaktualnianie i przywracanie oprogramowania iPoda touch" on page 114.

# Gdy pojawia się komunikat "To urządzenie nie jest obsługiwane przez iPoda touch"

Podłączone urządzenie może nie działać z iPodem touch. Upewnij się, że złącze dokujące nie jest zabrudzone.

#### Gdy pojawia się ekran "Podłącz do iTunes"

Trzeba zarejestrować iPoda touch w iTunes. Podłącz iPoda touch do komputera i otwórz iTunes, jeżeli program ten nie otworzy się automatycznie.

## iTunes i synchronizacja

# Gdy iPod touch nie pojawia się w iTunes lub nie da się przeprowadzić synchronizacji

- Bateria iPoda touch może być rozładowana. Informacje na temat ładowania baterii iPoda touch znajdziesz w rozdziale "Ładowanie baterii" on page 27.
- Odłącz inne urządzenie USB od komputera i podłącz iPoda touch do innego gniazda USB 2.0 w komputerze (nie w klawiaturze).
- Uruchom komputer ponownie, po czym podłącz iPoda touch do komputera.
- Pobierz i zainstaluj ponownie najnowszą wersję iTunes ze strony www.apple.com/pl/itunes.

## Gdy synchronizacja nie działa

- Bateria iPoda touch może być rozładowana. Informacje na temat ładowania baterii iPoda touch znajdziesz w rozdziale "Ładowanie baterii" on page 27.
- Odłącz inne urządzenie USB od komputera i podłącz iPoda touch do innego gniazda USB 2.0 w komputerze (nie w klawiaturze).
- Uruchom komputer ponownie, po czym podłącz iPoda touch do komputera.
- Pobierz i zainstaluj ponownie najnowszą wersję iTunes ze strony www.apple.com/pl/itunes.
# Kontakty, kalendarze lub zakładki nie synchronizują się

- Pobierz i zainstaluj ponownie najnowszą wersję iTunes ze strony www.apple.com/pl/itunes.
- Po skonfigurowaniu konta MobileMe lub Exchange na iPodzie touch, iTunes nie będzie synchronizować kontaktów, kalendarzy lub zakładek, które zostały wybrane do synchronizacji w za pomocą tych kont. Jeżeli chcesz synchronizować dane rzeczy przez iTunes, musisz wyłączyć ich synchronizację z MobileMe lub Exchange. W tym celu przejdź do ustawień, stuknij w "Poczta, kontakty i inne", następnie stuknij w konto MobileMe lub Exchange i wyłącz usługi, które chcesz synchronizować przez iTunes. Jeżeli korzystasz zarówno z konta MobileMe, jak i Exchange, wyłącz te rzeczy na obu kontach.

*Uwaga:* Po wyłączeniu kontaktów lub kalendarzy na koncie MobileMe lub Exchange, informacje te nie będą więcej dostępne za pomocą iPoda touch.

# Gdy nie chcesz synchronizować informacji między iPodem touch a komputerem

Zastąp kontakty, kalendarze, konta pocztowe lub zakładki na iPodzie touch informacjami z komputera.

#### Jak zastąpić informacje na iPodzie touch?

- 1 Otwórz iTunes.
- 2 Gdy podłączysz iPoda touch do komputera, wciśnij i przytrzymaj klawisze Command-Opcja (na komputerze Mac) lub Shift-Control (na komputerze PC), aż iPod touch pojawi się na liście po lewej stronie okna iTunes. Zapobiegnie to automatycznej synchronizacji iPoda touch.
- 3 Zaznacz iPoda touch w pasku bocznym po lewej stronie okna iTunes, po czym kliknij w kartę "Informacje".
- 4 Znajdź pozycję "Zastąp informacje na tym iPodzie touch" i zaznacz Kontakty, Kalendarze, Konta pocztowe lub Zakładki. Możesz zaznaczyć jedną lub więcej pozycji.
- 5 Kliknij w "Zastosuj".

Informacje zaznaczonego typu zostaną usunięte z iPoda touch i zastąpione danymi z komputera. Następna synchronizacja iPoda touch przebiegnie normalnie, dodając dane wprowadzone w iPodzie touch do komputera i odwrotnie.

## Gdy w książce adresowej Yahoo! lub Google

iTunes może mieć problem z połączeniem z Yahoo! lub Google. Upewnij się, że masz połączenie z internetem i czy w iTunes został wprowadzony prawidłowy identyfikator użytkownika Yahoo! i hasło. Podłącz iPoda touch do komputera, kliknij w kartę "Informacje" w iTunes, następnie kliknij w przycisk "Konfiguruj" widoczny w sekcji "Kontakty", po czym wpisz swój identyfikator użytkownika i hasło.

# Gdy w książce adresowej Yahoo! wciąż są kontakty usunięte z iPoda touch

Gdy w książce adresowej Yahoo! nie pozwala na usuwanie podczas synchronizacji kontaktów zawierających "Messenger ID". Jeżeli chcesz usunąć taki kontakt, musisz zalogować się na stronie Yahoo! i usunąć go za pomocą bezpośrednio z książki adresowej Yahoo! na tej stronie.

# Safari, Mail i Kontakty

## Gdy załącznik we wiadomości e-mail nie chce się otworzyć

Ten typ pliku może nie być obsługiwany. iPod touch obsługuje następujące formaty załączników:

| .doc     | Microsoft Word             |
|----------|----------------------------|
| .docx    | Microsoft Word (XML)       |
| .htm     | strona internetowa         |
| .html    | strona internetowa         |
| .key     | Keynote                    |
| .numbers | Numbers                    |
| .pages   | Pages                      |
| .pdf     | Podgląd, Adobe Acrobat     |
| .ppt     | Microsoft PowerPoint       |
| .pptx    | Microsoft PowerPoint (XML) |
| .txt     | tekst                      |
| .vcf     | wizytówka                  |
| .xls     | Microsoft Excel            |
| .xlsx    | Microsoft Excel (XML)      |

## Gdy nie da się wysłać wiadomości (upłynął czas portu 25)

Być może trzeba zmienić ustawienia portów poczty wychodzącej na jednym z kont. Więcej informacji znajdziesz na stronie www.apple.com/pl/support/ipodtouch. Poszukaj hasła "Mogę odbierać wiadomości na iPodzie touch, ale nie mogę ich wysyłać".

## Gdy nie widać kontaktów GAL

Sprawdź ustawienia Microsoft Exchange, aby upewnić się, że łączysz się z właściwym serwerem. Przejdź do ustawień, stuknij w "Poczta, kontakty i inne", po czym wybierz konto, którego ustawienia chcesz sprawdzić.

Jeżeli chcesz wyszukiwać kontakty GAL w programie Kontakty, stuknij w "Grupy", a następnie w "Katalogi" na dole listy.

# Dźwięk, muzyka, wideo

# Gdy nic nie słychać

- Odłącz i ponownie podłącz słuchawki. Sprawdź, czy wtyczka słuchawek jest całkowicie wsunięta do gniazda.
- Sprawdź, czy poziom głośności nie jest całkowicie obniżony.
- Odtwarzanie muzyki na iPodzie touch może być wstrzymane. Spróbuj stuknąć w Muzyka na ekranie początkowym, następnie stuknij w "Teraz odtwarzane", a później w ▶.
- Sprawdź, czy jest ustawiony limit maksymalnej głośności. Wybierz z ekranu początkowego Ustawienia > iPod > Limit głośności. Jeżeli chcesz dowiedzieć się więcej, zobacz "" on page 99.
- Upewnij się, że używasz najnowszej wersji iTunes (otwórz stronę www.apple.com/pl/itunes).
- Jeśli używasz wyjścia dźwiękowego w opcjonalnej stacji dokującej, sprawdź czy wzmacniacz lub zewnętrzne głośniki są włączone i działają prawidłowo.

# Gdy utwór, wideo lub inna rzecz nie chce się odtwarzać

Być może format, w jakim zakodowany jest utwór nie jest rozpoznawany przez iPoda touch. Formaty rozpoznawane przez iPoda touch znajdują się na liście poniżej. Formaty te dotyczą również książek audio i podcastów.

- AAC (M4A, M4B, M4P do 320 Kb/s),
- · Apple Lossless (format dźwięku wysokiej jakości z kompresją),
- MP3 (do 320 Kb/s),
- MP3 Variable Bit Rate (VBR),
- WAV,
- AA (czytany tekst z audible.com, formaty 2, 3 i 4),
- AAX (czytany tekst z audible.com, format AudibleEnhanced),
- AIFF.

Formaty rozpoznawane przez iPoda touch znajdują się na liście poniżej.

- H.264 (Baseline Profile Level 3.0),
- MPEG-4 (profil prosty).

Utwór w formacie Apple Lossless zachowuje dźwięk o jakości CD, ale zajmuje tylko około połowy miejsca na nośniku w porównaniu z plikami AIFF lub WAV. Ten sam utwór zakodowany w formacie AAC lub MP3 zajmuje jeszcze mniej miejsca. Pliki muzyczne importowane z CD przy użyciu iTunes są domyślnie przekształcane do formatu AAC.

Jeśli używasz iTunes dla Windows, możesz przekształcić niechronione prawami autorskimi pliki WMA do formatu AAC lub MP3. Może to być przydatne w przypadku posiadania biblioteki z muzyką zakodowaną w formacie WMA.

iPod touch nie obsługuje plików WMA, MPEG Layer 1, MPEG Layer 2 ani plików audible. com w formacie 1.

Jeśli masz w bibliotece iTunes utwór muzyczny lub wideo, który nie jest obsługiwany przez iPoda touch, możesz spróbować przekształcić go do formatu, który iPod touch rozpoznaje. Więcej informacji znajdziesz w Pomocy iTunes.

# **iTunes** Store

#### Gdy nie ma dostępu do iTunes Wi-Fi Music Store

Korzystanie z iTunes Wi-Fi Music Store wymaga połączenia iPoda touch z siecią Wi-Fi, która jest połączona z internetem. Jeżeli chcesz dowiedzieć się więcej, zajrzyj do rozdziału "Podłączanie do sieci Wi-Fi" on page 26. Pamiętaj, że w wielu krajach iTunes Wi-Fi Music Store jest niedostępny.

#### Gdy nie da się kupić muzyki lub programów

Do zakupów w iTunes Wi-Fi Music Store (dostępnego tylko w niektórych krajach) lub programów z App Store niezbędne jest posiadanie konta iTunes Store. Otwórz iTunes na komputerze, po czym wybierz z menu Sklep > Utwórz konto.

# Wykonywanie kopii zapasowej iPoda touch

iTunes automatycznie tworzy kopie zapasowe wszystkich ustawień, programów i innych informacji zawartych w pamięci iPoda touch. Taka kopia może posłużyć do przywrócenia tych informacji do iPoda touch po odtworzeniu jego oprogramowania, a także w celu przeniesienia ich do innego iPoda touch.

Wykonywanie kopii zapasowej iPoda touch lub przywracanie ustawień z kopii zapasowej nie jest tym samym, co synchronizowanie zawartości i innych rzeczy (muzyki, podcastów, dzwonków, zdjęć, wideo i programów pobranych przez iTunes) z zawartością biblioteki iTunes. Kopie zapasowe obejmują ustawienia, pobrane programy i inne informacje znajdujące się w pamięci iPoda touch. Rzeczy te można przywrócić z kopii zapasowej za pomocą iTunes, lecz później niezbędna może okazać się także ponowna synchronizacja z biblioteką iTunes.

# Tworzenie kopii zapasowych

Oto sposoby tworzenia kopii zapasowych:

- Po skonfigurowaniu iPoda touch do synchronizacji z danym komputerem, iTunes automatycznie wykona kopię zapasową tego iPoda touch podczas synchronizacji. Jeżeli podłączony iPod touch nie jest skonfigurowany do synchronizacji z tym komputerem, iTunes nie wykona jego kopii zapasowej. Gdy iPod touch skonfigurowany jest do automatycznej synchronizacji z danym komputerem, iTunes będzie wykonywał kopię zapasową tego iPoda touch za każdym razem, gdy podłączysz go do komputera. Domyślnie automatyczna synchronizacja jest włączona. Po podłączeniu urządzenia, iTunes tworzy tylko jedną kopię zapasową, niezależnie od tego, ile razy klikniesz w przycisk "Synchronizuj".
- Jeżeli zdecydujesz się na uaktualnienie oprogramowania iPoda touch, iTunes automatycznie wykona jego kopię zapasową, nawet gdy ten iPod touch nie jest skonfigurowany do synchronizacji z tym komputerem.
- Gdy odtworzysz fabryczne ustawienia i oprogramowanie iPoda touch, iTunes zapyta, czy wykonać kopię zapasową tego iPoda touch przed rozpoczęciem przywracania oprogramowania.

#### Przywracanie z kopii zapasowej

Możesz przywrócić ustawienia, pobrane programy i inne informacje z kopii zapasowej lub użyć tej funkcji do przeniesienia tych ustawień i programów do innego iPoda touch.

#### Jak przywrócić iPoda touch z kopii zapasowej?

- 1 Podłącz iPoda touch do komputera, z którym go synchronizujesz.
- 2 Zaznacz iPoda touch w pasku bocznym po lewej stronie okna iTunes, po czym kliknij w kartę "Ogólne".
- 3 Kliknij w przycisk "Odtwórz", aby zainstalować ponownie oprogramowanie iPoda touch, przywrócić jego domyślne ustawienia i usunąć wszystkie dane zachowane na tym iPodzie touch. iTunes 7.7 pozwala także na przywrócenie ustawień iPoda touch z kopii zapasowej, bez usuwania danych z urządzenia.

*Uwaga:* Usunięte dane nie będą dostępne z poziomu interfejsu iPoda touch, ale ich fizyczne wymazanie z dysku iPoda touch nastąpi dopiero po zachowaniu w ich miejscu nowych danych. Jeżeli chcesz się dowiedzieć, jak trwale usunąć całą zawartość i ustawienia, zajrzyj do rozdziału "Zerowanie iPoda touch" on page 99.

Wybierz w oknie dialogowym opcję przywrócenia ustawień, pobranych programów i innych informacji z kopi zapasowej, po czym zaznacz kopię, której chcesz użyć. Lista dostępnych kopii zapasowych ułożona jest chronologicznie i pogrupowana według urządzeń. Najświeższa kopia znajduje się na górze.

# Usuwanie kopii zapasowej

Od wersji 7.5 iTunes pozwala na usuwanie wykonanych kopii zapasowych iPoda touch. Może okazać się to przydatne np. w sytuacji, gdy kopia zostanie wykonana na komputerze należącym do kogoś innego.

#### Jak usunąć kopię zapasową?

- 1 Otwórz preferencje iTunes.
  - Windows: Wybierz z menu Edycja > Preferencje.
  - *Mac:* Wybierz z menu iTunes > Preferencje.
- 2 Kliknij w Synchronizacja (iPod touch nie musi być podłączony).
- 3 Zaznacz kopię zapasową, którą chcesz usunąć, po czym kliknij w przycisk "Usuń kopię zapasową".
- 4 Potwierdź, że chcesz usunąć tę kopię, klikając w "Usuń kopię zapasową".
- 5 Kliknij w OK, aby zamknąć okno preferencji iTunes.

Jeżeli chcesz dowiedzieć się więcej o kopiach zapasowych oraz ustawieniach i informacjach w nich przechowywanych, zajrzyj na stronę support.apple.com/kb/ HT1766.

# Uaktualnianie i przywracanie oprogramowania iPoda touch

Za pomocą iTunes możesz uaktualnić lub ponownie zainstalować (odtworzyć) oprogramowanie iPoda touch, przywrócić oryginalne ustawienia oraz usunąć wszelkie dane z iPoda touch.

- Gdy klikniesz w "Uaktualnij", oprogramowanie iPoda touch zostanie uaktualnione do najnowszej wersji i nie będzie miało to wpływu na pobrane programy, ustawienia i utwory.
- Gdy klikniesz w "Odtwórz", zainstalowana zostanie najnowsza wersja oprogramowania iPoda touch, przywrócone zostaną domyślne ustawienia i usunięta zostanie cała zawartość iPoda touch, włączając w to pobrane programy, utwory, wideo, kontakty, zdjęcia, kalendarze i inne dane. iTunes 7.7 pozwala także na przywrócenie ustawień iPoda touch z kopii zapasowej, bez usuwania danych z urządzenia.

*Uwaga:* Usunięte dane nie będą dostępne z poziomu interfejsu iPoda touch, ale ich fizyczne wymazanie z dysku iPoda touch nastąpi dopiero po zachowaniu w ich miejscu nowych danych. Jeżeli chcesz się dowiedzieć, jak trwale usunąć całą zawartość i ustawienia, zajrzyj do rozdziału "Zerowanie iPoda touch" on page 99.

#### Jak uaktualnić lub odtworzyć oprogramowanie iPoda touch?

- 1 Upewnij się, że masz połączenie z internetem. Sprawdź, czy zainstalowana jest najnowsza wersja iTunes, dostępna na www.apple.com/pl/itunes.
- 2 Podłącz iPoda touch do komputera.

- 3 Zaznacz iPoda touch w pasku bocznym po lewej stronie okna iTunes, po czym kliknij w kartę "Ogólne".
- 4 Kliknij w "Sprawdź uaktualnienia". iTunes sprawdzi, czy jest dostępna nowsza wersja oprogramowania dla iPoda touch.
- 5 Kliknij w "Uaktualnij", aby zainstalować najnowszą wersję oprogramowania. Możesz także kliknąć w "Odtwórz", aby odtworzyć oprogramowanie, przywracając fabryczne ustawienia. Po kliknięciu w ten przycisk postępuj według instrukcji wyświetlanych na ekranie.

Więcej informacji o uaktualnianiu i przywracaniu oprogramowania iPoda touch znajdziesz na stronie support.apple.com/kb/HT1414.

# Ułatwienia dla dostępu iPoda touch

Poniższe funkcje mogą ułatwić obsługę iPoda touch osobom niepełnosprawnym.

## **Dodatkowe napisy**

W przypadku niektórych filmów możesz włączyć wyświetlanie napisów z opisem ścieżki dźwiękowej. Zobacz "Wideo" on page 100.

## Minimalny rozmiar czcionki dla wiadomości pocztowych

Przestaw minimalny rozmiar czcionki dla wiadomości e-mail na Większa, Duża lub Olbrzymia, aby zwiększyć czytelność. Zobacz "Mail," on page 103.

## Powiększanie

Stuknij dwukrotnie lub rozsuń dwa palce oglądając strony internetowe, zdjęcia i mapy, aby powiększyć. Zobacz "Powiększanie i zmniejszanie" on page 22.

# Dostęp uniwersalny w Mac OS X

Podczas synchronizacji zawartości iPoda touch z biblioteką iTunes możesz skorzystać z funkcji ułatwień dostępu, obecnych w systemie Mac OS X. Jeżeli chcesz dowiedzieć się więcej, wybierz w Finderze z menu Pomoc > Pomoc Macintosha, po czym poszukaj hasła "uniwersalny dostęp".

Dodatkowe informacje o ułatwieniach dostępu w iPodzie touch i systemie Mac OS X znajdziesz na stronie www.apple.com/pl/accessibility.

# Inne zasoby

# Informacje o bezpieczeństwie, oprogramowaniu i usługach

Wskazówki z poniższej tabeli pozwalają uzyskać więcej informacji dotyczących bezpieczeństwa, oprogramowania i usług związanych z iPodem touch.

| Temat                                                                                                    | Źródła informacji                                                                                                    |
|----------------------------------------------------------------------------------------------------|----------------------------------------------------------------------------------------------------|
| Bezpieczne korzystanie z iPoda touch                                                                                     | Zobacz <i>Ważne informacje o produkcie</i> na stronie<br>www.apple.com/pl/support/manuals/ipodtouch,<br>aby poznać najświeższe informacje dotyczące<br>bezpieczeństwa.                                    |
| Serwis i pomoc techniczna dla użytkowników<br>iPoda touch, porady, fora dyskusyjne i<br>oprogramowanie Apple do pobrania | Zobacz www.apple.com/pl/support/ipodtouch.                                                                                                    |
| Najnowsze informacje dotyczące iPoda touch                                                                               | Zobacz www.apple.com/pl/ipodtouch.                                                                                                    |
| Korzystanie z iTunes                                                                                                    | Otwórz iTunes i wybierz z menu Pomoc<br>> Pomoc iTunes. W niektórych krajach<br>dostępny jest także darmowy internetowy<br>poradnik iTunes, znajdujący się na stronie<br>www.apple.com/pl/support/itunes. |
| MobileMe                                                                                                    | Zobacz www.me.com/pl.                                                                                                    |
| Korzystanie z iPhoto w Mac OS X                                                                                          | Otwórz iPhoto i wybierz Pomoc > Pomoc iPhoto.                                                                                                    |
| Korzystanie z Książki adresowej w Mac OS X                                                                               | Otwórz Książkę adresową i wybierz Pomoc ><br>Pomoc Książki adresowej.                                                                                                    |
| Korzystanie z iCal w Mac OS X                                                                                            | Otwórz iCal i wybierz Pomoc > Pomoc iCal.                                                                                                    |
| Microsoft Outlook, Książka adresowa Windows,<br>Adobe Photoshop Album i Adobe Photoshop<br>Elements                      | Zajrzyj do dokumentacji poszczególnych programów.                                                                                                    |

| Temat                                              | Źródła informacji                                                                                                    |
|----------------------------------------------------|----------------------------------------------------------------------------------------------------|
| Naprawa gwarancyjna                                | Najpierw skorzystaj z rad podanych<br>w tym podręczniku oraz w<br>internecie. Następnie odwiedź stronę<br>www.apple.com/pl/support lub zajrzyj do<br>broszury <i>Ważne informacje o produkcie</i> na stronie<br>www.apple.com/pl/support/manuals/ipodtouch. |
| Korzystanie z iPoda touch w środowisku<br>firmowym | Zobacz www.apple.com/pl/iphone/enterprise.                                                                                                    |

# Instrukcja obsługi dostosowana do iPoda touch

Instrukcja obsługi *iPoda touch,* dostosowana do przeglądania jej na ekranie iPoda touch, jest dostępna pod adresem:

http://help.apple.com/ipodtouch

🗯 © 2008 Apple Inc. Wszelkie prawa zastrzeżone.

Apple, logo Apple, AirPort, Cover Flow, FireWire, iCal, iPhoto, iPod, iTunes, Keynote, Mac, Macintosh, Mac OS, Numbers, Pages i Safari to znaki handlowe Apple Inc., zarejestrowane w USA i innych krajach.

Finder, iPhone, Multi-Touch i Shuffle to znaki handlowe Apple Inc.

iTunes Store to znak usługi Apple Inc., zarejestrowany w USA i innych krajach.

MobileMe to znak usługi Apple Inc.

Adobe i Photoshop to znaki handlowe firmy Adobe Systems Incorporated, zarejestrowane w USA i innych krajach.

Nazwy innych firm i produktów wymienione tutaj mogą być znakami handlowymi należącymi do odpowiednich właścicieli. Nazwy produktów firm trzecich zostały wymienione jedynie w celach informacyjnych i nie są reklamą ani rekomendacją. Apple nie ponosi żadnej odpowiedzialności za działanie lub stosowanie tych produktów. Wszelkie porozumienia i gwarancje (o ile zostały udzielone) są zawierane pomiędzy sprzedającym i użytkownikiem. Dołożono wszelkich starań, aby informacje zawarte w tym podręczniku były dokładne. Apple Computer, Inc., nie odpowiada za błędy drukarskie lub redakcyjne.

Apparatus Claims of U.S. Patent Nos. 4,631,603, 4,577,216, 4,819,098 i 4,907,093 są licencjonowane tylko do ograniczonego użycia.

019-1261/2008-07